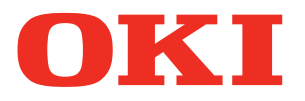

Brugermanual

# Grundlæggende

# Forberedelse af printeren til udskrivning

1 Før brug

2 Opsætning

**3 Udskrivning** 

4 Grundlæggende enhedshandlinger

Bilag

Indeks

# Manualkonfiguration

Følgende brugermanualer medfølger produktet. E-manualen er opbevaret på "software-dvd".

### Trin Læs dette først

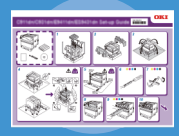

Åbning af kassen og installation af printeren Opsætningsvejledning

Forberedelse af printeren på udskrivning

• Folder

Denne guide bruger illustrationer til at forklare metoderne fra åbning af kassen ti installation. For den avancerede guide ses "Grundlæggende".

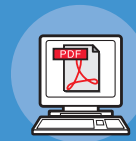

• E-format

Denne guide beskriver forholdsreglerne for sikkert brug af enheden. Sørg for at læse før brug. Derudover forklares også grundlæggende brug fra enhedsinstallationsmetoder til førstegangs udskrivning. Enhedsfunktionerne er også beskrevet i tillægget.

Grundlæggende (Denne manual)

- Kontrol af produktet
- Oversigt over dele og funktioner
- Brug af enheden til dets yderste
- Installation af enheden
- Tænd og sluk af strømforsyningen
- Prøveudskrivning kun med printeren
- Forbindelse til en pc
- Papir
- Udskrivning
- Papirudføring
- Indstilling af strømbesparende tilstand
- Indstilling af automatisk slukning
- Kontrol af udskriftskvalitet, opbrugelige varer, tilbageværende vedligeholdelsesenhedsmængder og tilbageværende levetid
- Annullering af udskriftsjob
- Tilføjelse af printere med LPD-protokoller (TCP/IP)
- Tabel over kontrolpanelets menukomponenter
- Grundlæggende Windows-procedurer
- Printerspecifikationer

# 🔏 Læs disse guider som nødvendigt

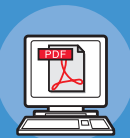

• E-format

Prøv at bruge forskellige funktioner

#### Avanceret

Denne guide forklarer forskellige papirudskriftsmetoder og hvordan man bruger nyttige funktioner. Læs for at optimere udskriftsmiljøet eller for at justere farven etc. med brug af den medfølgende utilitysoftware.

Derudover kan denne guide også forklare elementerne, som kan indstilles fra kontrolpanelet, og netværksindstillingerne.

Læs for alle punkter, som ikke er forstået, eller til vedligeholdelse

• E-format

Fejlsøgning/Daglig

# vedligeholdelsesmanual

Denne manual forklarer procedurerne for papirstop, og fejlfindingsmetode, hvis en fejlbesked vises. Denne manual forklarer også daglig vedligeholdelse såsom at udskifte opbrugelige varer og vedligeholdelsesenheder og rengøring osv.

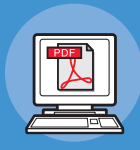

• E-format

### Separat udgave Spot Color-guide

Denne vejledning forklarer, hvordan man kontrollerer printerdriverne og hvordan man anvender Staffagefarve. Sørg for at læse før brug.

- Nyttige udskriftsfunktioner
- Justering af farven
- Brug af utilitysoftware
- Netværksindstillinger
- Kontrol og ændring af printerindstillinger gennem kontrolpanelet

#### Fejlfinding

- Vedligeholdelse
- Opbrugelige varer, vedligeholdelsesprodukter, indstillinger, farvestyringsserver osv.
- Kontrolpanelforklaring
- Tjek af printerdrivere
- Tabel over printerdriverfunktioner
- Udskrivning på farvepapir
- Udskrivning på transparent film
- Specifikation og udskrivning med Spot Color toner ved at bruge programmerne
- Finjusteret hvid

# • Læsning af manualen

# Symboler

#### ! Bemærk!

• Disse er advarsler og restriktioner for korrekt betjening af enheden. Sørg for at læse dem for at undgå fejlbetjening.

#### // Memo

• Kendskab til informationen før brug af enheden er nyttigt og kan fungere som en reference. Læsning anbefales.

#### Reference

• Disse er referencesiderne. Læs for at lære detaljeret og relevant information.

## 

• Fejlanvendelse fordi man ignorerer denne visning kan forårsage dødsfald eller alvorlige skader.

### **⚠ FORSIGTIG**

• Fejlanvendelse fordi man ignorerer denne visning kan forårsage alvorlige skader.

# Taster, knapper og symboler

| Dette kapitel | beskriver | følgende | taster, | knapper | og | symboler. |
|---------------|-----------|----------|---------|---------|----|-----------|
|---------------|-----------|----------|---------|---------|----|-----------|

| Inskription   | Forklaring                                                                                                    |
|---------------|----------------------------------------------------------------------------------------------------|
|               | <ul> <li>Kontrolpanelet og 10-tasters tastaturet er beskrevet forneden.<br/>F.eks.:</li> </ul>                                                                   |
| [ ] knap/tast | or → [OK] knap (Tilbage] knap                                                                                                    |
|               |                                                                                                    |
|               | • Indikerer dit pc-tastatur.                                                                                                    |
| []]           | <ul> <li>Beskriver menunavnet på LDC-panelet.</li> <li>Beskriver navne på pc-menuer, vinduer og dialogbokse.</li> </ul>                                          |
| 11 11         | <ul> <li>Beskriver beskederne og indføringstekst vist i LCD-panel.</li> <li>Beskriver fil- og skærmnavne på pc'en.</li> <li>Beskriver referencetitel.</li> </ul> |
| >             | Beskriver menuniveau for enheden eller pc.                                                                                                    |

# Illustrationer

Enhedsillustrationerne brugt heri viser Pro9541WT-modellen, medmindre andet er anført.

Illustrationer kan afvige fra det egentlige produkt.

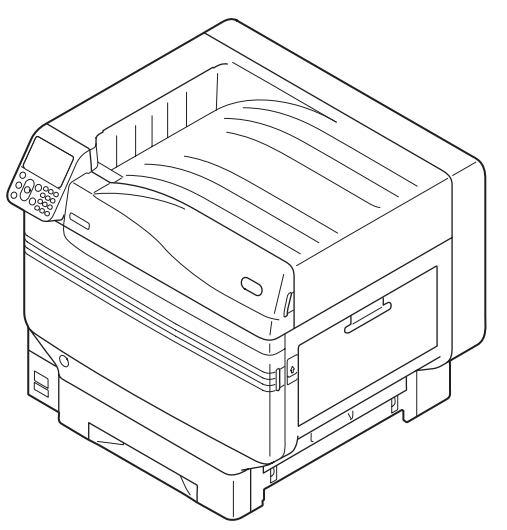

# Skærme

Billederne på kontrolpanelet og pc'en brugt heri er eksempler. Billederne kan variere fra reelle produkter og skærme.

| Functions                                 | 1/2 Page |
|-------------------------------------------|----------|
| 1 Configuration                           |          |
| 2 Print Information                       |          |
| 3 Print Secure Job                        |          |
| 4 Menus                                   |          |
| 5 🗲 Admin Setup                           |          |
| 6 💽 Print Statistics                      |          |
| Use Online button to return to standby sc | reen     |

# Inskriptioner

Følgende inskriptioner bruges i denne manual.

- Pro9541WT  $\rightarrow$  Pro9541
- Microsoft<sup>®</sup> Windows<sup>®</sup> 10 64-bit udgave operativsystem  $\rightarrow$  Windows 10 (64bit-version)
- $Microsoft^{\ensuremath{\mathbb{R}}}$  Windows 10 operativsystem  $\rightarrow$  Windows 10
- Mac OS X 10.10.5 eller senere  $\rightarrow$  Mac OS X

Manualerne, som medfølger enheden, bruger som eksempler Windows 10 i tilfælde af Windows og OS X 10.13 i tilfælde af Mac OS X, medmindre andet er anført.

Afhængig af anvendt OS og model kan beskrivelser i denne manual variere.

# Om produktgarantien

Der er gjort alt, hvad der er muligt for at sikre, at oplysningerne i dette dokument er komplette, nøjagtige og up-to-date. Producenten påtager sig ikke ansvaret for følgerne af fejl, der er uden for Oki's kontrol. Producenten kan heller ikke garantere, at ændringer af software og udstyret, som er foretaget af andre producenter og ikke omtalt i denne håndbog, ikke påvirker anvendeligheden af oplysningerne i denne. Omtale af softwareprodukter fremstillet af andre firmaer kan ikke nødvendigvis opfattes som en godkendelse fra producentens side.

Selvom vi har gjort os de største anstrengelser for at gøre dette dokument så nøjagtigt og brugbart som muligt, kan vi ikke give nogen garanti, direkte eller indirekte, for nøjagtigheden eller fuldstændigheden af oplysningerne heri.

Alle rettigheder reserveret af Oki Electric Industry Co., Ltd. Du må hverken kopiere, overføre, oversætte osv. indholdet heri uden tilladelse. Du skal i opnå skriftlig tilladelse fra Oki Electric Industry Co., Ltd. inden du gør en eller flere af ovenstående.

© 2018 Oki Electric Industry Co., Ltd.

OKI er et registreret varemærke tilhørende Oki Electric Industry Co., Ltd.

Energy Star er et varemærke tilhørende United States Environmental Protection Agency.

Microsoft, Windows, Windows Server og Windows Vista er registrerede varemærker tilhørende Microsoft Corporation.

Apple, Macintosh, Mac og Mac OS er registrerede varemærker tilhørende Apple Inc.

Andre produktnavne og handelsnavne er registrerede varemærker eller varemærker tilhørende deres ejere.

Dette produkt er i overensstemmelse med betingelserne i Rådets direktiver 2014/30/EU (EMC), 2014/35/EU (LVD), 2014/53/EU (RED), 2009/125/EC (ErP) og 2011/65/EU(RoHS), ajourført hvor gældende, angående tilnærmelsen af lovene for medlemslandene vedrørende Elektromagnetisk kompatibilitet, Lavstrøm, Terminaludstyr for radio og telekommunikation, Energirelaterede produkter og Restriktioner for brug af visse skadelige midler i elektrisk og elektronisk udstyr.

Følgende kabler blev brugt til at vurdere dette produkt til EMC direktiv 2014/30/EU overholdes, og konfigurationer andre end dette kan påvirke denne overholdelse.

| kabeltype | længde<br>(meter) | kerne | skærm    |
|-----------|-------------------|-------|----------|
| Strøm     | 1,8               | ×     | ×        |
| USB       | 5,0               | ×     | <b>v</b> |
| LAN       | 15,0              | ×     | ×        |

# Førstehjælp i nødsituationer

Vær forsigtig med tonerpulver:

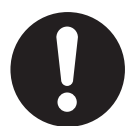

Hvis det sluges, skal du give små mængder koldt vand og søge lægehjælp. FORSØG IKKE at fremprovokere opkast.

Hvis tonerpulveret indåndes, skal den pågældende person ud i frisk luft. Søg lægehjælp.

Hvis der kommer tonerpulver i øjnene, skylles med rigeligt vand i mindst 15 minutter, idet øjnene holdes åbne. Søg lægehjælp.

Spildt tonerpulver skal tørres op med koldt vand og sæbe for at forhindre, at det kommer på huden eller tøjet.

# Miljøoplysninger

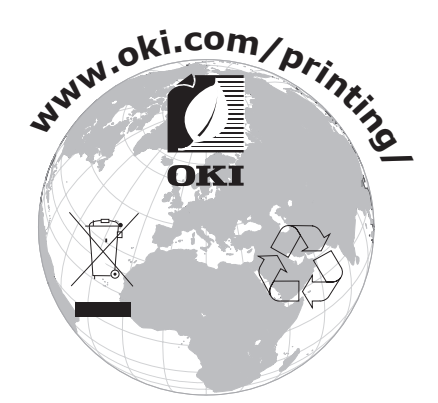

# • Af hensyn til din sikkerhed

Læs brugervejledningen af hensyn til din sikkerhed, inden du bruger produktet.

### Sikkerhedsforanstaltninger

**ADVARSEL** En advarsel giver yderlige oplysninger, som kan resultere i risiko for personskade, hvis den ignoreres.

**FORSIGTIG** En sikkerhedsforanstaltning giver yderlige oplysninger, som kan resultere i funktionsfejl og beskadigelse af udstyr, hvis den ignoreres.

### Generelle foranstaltninger

Ŋ

op. Det kan sprede toner, hvilket kan gøre at folk inhalerer og kan plette tøj og hænder.

|            |                                                                                                    |                                  | ADV                                                                                                    | ARSE                                                                                                | L                                                                                             |                                                        |                                                                                                    |
|------------|----------------------------------------------------------------------------------------------------|----------------------------------|----------------------------------------------------------------------------------------------------|----------------------------------------------------------------------------------------------------|-----------------------------------------------------------------------------------------------|--------------------------------------------------------|----------------------------------------------------------------------------------------------------|
| 8          | Rør ikke ved<br>sikkerhedsafbryderen inde i<br>maskinen. Ellers kan det føre<br>til elektrisk stød, når der er<br>højspænding. Derudover kan<br>tandhjul rotere, hvilket kan<br>resultere i personskade.           |                                  | Brug ikke e<br>spray nær<br>kan det for<br>eftersom d<br>nde i mask<br>opvarmes.                                             | en brand<br>maskind<br>årsage<br>er er et<br>kinen, s                                               | dfarlig<br>en. Ellers<br>brand,<br>område<br>om                                               |                                                        | Træk strømstikket ud af<br>stikkontakten, og kontakt<br>kundeservice, når dækslet er<br>ualmindeligt varmt, udsender<br>røg, en mistænkelig lugt eller<br>en mærkelig lyd.<br>Hvis ikke, kan det forårsage<br>brand.                       |
|            | Træk strømkablet ud af<br>stikket, og kontakt et<br>kundeservicecenter, hvis der<br>kommer noget flydende,<br>såsom vand, ind i maskinens<br>indvendige dele.<br>Hvis ikke, kan det forårsage<br>brand.            |                                  | Træk strøm<br>kontakten,<br>fremmedleg<br>hvis de fald<br>Hvis ikke, k<br>elektrisk st<br>prand, som<br>personskag           | kablet u<br>og fjerr<br>gemer s<br>ler ind i<br>kan det<br>ød og/e<br>h kan fø<br>der.              | ud af<br>forsigtig<br>om fx clips,<br>maskinen.<br>medføre<br>eller<br>re til                 |                                                        | Betjen ikke og/eller skil ikke<br>maskinen ad på anden vis end<br>angivet i brugervejledningen.<br>Ellers kan det forårsage<br>elektrisk stød og/eller brand,<br>der resulterer i personskader.                                            |
|            | Træk strømkablet<br>ud, og kontakt et<br>kundeservicecenter, hvis<br>maskinen tabes, eller dækslet<br>ødelægges.<br>Hvis ikke, kan det medføre<br>elektrisk stød og/eller brand,<br>som kan føre til personskader. |                                  | Træk jævnlig<br>ud for at rer<br>rodsektioner<br>Hvis strømst<br>sat gennem<br>rodsektioner<br>stikket kan l<br>kan resulter | gt strøm<br>ngøre sti<br>n mellem<br>tikket for<br>længere<br>n blive si<br>kortslutte<br>e i brand | stikket<br>kblade og<br>n bladene.<br>rbliver<br>e tid, vil<br>tøvet, og<br>es, hvilket<br>l. | $\bigcirc$                                             | Rengør ikke spildt toner<br>med en støvsuger. Hvis du<br>rengør spildt toner med en<br>støvsuger, kan den gå i brand<br>på grund af gnisterne fra<br>elektrisk kontakt.<br>Toner, der er spildt på gulvet,<br>bør fjernes med en våd klud. |
| $\bigcirc$ | Stik ikke materialer ind i<br>udluftningshullet.<br>Ellers kan det forårsage<br>elektrisk stød og/eller brand,<br>der resulterer i personskader.                                                                   |                                  | Sæt ikke e<br>Jydende so<br>maskinen.<br>Ellers kan o<br>elektrisk st<br>der resulte                                         | n kop m<br>om fx va<br>det forå<br>ød og/e<br>rer i pel                                             | ned noget<br>and på<br>rsage<br>eller brand,<br>rsonskader.                                   | S                                                      | Berør ikke fikseringsenheden<br>og andre dele, når maskinens<br>dæksel åbnes.<br>Ellers kan det forårsage<br>forbrændinger.                                                                                                    |
|            | Smid ikke tonerpatroner<br>og tromlepatroner<br>ind i ild. Ellers kan det<br>forårsage<br>støveksplosioner, som fører til<br>forbrændinger.                                                                        |                                  | Brug ikke e<br>strømlednir<br>eller et and<br>end dem, d<br>prugervejle<br>Det kan for                                       | en ander<br>ng, et al<br>let jordk<br>ler er ar<br>edninger<br>årsage                               | n<br>ndet kabel<br>kabel<br>ngivet i<br>n.<br>brand.                                          | $\bigcirc$                                             | Der gives ingen garanti for<br>brugen af UPS (nødstrømskilde)<br>eller invertere. Brug ikke en<br>nødstrømskilde (UPS) eller<br>inverterer.<br>Det kan forårsage brand.                                                                    |
|            | · · · · · · · · · · · · · · · · · · ·                                                                                                    |                                  | <b>∱</b> FOR                                                                                                    | SIGTI                                                                                               | G                                                                                             |                                                        |                                                                                                    |
| $\bigcirc$ | Gå ikke nærmere mod papirets<br>når strømmen er tændt, og me<br>Ellers kan det resultere i perso                                                                                                    | s udgang<br>ens den u<br>nskade. | sområde,<br>udskriver.                                                                                                    |                                                                                                    | Rør ikke ve<br>Hvis der siv<br>LCD-skærn<br>skal du sky<br>om nødven                          | ed en be<br>ver væs<br>nen, og<br>vile med<br>idigt læ | eskadiget LCD-skærm.<br>ske (flydende krystal) ud af<br>det kommer i øjne eller mund,<br>d en stor mængde vand. Følg<br>gens anvisninger.                                                                                                  |
|            | Skil eller tving ikke tromlen ell                                                                                                    | er toner                         | oatroner                                                                                                    |                                                                                                    |                                                                                               | -                                                      |                                                                                                    |

\_

# Indhold

| Manualkonfiguration2                    |
|-----------------------------------------|
| Læsning af manualen3                    |
| Symboler3                               |
| Taster, knapper og symboler3            |
| Illustrationer                          |
| Skærme4                                 |
| Inskriptioner                           |
| Om produktgarantien6                    |
| Førstehjælp i nødsituationer7           |
| Miljøoplysninger7                       |
| Af hensyn til din sikkerhed8            |
| Sikkerhedsforanstaltninger8             |
| Generelle foranstaltninger8             |
| Funktionelt med Pro9541WT13             |
| . Før brug                              |
| Tiek af produktet                       |
| Tjek af pakkens indhold                 |
| Deloversigt og funktioner               |
| Hovedenhed18                            |
| Forside/bagside18                       |
| Bagside/venstre side19                  |
| Printerens indre                        |
| Forreste indre                          |
| Højre sides indre21                     |
| Venstre sides indre22                   |
| Brugerflade                             |
| Kontrolpanel                            |
| Hovedkontrolpanelfunktioner             |
| Kontrolpanelfremvisning                 |
| Justering af kontrolpanelets lysstyrke  |
| Anvendelse af 10-tasters tastatur       |
| Funktionsnummertabei                    |
| Brug af enheden i sin fulde udstrækning |
|                                         |
| rarvestyringsserver                     |

| 2. Opsætning                                                      | 33 |
|-------------------------------------------------------------------|----|
| Installation af enheden                                           |    |
| Installationsbetingelser                                          |    |
| Installationsprocedure                                            |    |
| Åbning af emballagen og installation                              |    |
| Åbning af pakken og flytning af enheden                           |    |
| Installation af opbrugelige varer                                 |    |
| Isætning af papir                                                 | 43 |
| Installation af ekstrabakkeenhed (Valgfri)                        |    |
| Installation af indbygget HDD (Valgfri)                           |    |
| Tænd/sluk af strømmen                                             | 50 |
| Forholdsregler til strømforsyning                                 | 50 |
| Krav til strømforsyning                                           | 50 |
| Forbindelse af strømkabler                                        | 51 |
| Sådan tændes strømforsyningen                                     | 51 |
| Sådan slukkes strømforysningen                                    | 52 |
| Testudskrivning fra printeren alene                               | 53 |
| Printeroplysninger                                                |    |
| Forbindelse af PC                                                 |    |
| Flow til installation af drivere på en pc                         |    |
| Operativmiljø                                                     |    |
| Printerdrivertyper                                                |    |
| Forbindelse af kabler                                             |    |
| Forbindelse ved brug af LAN-kabler                                | 57 |
| Tilslutning med USB-kabler                                        | 58 |
| Installation af printerdrivere (Windows)                          | 59 |
| Netværksforbindelser                                              | 59 |
| USB forbindelser                                                  | 64 |
| Installation af printerdrivere (Macintosh)                        | 66 |
| Netværksforbindelser                                              | 66 |
| USB-forbindelser                                                  | 71 |
| Tilføjelse af indstillinger                                       |    |
| 3. Udskrivning                                                    |    |
| Papir                                                             | 75 |
| Brugbare papirtyper                                               |    |
| Valgbare papirfremføringer og udføringsmetoder til hver papirtype |    |
| $Ikoner \Box (landskah) og \Box (nortræt)$                        | 70 |
|                                                                   |    |
| Udskrivning fra bakker                                            |    |
| Isætning af papir i bakker 1 til 5                                |    |
| Udskrivning fra bakker                                            |    |

|      | Udskrivning fra multifunktionsbakken                                                    | 84    |
|------|-----------------------------------------------------------------------------------------|-------|
|      | Isætning af papir i multifunktionsbakken                                                | 84    |
|      | Indstilling af papir med brug af kontrolpanelet                                         | 84    |
|      | Isætning af papir                                                                       | 85    |
|      | Udskrivning fra multifunktionsbakken                                                    | 87    |
|      | Udføring af papir                                                                       | 90    |
|      | Brug af stakker til tekstside nedad (skriftside nedad)                                  | 90    |
|      | brug af stakker (forsiden opad) (skriftside opad)                                       | 91    |
| 4. ( | Grundlæggende enhedshandlinger                                                          | 93    |
|      | Indstilling af strømbesparende tilstand                                                 | 93    |
|      | Indstilling af strømbesparende tilstand                                                 | 93    |
|      | Indstilling af tid før printeren går i strømbesparende tilstand                         | 94    |
|      | Indstilling af sleep mode                                                               | 95    |
|      | Indstilling af tid før printeren går i sleep mode                                       | 96    |
|      | Begrænsninger i sleep mode                                                              | 98    |
|      | Begrænsninger ved printerdriverutility                                                  | 98    |
|      | Begrænsninger for netværksfunktion                                                      | 99    |
|      | Opsætning til at sluk for strømmen automatisk                                           | 100   |
|      | Indstilling af automatisk slukningstilstand                                             | 100   |
|      | Indstilling af tid før printeren automatisk går i OFF-tilstand                          | 101   |
|      | Tjek af udskriftsmængder                                                                | 102   |
|      | Tjek af opbrugelige varer og tilbageværende vedligeholdelsesenheders mængder og levetid | 103   |
|      | Annullering af udskrivning                                                              | 104   |
|      | Tilføielse af printere med I PD (TCP/IP)-protokoller                                    | 105   |
|      | Forberedelser                                                                           | 105   |
|      | Procedure til tilføjelse af printere                                                    | 105   |
|      |                                                                                         |       |
| Bila | ag                                                                                      | . 107 |
|      | Tabel over kontrolpanelets menukomponenter                                              | 107   |
|      | Grundlænggende Windows-funktioner                                                       | 114   |
|      | Visning af egenskaber-vinduet                                                           | 114   |
|      | Visning af printopsætningsvinduet                                                       | 114   |
|      | Specifikationer                                                                         | 115   |
|      | Netværksgrænsefladespecifikationer                                                      |       |
|      | USB-brugerfladespecifikationer                                                          |       |
|      | Størrelser                                                                              | 119   |
|      |                                                                                         |       |

| Indeks     | 121 |
|------------|-----|
| Kontakt os | 125 |

# Funktionelt med Pro9541WT

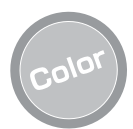

#### Et væld af farvetilpassende funktioner kan bruges

Enheden har funktioner til at kompensere mismatchende farver og tæthed ved brug af kontrolpanelet og kan justere farvebalancen. Derudover kan farve justeres, udskriftsresultater simuleres og farver adskilles og udskrives ved at bruge farvestyringssystemet fra pc'en.

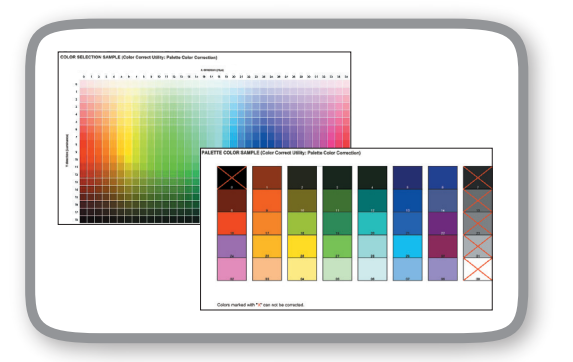

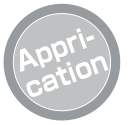

#### Det er muligt at printe fra forskellige programmer

Det indbyggede Adobe PostScript3 muliggør at udskrive med et væld af muligheder.

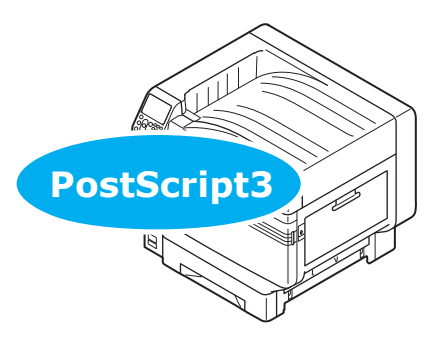

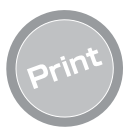

#### Forskellige udskrifter er mulige ved at bruge de bekvemme funktioner

Forskellige udskrifter er mulige ved brug af enhedens bekvemme funktioner ved udskrift fra en pc.

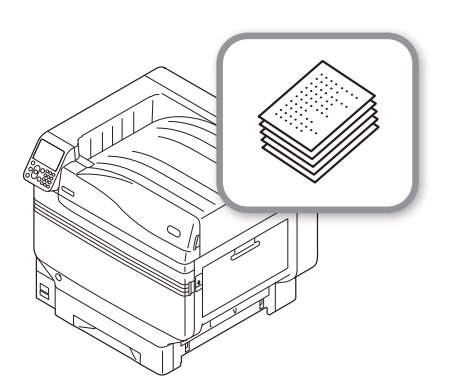

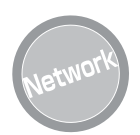

#### Brugbar som netværksprinter

Udskrifter i høj kvalitet og høj hastighed er muligt fra forskellige programmer. (Med A4, 50 ark i minuttet med farve/monokrom udskrivning.) Da det er muligt at forbinde til et netværk og udskrive fra flere pc'er, opnår man besparelser på kontorplads og omkostninger.

(Denne manual side 55)

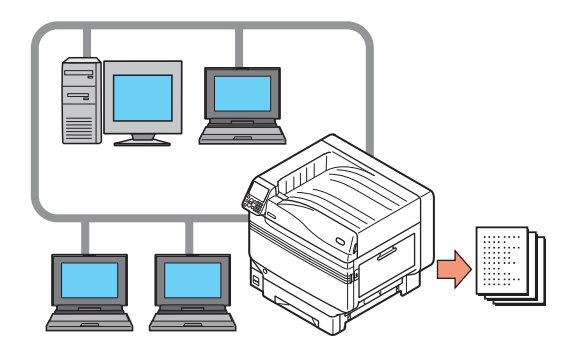

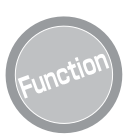

# Funktioner kan indstilles med kontrolpanelet

Forskellige enhedsfunktioner kan indstilles såsom skift af papirstørrelse og netværksopsætning fra kontrolpanelet. Derudover kan administratoradgangskoder også indstilles med kontrolpanelet.

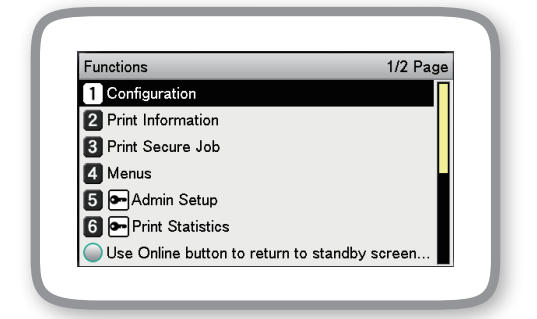

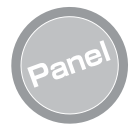

#### Printerstatus kan tjekkes og fejlbeskeder og hjælp kan vises på kontrolpanelet

Enten "Tilbageværende tonermængdevisning" eller "bakkeinformationsvisning" kan vises i kontrolpanelets opstartsskærm. Hvis en fejl opstår i enheden kan du arbejde mens du tjekker kontrolpanelets beskeder.

(Denne manual side 24)

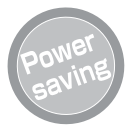

#### Strømforbrug reduceres, når printeren ikke er i brug (Strømbesparende tilstand)

Hvis enheden ikke bruges i et bestemt stykke tid, begynder strømbesparende tilstand automatisk (strømbesparende tilstand/sleep mode) for at tillade strømforbrug at blive reduceret. Tryk på [**POWER SAVE** (STRØMBESPARELSE)] knappen for at gå manuelt ind i strømbesparende tilstand. I sleep save mode lyser [**POWER SAVE** (STRØMBESPARELSE)] knappen grønt.

(Denne manual side 93)

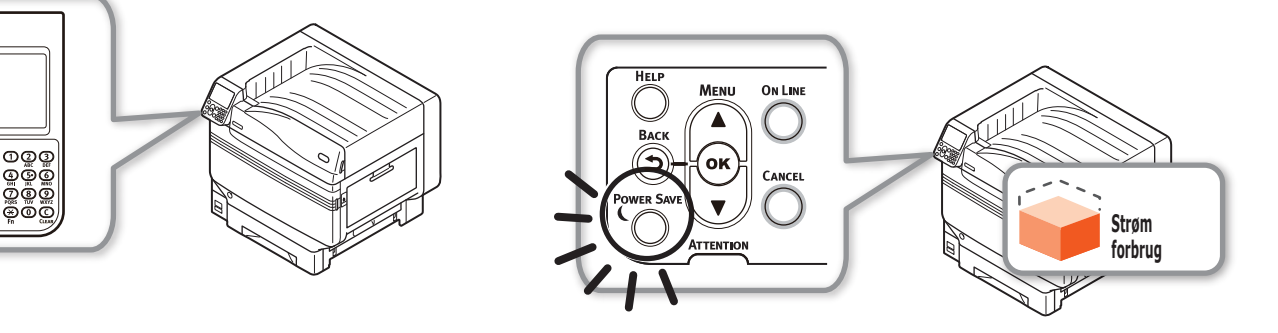

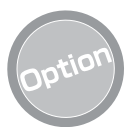

#### Stigning af mængden af papir, som kan fremføres

Montering af den valgfri udvidelsesbakkeenhed tillader kontinuerlig udskrivning af store mængder og udskrivningen af forskellige papirstørrelser at blive udført gnidningsløst.

(Denne manual side 31)

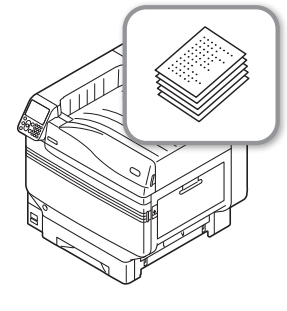

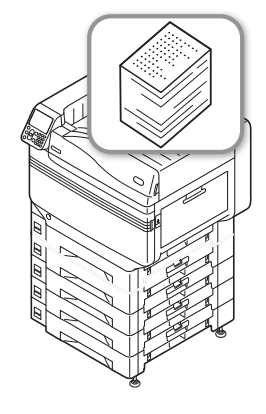

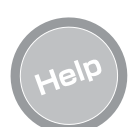

#### Brug hjælpefunktionen til at tjekke efter, hvis du ikke forstår noget eller hvis der opstår en fejl under brug af enheden

Tryk på knappen [**HELP** (HJÆLP)] på kontrolpanelet for at vise beskeder med løsninger, hvis problemer opstår, og hvordan fejlfinding udføres. (Animationer vil blive vist afhængig af fejldetaljer.)

(This manual side 27) (Fejlsøgning/ Daglig vedligeholdelsesmanual)

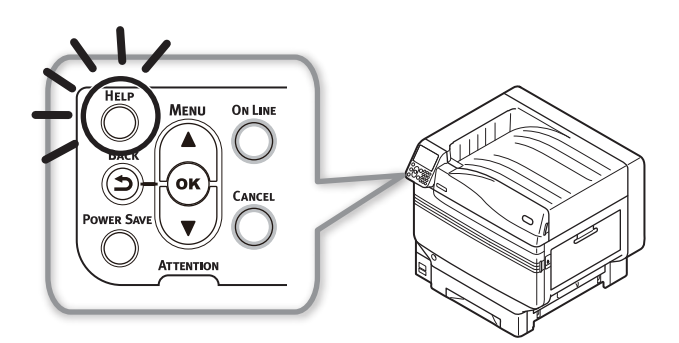

### ■ Memo

### 1. Før brug Dette kapitel forklarer indholdet i pakken for produktet og delene og deres funktioner. • For at se, hvordan man indstiller staffagefarvesættet, henvises der til "Separat udgave Spot Color-guide". Tjek af produktet Tjek af pakkens indhold • Tromle (Én hver af sort, gul, magenta, cyan og hvid) Åbn emballagen og tjek indholdet af kassen. 🕂 FORSIGTIG Der er risiko for skader. /!\ Printeren vejer ca. 111 kg\*, så sørg for at være mindst 4 mennesker til at løfte. (! Bemærk!) \*: Inkluderer opbrugelige varer såsom tromle og Tromlen er installeret i hovedenheden før forsendelse tonerpatron osv. fra fabrikken. Transferrulleenhed

- Se "Åbning af emballagen og installation" s.36 for hvordan pakken åbnes.
- Se "Installation af ekstrabakkeenhed (Valgfri)" s.44 for ekstrabakken.

#### **U**Memo

Reference

(! Bemærk!)

- Maksimum fire ekstra bakkeenheder (bakke 2 til 5) kan isættes.
- Printerenhed

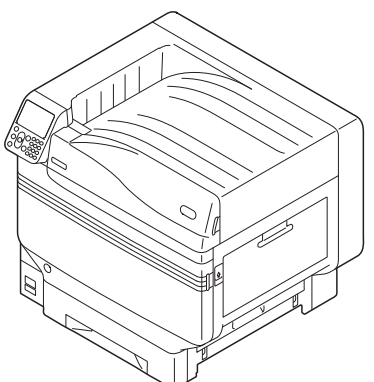

 Tonerpatron (Én hver af sort, gul, magenta, cyan og hvid)

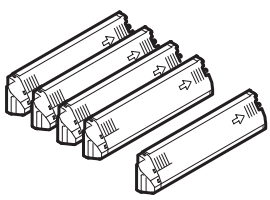

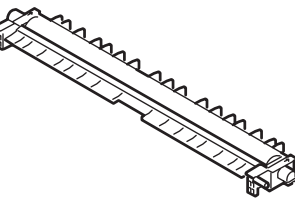

DVD-ROM med software

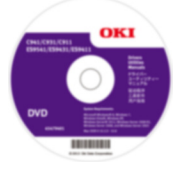

Opsætningsvejledning

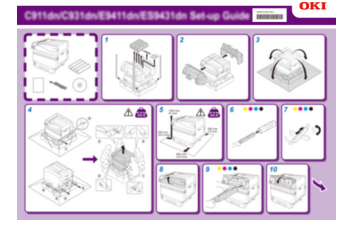

#### ! Bemærk!

- LAN-kabler, USB-kabler og hubs medfølger ikke printeren. Forbered dem separat.
- Emballagen og absorberende materiale er nødvendigt ved forsendelse af enheden. Smid dem ikke ud, men opbevar dem sikkert.

# **Deloversigt og funktioner**

(1)

3

(4)

(5)

6

# Hovedenhed

### Forside/bagside

1

#### **2**Kontrolpanel

Viser enhedsstatus og menuer og indstiller funktioner. "Kontrolpanel" s.24

#### **③Forlygte**

Blinker, når data modtages og i strømbesparende tilstand.

#### ④ Forlåge

Åbn denne for at fjerne tromlen, overskudstonerboks og bælteenhed.

#### **5**Strømkontakt

- Du kan tænde og slukke for strømforsyningen, når hovedstrømkontakten er tændt.
- Annullerer slukket tilstand.

#### **6**Bakke 1/Papirkassette

Dette er papirbakken monteret som standard. Masser af papir kan ilægges samtidig. Sæt udskriftsoverflden nedad.

#### **7**Stakker til tekstside nedad

7

(8)

De udskrivne ark placeres med udskrevet side nedad og udsendt.

#### **®Højre sidelåge**

• (13)

0

(12) (11

> Åbn dette for at udskifte fremføringsrullen for bakken til multiformål, og for at fjerne papirstop.

#### **9Bakkens sidelåge**

Åbn for at fjerne papirstop fra bakker 1 til 5.

#### **(i)Bærehåndtag**

Hold disse på samme tid som bærestangen, når enheden bæres.

#### (1)Bærestang Når enheden bæres, trækkes denne stang ud og bærehåndtagene holdes samtidig.

### 12Åbner

Åbn højre sidelåge.

#### **13**Staffagefarvekanal

### Bagside/venstre side

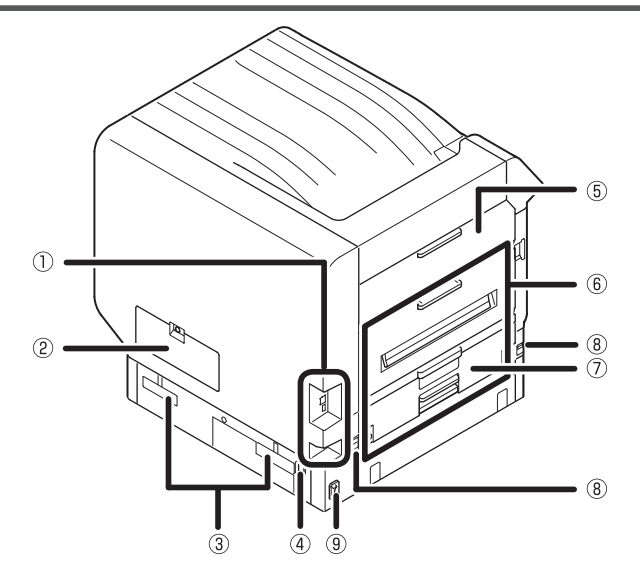

#### **()Brugerflade**

Der er en LAN (netværk) brugerfladeforbinder og en USB brugerfladeforbinder. Se "Brugerflade" s.23 for brugerfladerne.

#### ②Adgangsdæksel

Åbn denne ved installation af den valgfrie, indbyggede HDD.

#### 3 Bærehåndtag

Hold disse på samme tid som bærestangen, når enheden bæres.

#### **4**Strømforbinder

Forbind det medfølgende strømkabel her.

#### **5**Venstre sidelåge

Åbn denne for at rydde papirstop.

#### 6 Exit unit

Åbn denne ved udskiftning af fikseringsenhed eller transferrulleenhed, eller for at rydde papirstop.

#### ⑦Duplexprinterenhed

Denne enhed understøtter ikke dupleks-udskrivning.

#### 8 Bærestang

Når enheden bæres, trækkes denne stang ud og bærehåndtagene holdes samtidig.

#### 9Hovedstrømkontakt

Slukker og tænder for enhedens hovedstrømforsyning.

# **Printerens indre**

1

### Forreste indre

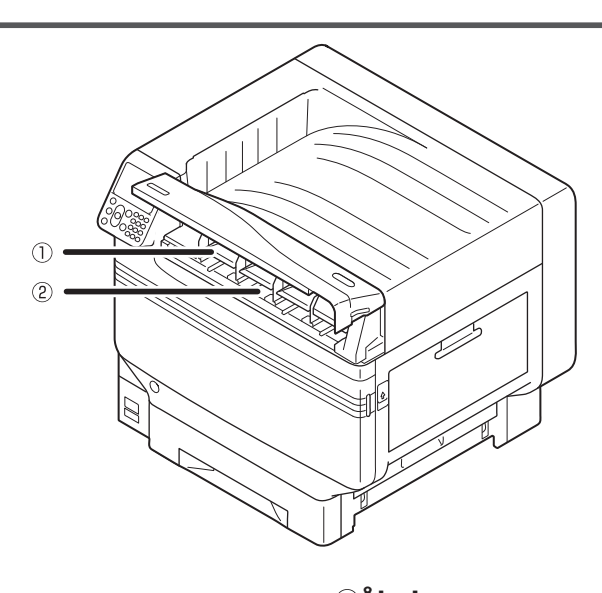

#### ()Tonerpatron

- Tilbageværende tonermængde vises normalt, når "Vis tilbageværende tonermængde" er indstillet på kontrolpanelets opstartsskærm.
- Tonerpatronen er opbrugelig.

**(2)Åbning**Indsæt tonerpatronen her.
"Installation af opbrugelige varer" s.39

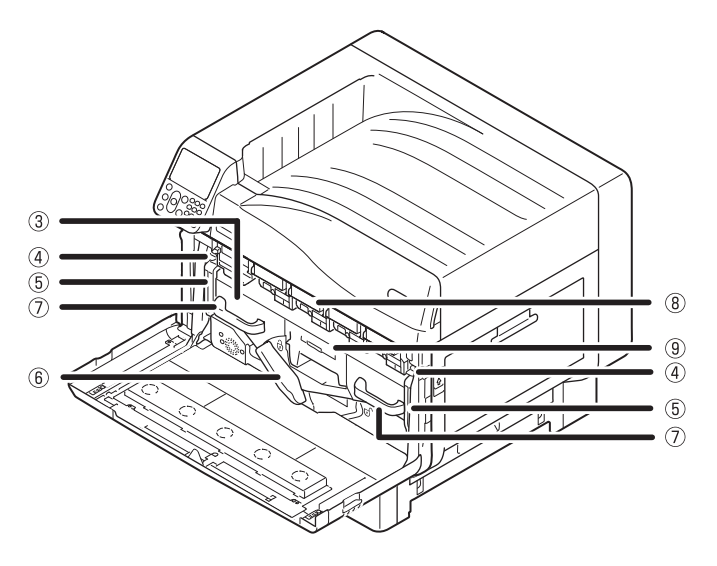

#### **3Bælteenhed**

Enheden kopierer toneren til papiret. Bælteenheden er en udskiftelig vedligeholdelsesdel.

#### (4) Låsestangsdup

Fastgør bælteenheden.

#### **5**Bælteenheds låsestang

Fastgør bælteenheden.

#### ⑦Håndtag

Hold i dette håndtag, når bælteenheden fjernes.

#### **®Tromle/Åbning**

- Tromlen er indsat i åbningen.
- Tromlen er indsat i printerens hovedenhed før forsendelse fra fabrikken.
- Tromlen er opbrugelig.

#### ⑨Overskudstonerboks

Denne boks indeholder overskudstoner. Når overskudstonerboksen er fuld, vises en besked på kontrolpanelet. Overskudstonerboksen er en udskiftelig vedligeholdelsesdel.

#### Fastgør bælteenheden.

### Højre sides indre

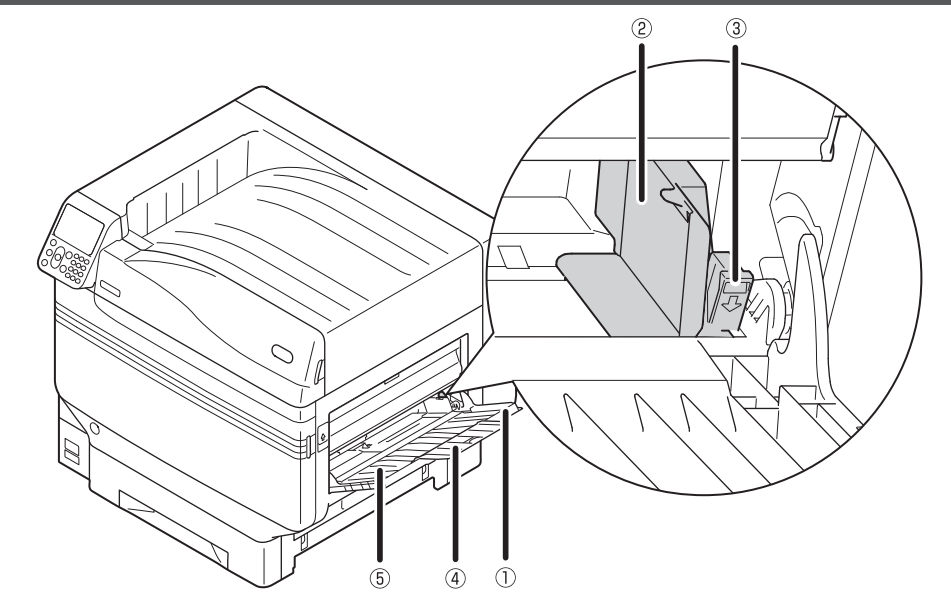

#### ①Multifunktionsbakke/MP-bakke

Du kan udskrive på forskellige typer papir. Derudover, brug når der udskrives på topsiden af papiret, som er isat. Indstil papirstørrelsen på kontrolpanelet ved brug af en normal bakke.

#### 2Papirguide

Stabiliserer papiret ved at justere papirguiden til bredden af papiret, der udskrives.

#### ③Indstillingsstang

Flyt papirguiden til venstre og højre, mens stangen trækkes mod dig, for at justere papirguiden til papirets bredde. Papirguiden er fastgjort, når indstillingsstangen returneres til sin oprindelige position.

#### **④Supplementerende støtte**

Fastholder papiret, når papiret er blevet isat i bakken til multiformål.

#### **5**Papirstøtte

Isætter papiret, der udskrives, i bakken til multiformål. Indstiller udskriftsoverfladen opad.

#### Venstre sides indre

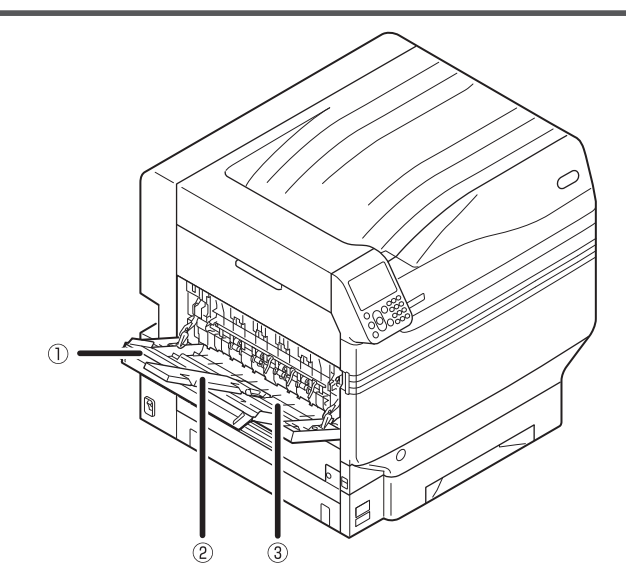

①**Stakker til tekstside opad** Åbn stakker for at isætte og udstøde papiret opad.

#### ②Supplementerende støtte

Sikrer, så det udstødte papir ikke hænger.

#### ③Papirstøtte

Sikrer papiret udstødt til stakkeren med tekstside opad.

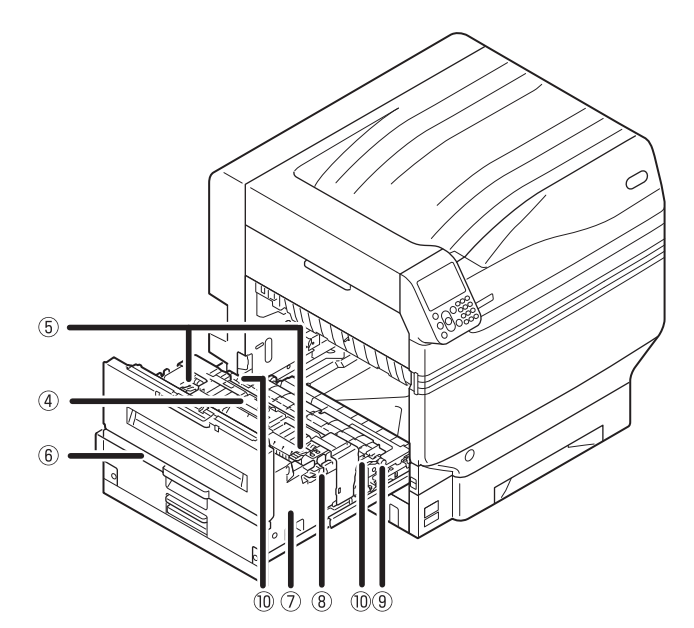

#### **④Fikseringsenhed**

Denne enhed fikserer toneren til papiret. Fikseringsenheden er en udskiftelig vedligeholdelsesdel.

#### **5**Fikseringsenheds løsriverstang

Træk op i denne stang, når et papirstop opstår i fikseringsenheden.

#### **6**Udføringsenhedsdup

Træk denne dup mod dig og træk udføringsenheden ud.

#### ⑦Udføringsenhed

Fikseringsenheden, transferrulleenheden og duplexprinterenheden er monteret til denne enhed.

**®Fikseringsenheds fastgørelsesstang** Fastgør fikseringsenheden.

#### **9**Transferrulleenhed

Den overfører toneren til papiret. Transferulleenheden er en udskiftelig vedligeholdelsesdel.

**(DTransferrulleenheds fastgørelsesstang** Fastgør transferrulleenheden.

# Brugerflade

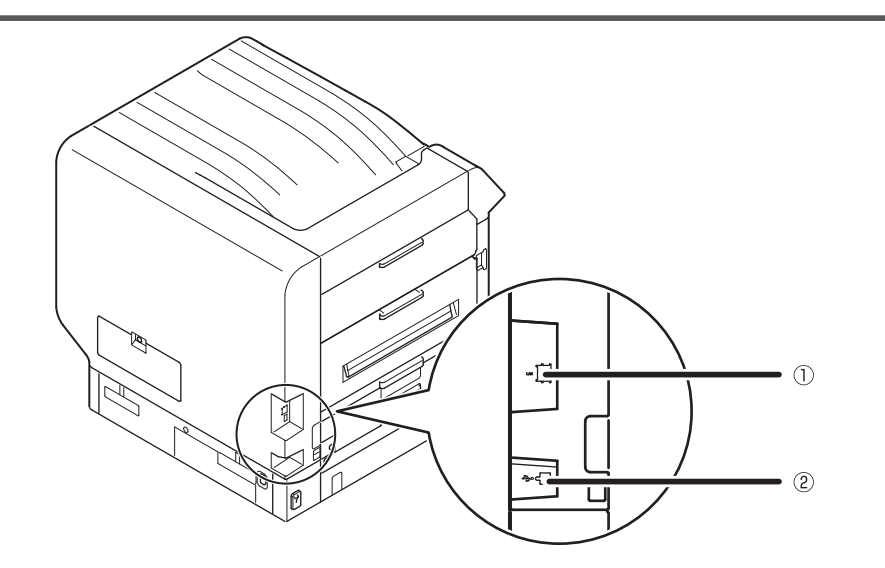

①**LAN (netværk) brugerfladeforbinder** Forbinder LAN-kablet.

②**USB brugerfladeforbinder** Forbinder USB-kablet.

## Kontrolpanel

 Viser enhedsstatus og menuer.
 Der er to typer af pauseskærme: "Tilbageværende tonermængdevisning" og "Bakkeinformationvisning".

**()**LCD-panel

#### ②[HELP (HJÆLP)] knap

Viser hjælpeskærmen.

Lyser orange, når hjælpebesked har en reference, såsom forklaring af fejlen, der opstod, eller annulleringsproceduren.

#### ③[BACK (TILBAGE)] knap

Vender tilbage til forrige side.

#### ④[OK (OK)] knap (Menuknap)

Afgør det valgte element og indstillede værdier.

#### ⑤[POWER SAVE (STRØMBESPARELSE)] knap

- Tænder og slukker for strømbesparende tilstand.
- Annullerer sleep mode.

#### **6**Inspektionslampe

Viser enhedsstatus. Normalt slukket. Lyser eller blinker orange, hvis en fejl opstår.

#### ⑦Scroll-knap ▲▼(Menuknap)

- Viser menuskærmen for at vælge et element, og kører så op (eller ned) en side.
- Kan bruges til at indtaste numre i den numeriske indtastningsskærm.

#### 8[Online] knap

- Skifter mellem online og offline.
- Lyser grønt ved online, og OFF ved offline.

#### Itasters tastatur (1 til 0, \*, C)

- Bruges til at indtaste numeriske værdier og adgangskoder.
- Tryk på [\*] ([Fn]) tasten i pauseskærmen for at vise skærmen "funktionsnummerindtastning" og for at gå direkte ind i menukomponenter.

#### [I] [CANCEL (ANNULLER)] knap

Brug til at annullere en udskrift eller annullere indstillingerne.

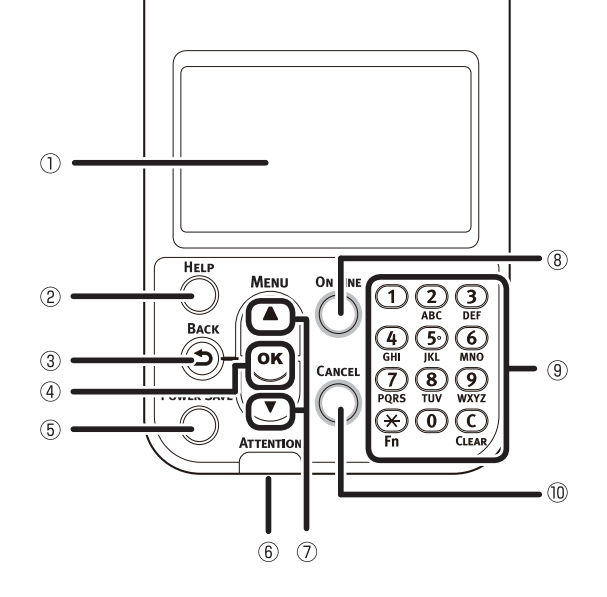

### Hovedkontrolpanelfunktioner

Kontrolpanelet kan bruges til at tjekke enhedsstatus og udføre forskellige enhedsfunktioner.

Tonerpatronen kan udskiftes, mens man har LCD-panelet til visning på kontrolpanelet. Derudover kan du også udfører handlinger, mens du tjekker beskeder vist på LCD-panelet, hvis papirstop eller enhedsfejl opstår.

#### Reference

• Se kontrolpanelets menutabel "Tabel over kontrolpanelets menukomponenter" s.107.

### Kontrolpanelfremvisning

Denne sektion forklarer hovedkontrolpanelets handlinger og kontrolpanelfremvisning.

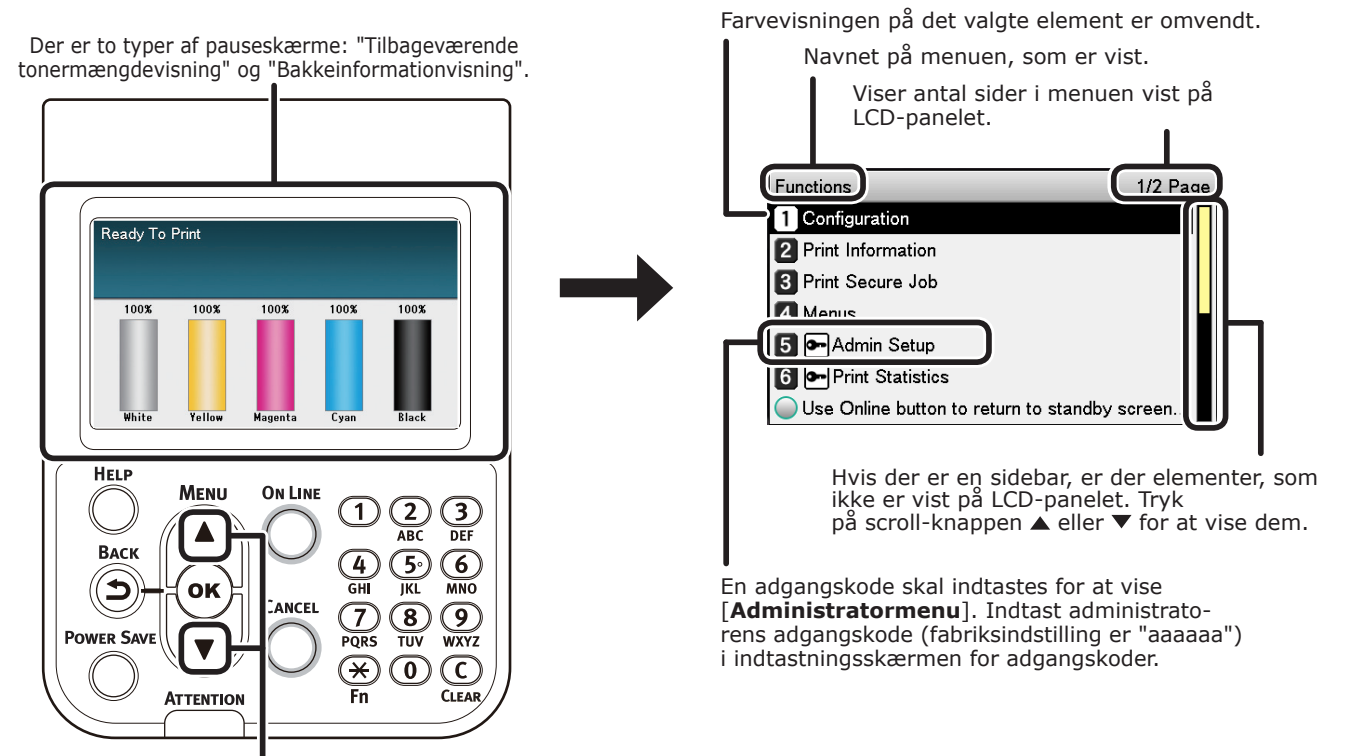

Tryk på scroll-knappen  $\blacktriangle$  eller  $\blacktriangledown$  for at vise skærmen

"Funktionsopsætning" som vist til højre.

- Hvis der er en valgmenu på næste niveau eller indstillede værdier for et element, vælges elementet og man trykker på knappen [**OK** (OK)] for at vise næste skærm.
- Hvis en indstillet værdi vises, så tryk på knappen [OK (OK)] for at bekræfte den indstillede værdi. ( vises til venstre for værdien.)

#### ■ Opstartsskærm Der er to typer: "Tilbageværende tonermængdevisning" og "Bakkeinformationvisning".

Brug følgende procedure til at skifte mellem pauseskærme.

Tryk enten på scroll-knappen ▲ eller ▼ på kontrolpanelet for at vise skærmen "**Funktioner** (Functions)".

| Functions 1/2 Pa                              | ge |
|-----------------------------------------------|----|
| 1 Configuration                               | Π  |
| 2 Print Information                           |    |
| 3 Print Secure Job                            |    |
| 4 Menus                                       |    |
| 5 🗪 Admin Setup                               |    |
| 6 🕶 Print Statistics                          |    |
| Use Online button to return to standby screen |    |

Tryk på scroll-knappen ▼ flere gange for at vælge [**Admin-opsætning** (Admin Setup)] 10g tryk så på knappen [**OK** (OK)].

| Functions                                | 1/2 Page |
|------------------------------------------|----------|
| 1 Configuration                          | Π        |
| 2 Print Information                      |          |
| 3 Print Secure Job                       |          |
| 4 Menus                                  |          |
| 5 🕶 Admin Setup                          |          |
| 6 - Print Statistics                     |          |
| Use Online button to return to standby s | creen    |

Brug 10-tasters tastaturet til at indtaste administratoradgangskoden. Den fabriksindstillede adgangskode er "aaaaaa". Tryk på knappen [**OK** (OK)]

efter at have indtastet hvert enkelt tegn.

| Enter F | assword                                    |   |
|---------|--------------------------------------------|---|
| ****    | **.0                                       | _ |
| (6      | - 12 digits )                              |   |
|         |                                            |   |
|         |                                            |   |
|         |                                            |   |
|         |                                            |   |
|         |                                            |   |
| 🔵 Use   | Online button to return to standby screen. |   |
|         |                                            |   |

Tryk på knappen [**OK** (OK)].

5 Tryk på scroll-knappen ▼ flere gange for at vælge [Panel opsætning (Panel Setup)] og tryk på knappen [OK (OK)].

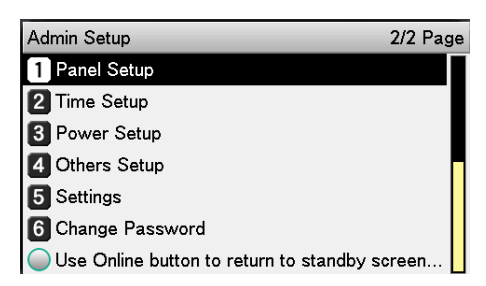

- 6 Tryk adskillige gange på scroll-knappen
   ▼ for at vælge [Idle visning (Idle Display)], og tryk derefter på knappen [OK (OK)].
- For at viser "tilbageværende tonermængde" i pauseskærmen, så vælg [Tonermåling (Toner Gauge)] og tryk på knappen [OK (OK)]. For at vise "bakkeinformation" vælges [Papirstørrelse (Paper Size)] og tryk så på knappen [OK (OK)].
- 8 Tryk på knappen [**ON LINE** (ONLINE)] for at vende tilbage til pauseskærmen.

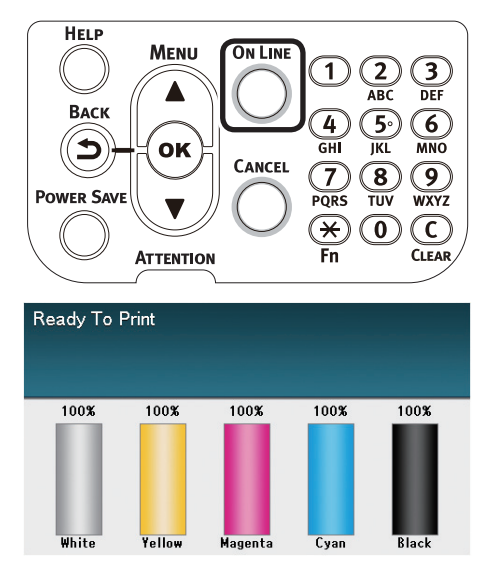

#### ■ Fejlskærm

Hvis en printerfejl opstår, vil vedligeholdelseslampen enten tændes eller blinke, og en besked vil blive vist på LCDpanelet.

Afhængig af fejlen kan fejlsvar og animationer vises i LCD-panelet udover beskeden.

#### Reference

• "Fejlsøgning/Daglig vedligeholdelsesmanual"

Tryk på kontrolpanelknapperne i fejlskærmen for at indstille enheden til følgende statusser.

#### [POWER SAVE (STRØMBESPARELSE)] knap:

Printeren vil gå til strømbesparende tilstand. Tryk på knappen [**POWER SAVE** (STRØMBESPARELSE)] når enheden er i strømbesparende tilstand for at vende tilbage til pauseskærmen.

#### [HELP (HJÆLP)] knap:

Tryk på knappen [**HELP** (HJÆLP)] når den lyser op for at vise relevante hjælpebesked for den fejl, som netop vises.

#### [OK (OK)] knap:

I tilfælde af fejl, hvor fejlbeskeden forsvinder når knappen [**OK** (OK)] trykkes, vil printeren vende tilbage til pauseskærmen.

#### [ON LINE (ONLINE)] knap:

I tilfælde af fejl, hvor fejlbeskeden forsvinder når knappen [**ON LINE** (ONLINE)] trykkes, vil printeren vende tilbage til pauseskærmen.

#### [CANCEL (ANNULLER)] knap:

Følgende fejl kan annulleres.

- Der er intet papir i multifunktionsbakken
- Ændre [MEDIA\_SIZE] [MEDIA\_TYPE] i [BAKKE]
- Der er intet papir i [BAKKE]
- Tjek papiret i [BAKKE]
- Fejl i papirstørrelse
- Ændre [**MEDIA\_SIZE**] [**MEDIA\_TYPE**] i MPBakke
- Utilstrækkelig udskriftsdatahukommelse
- Toner tom
- Flere ark papir er taget på en gang
- Bakken for [BAKKE] mangler
- Indføringsudskriftsjob manuelt

#### ■ Hjælpeskærm

Tryk på knappen [**HELP** (HJÆLP)] for at vise hjælpeskærmen. Derudover trykkes der på knappen [**HELP** (HJÆLP)] når den lyser for at vise relevant hjælpebesked for den fejl, som netop vises.

| Help (Error Code:311) | 1/2 Page |
|-----------------------|----------|
| 【Context】             | Π        |
| A cover is open.      |          |
|                       |          |
|                       |          |
|                       |          |
|                       |          |
|                       |          |
|                       |          |

Tryk på ▲ scroll-knappen vist i hjælpeskærmen for at køre til tidligere sider. Tryk på ▼ scrollknappen for at køre til næste side.

For at lukke hjælpeskærmen trykkes der på knappen [**HELP** (HJÆLP)] igen.

#### // Memo

- Tryk og hold enten ▲ scroll-knappen eller ▼ nede for at køre igennem siderne med omtrent 0,5 sekunders interval.
- Hjælpeskærmen kan også lukkes ved at trykke på knappen [BACK (TILBAGE)], [ON LINE (ONLINE)] eller [CANCEL (ANNULLER)].

#### Justering af kontrolpanelets lysstyrke Brug følgende procedure til at justere lysstyrken på LCD-panelet. **U**Memo • Lysstyrken (baglyset) på LCD-panel kan enten indstilles individuelt til under kontrolpanelhandlinger og til når i strømbesparende tilstand. Tryk enten på scroll-knappen 🔺 eller 🔻 på kontrolpanelet for at vise skærmen "Funktioner (Functions)". Functions 1/2 Page 1 Configuration 2 Print Information 3 Print Secure Job 4 Menus 5 🗲 Admin Setup 6 - Print Statistics Use Online button to return to standby screen.. Tryk på scroll-knappen ▼ flere gange for at vælge [Admin-opsætning (Admin Setup)] 10g tryk så på knappen

[**OK** (OK)].

| Functions                            | 1/2 Page   |
|--------------------------------------|------------|
| 1 Configuration                      | Π          |
| 2 Print Information                  |            |
| 3 Print Secure Job                   |            |
| 4 Menus                              |            |
| 5 - Admin Setup                      |            |
| 6 Print Statistics                   |            |
| OUse Online button to return to stan | dby screen |

Brug 10-tasters tastaturet til at indtaste administratoradgangskoden. Den fabriksindstillede adgangskode er "aaaaaa". Tryk på knappen [**OK** (OK)] efter at have indtastet hvert enkelt tegn.

| Ent        | ter Password                                   |
|------------|------------------------------------------------|
|            | *****                                          |
|            | (6 - 12 digits )                               |
|            |                                                |
|            |                                                |
|            |                                                |
|            |                                                |
|            |                                                |
|            |                                                |
| $\bigcirc$ | Use Online button to return to standby screen. |

#### Vælg [**Panel opsætning** (Panel Setup)] og tryk på knappen [**OK** (OK)].

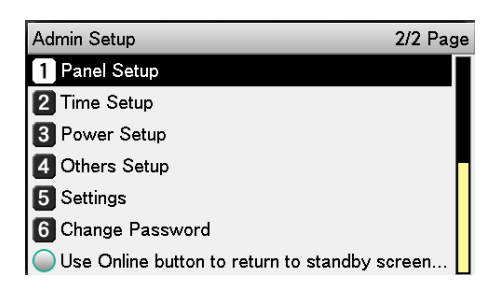

Når der justeres for lysstyrken ved kontrolpanelhandlinger, vælg [**Skærmens lysstyrke under drift** (Panel Brightness During Operating)] og tryk på knappen [**OK** (OK)].

| Panel Setup                                 | 1/2 Page |
|---------------------------------------------|----------|
| 1 Near Life Status                          | Π        |
| 2 Near Life LED                             |          |
| <b>3</b> Idle Display                       |          |
| 4 Panel Brightness During Operating         |          |
| 5 Panel Brightness While Power Save         |          |
| 6 Panel Backlight Timer                     |          |
| ◯ Use Online button to return to standby se | creen    |

Når der justeres for lysstyrken i strømbesparelse, vælg [**Lysstyrke for panel ved strømbesparelse** (Panel Brightness While Power Save)] og tryk på knappen [**OK** (OK)].

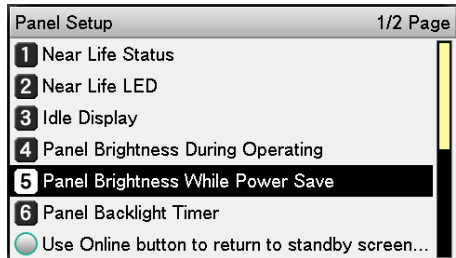

**6** Tryk på knappen [**ON LINE** (ONLINE)] for at vende tilbage til pauseskærmen.

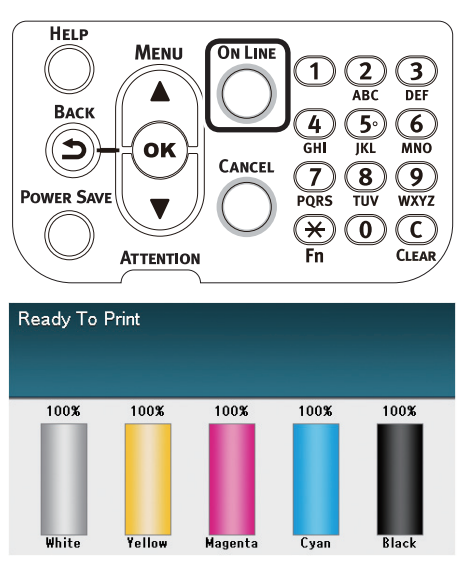

-ør brug

### Anvendelse af 10-tasters tastatur

Brug til at indtaste alfanumeriske tegn.

Tegnene, som kan indtastes når hver tast trykkes, og aktivering af indtasttegn, er beskrevet forneden.

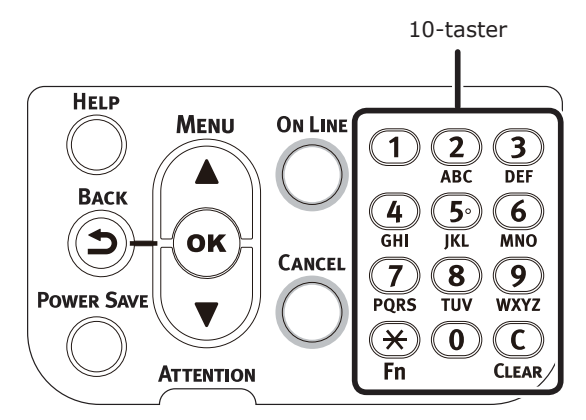

 $[2] a \rightarrow b \rightarrow c \rightarrow 2 \rightarrow a$   $[3] d \rightarrow e \rightarrow f \rightarrow 3 \rightarrow d$   $[4] g \rightarrow h \rightarrow i \rightarrow 4 \rightarrow g$   $[5] j \rightarrow k \rightarrow l \rightarrow 5 \rightarrow j$   $[6] m \rightarrow n \rightarrow o \rightarrow 6 \rightarrow m$   $[7] p \rightarrow q \rightarrow r \rightarrow s \rightarrow 7 \rightarrow p$   $[8] t \rightarrow u \rightarrow v \rightarrow 8 \rightarrow t$   $[9] w \rightarrow x \rightarrow y \rightarrow z \rightarrow 9 \rightarrow w$  [0] 0

Følgende totastfunktioner er som beskrevet forneden.

#### [Fn] tast:

Brug til at vise genvejen til funktionsnummer. (Aktiveret, når pauseskærmen er vist.)

#### [CLEAR (TRANSPARENT)] tast:

Sletter et tegn individuelt ved indtastning af en adgangskode.

#### 000 Memo

 Hvis der indtastes "abc" så tryk på knapperne i følgende orden: [2]→[OK] knap→[2]→[2]→[OK] knap→[2]→[2]→[2]→[OK]

### Funktionsnummer indtastningsskærm

Når "Udskrift mulig" vises i pauseskærmen, trykkes der på tasten [**Fn**] og tryk så det ønskede nummer for at vise det relevante menuelement.

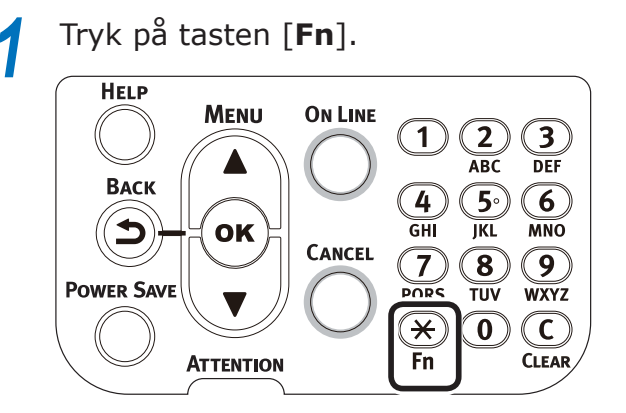

Funktionsnummer indtastningsskærmen vil blive vist, så brug 10-tasters tastaturet til at indtaste (det 3-cifrede) menunummer, som skal vises, og tryk så på knappen [OK (OK)].

| Function Number            |  |  |  |
|----------------------------|--|--|--|
| D<br>Enter 1-3digit Number |  |  |  |
|                            |  |  |  |
|                            |  |  |  |
|                            |  |  |  |

Menuen vil blive vist, så tjek eller skift de indstillede værdier.

| Function Number | Paper Size           | 1/9 Page |
|-----------------|----------------------|----------|
| 901             | 1 A3Nobi             |          |
| Enter 1-3digi   | 2 A3Wide             |          |
|                 | <b>3</b> A3          |          |
|                 | 4 A4 <i>⊡</i>        |          |
|                 | 5 🗸 A4 🖓             |          |
|                 | 6 A5교                |          |
|                 | Use Online button to | return t |

## Funktionsnummertabel

| Funktionsnr. | Funktionsnr. menukomponent   |
|--------------|------------------------------|
| 1            | Sikker udskrivning           |
| 2            | Sikker udskrivning (gem job) |
| 10           | Papirstørrelse (Bakke 1)     |
| 11           | Papirbredde (Bakke 1)        |
| 12           | Papirlængde (Bakke 1)        |
| 13           | Papirtype (Bakke 1)          |
| 14           | Papirvægt (Bakke 1)          |
| 15           | A3NOBI papir (Bakke 1)       |
| 16           | Legal 14 papir (Bakke 1)     |
| 17           | A5LEF/A6 papir (Bakke 1)     |
| 18           | A5SEF papir (Tray 1)         |
| 19           | Andet/almindeligt (Bakke 1)  |
| 20           | Papirstørrelse (Bakke 2)     |
| 21           | Papirbredde (Bakke 2)        |
| 22           | Papirlængde (Bakke 2)        |
| 23           | Papirtype (Bakke 2)          |
| 24           | Papirvægt (Bakke 2)          |
| 25           | A3NOBI papir (Bakke 2)       |
| 26           | Legal 14 papir (Bakke 2)     |
| 27           | A5LEF/A6 papir (Bakke 2)     |
| 28           | A5SEF papir (Tray 2)         |
| 29           | Andet/almindeligt (Bakke 2)  |
| 30           | Papirstørrelse (Bakke 3)     |
| 31           | Papirbredde (Bakke 3)        |
| 32           | Papirlængde (Bakke 3)        |
| 33           | Papirtype (Bakke 3)          |
| 34           | Papirvægt (Bakke 3)          |
| 35           | A3NOBI papir (Bakke 3)       |
| 36           | Legal 14 papir (Bakke 3)     |
| 37           | A5LEF/A6 papir (Bakke 3)     |
| 38           | A5SEF papir (Tray 3)         |
| 39           | Andet/almindeligt (Bakke 3)  |
| 40           | Papirstørrelse (Bakke 4)     |
| 41           | Papirbredde (Bakke 4)        |
| 42           | Papirlængde (Bakke 4)        |
| 43           | Papirtype (Bakke 4)          |
| 44           | Papirvægt (Bakke 4)          |
| 45           | A3NOBI papir (Bakke 4)       |
| 46           | Legal 14 papir (Bakke 4)     |
| 47           | A5LEF/A6 papir (Bakke 4)     |
| 48           | A5SEF papir (Tray 4)         |
| 49           | Andet/almindeligt (Bakke 4)  |
| 50           | Papirstørrelse (Bakke 5)     |
| 51           | Papirbredde (Bakke 5)        |
| 52           | Papirlængde (Bakke 5)        |
| 53           | Papirtype (Bakke 5)          |
| L            | · // · /                     |

| Funktionsnr. | Funktionsnr. menukomponent                                |  |
|--------------|-----------------------------------------------------------|--|
| 54           | Papirvægt (Bakke 5)                                       |  |
| 55           | A3NOBI papir (Bakke 5)                                    |  |
| 56           | Legal 14 papir (Bakke 5)                                  |  |
| 57           | A5LEF/A6 papir (Bakke 5)                                  |  |
| 58           | A5SEF papir (Tray 5)                                      |  |
| 59           | Andet/almindeligt (Bakke 5)                               |  |
| 80           | Papirfremføringsbakke                                     |  |
| 90           | Papirstørrelse (Multifunktionsbakke)                      |  |
| 91           | Papirbredde (Multifunktionsbakke)                         |  |
| 92           | Papirlængde (Multifunktionsbakke)                         |  |
| 93           | Papirtype (Multifunktionsbakke)                           |  |
| 94           | Papirvægt (Multifunktionsbakke)                           |  |
| 95           | Brug af bakken<br>(Multifunktionsbakke)                   |  |
| 100          | Udskriftsprinterinformation<br>(Indstillingsdetaljer)     |  |
| 101          | Udskriftsprinterinformation<br>(Netværk)                  |  |
| 102          | Udskriftsprinterinformation (Samlet<br>udskriftsresultat) |  |
| 103          | Udskriftsprinterinformation (Fejllog)                     |  |
| 200          | Strømbesparende skiftetid                                 |  |
| 201          | Sleep skiftetid                                           |  |
| 202          | Automatisk slukning skiftetid                             |  |
| 210          | Fejlrapport                                               |  |
| 220          | Offset (Multifunktionsbakke)                              |  |
| 221          | Offset (Bakke 1)                                          |  |
| 222          | Offset (Bakke 2)                                          |  |
| 223          | Offset (Bakke 3)                                          |  |
| 224          | Offset (Bakke 4)                                          |  |
| 225          | Offset (Bakke 5)                                          |  |
| 230          | Sort indstilling for almindeligt papir                    |  |
| 231          | Farveindstilling for almindeligt papir                    |  |
| 232          | OHP sort indstilling                                      |  |
| 233          | OHP farveindstilling                                      |  |
| 234          | SMR indstilling                                           |  |
| 235          | BG indstilling                                            |  |
| 236          | Tromlerens                                                |  |
| 237          | Hexdump                                                   |  |
| 238          | Transerrullerens                                          |  |
| 300          | Koncentrationkompensation                                 |  |
| 301          | Farvemismatchkompensation                                 |  |
| 302          | Mønster til<br>farveudskrivningsjustering                 |  |
| 310          | Cyan-densitet                                             |  |
| 311          | Pink-densitet                                             |  |
| 312          | Gul-densitet                                              |  |
| 313          | Sort densitet                                             |  |
| 314          | Hvid-densitet                                             |  |

# Brug af enheden i sin fulde udstrækning

# Indstillinger

Følgende indstillinger er tilgængelige for enheden.

### Ekstra bakkeenheder (bakker 2/3/4/5)

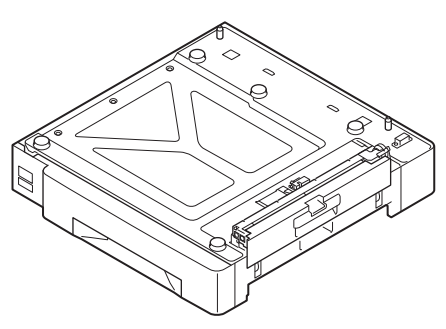

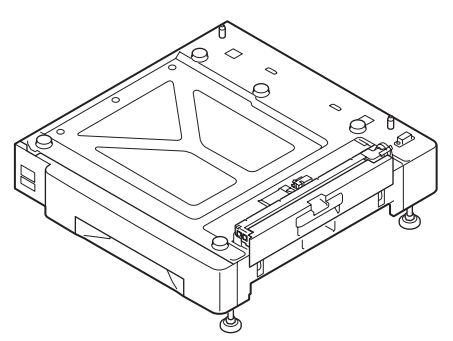

Ekstrabakkeenhed med stor kapacitet

Ekstrabakkeenhed (Kan udvides med op til 2 niveauer) (N36110A) Ekstrabakkeenhed med hjul (N36130A)

. (3 bakker i en, med hjul) (N36120A)

#### ! Bemærk!

• Hvis man udvider fra niveau 3 og fremefter bruges en ekstrabakkeenhed med stor kapacitet.

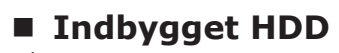

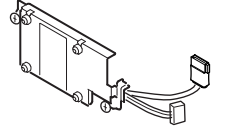

# Farvestyringsserver

Anbefales til brugere, som vil have større farvestyringrespons og avanceret spotfarvejustering.

# ■ Fiery<sup>®</sup> XF Server Option

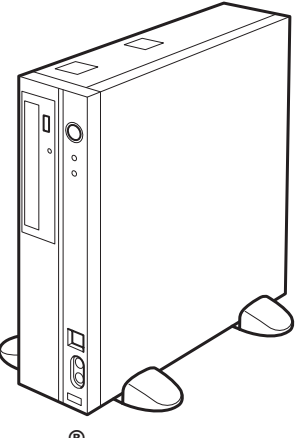

 $\mathsf{Fiery}^{\textcircled{\sc 8}}$  XF Server Option

# 2. Opsætning

Dette kapitel forklarer metoderne for opsætning af enheden og for at forbinde enheden til en pc og installere printerdrivere.

#### ! Bemærk!

• Kunder bør også se "Separat udgave Spot Color-guide".

#### Reference

• Se "Fiery XF Server Hurtigstartguide" ang. metoder til at indstille farvehåndterings-serveren.

# Installation af enheden

For sikker og bekvem brug af enheden skal den placeres på et sted, som tilfredsstiller "installationsomgivelser" og "installationsrum" beskrevet i "installationsbetingelser". Derudover beskriver betingelserne også installationsforholdsregler. Sørg for at læse dem før brug.

# Installationsbetingelser

Overvej følgende omgivelsesbetingelser før valg af enhedens installationsplacering.

#### Installationsomgivelser

Brug i et lokale, hvor temperatur og luftfugtighed er inden for følgende rækkevidder.

Omgivelsestemperatur:10°C til 32°COmgivelsesluftgutgighed:20% til 80%RH (relativ<br/>luftfugtighed)Maks. våd25°Cpæretemperatur:25°C

#### // Memo

- Sørg for, der ikke er kondensering.
- Ved installation i et lokale, hvor omgivende luftfugtighed er 30% eller mindre, så brug en luftfugter eller måtte til at forhindre statisk elektricitet.

#### Installationsrum

Sørg for, at området omkring enheden har følgende plads, og vælg et lokale, som kan støtte vægten af enheden før installation. (Hovedenhedens vægt er ca. 111 kg\*.)

- \*: Inkluderer opbrugelige varer såsom tromler og tonerpatroner osv.
- Plan visning

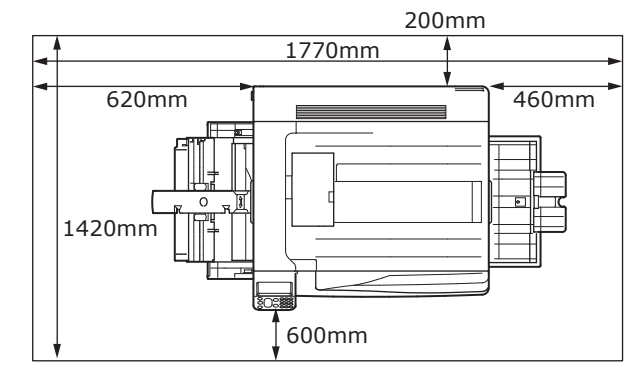

Visning foran

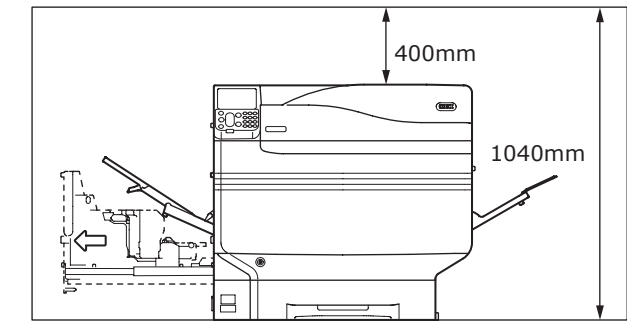

• Visning foran (med ekstrabakke installeret)

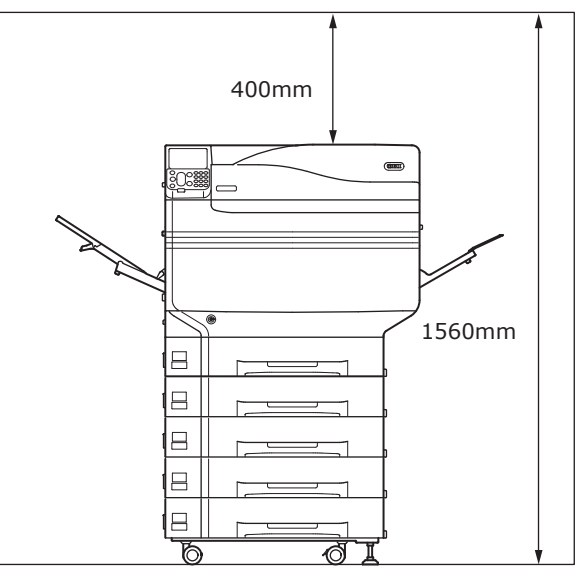

#### Installationsforholdsregler

#### 

- Installér ikke tæt ved steder med høje temperaturer eller åben ild.
- Installér ikke i steder, hvor kemiske reaktioner foregår (f.eks. laboratorier).
- Installér ikke tæt ved brændbare opløsninger såsom alkohol eller fortyndere etc.
- Installér ikke inden for rækkevidde af små børn.
- Installér ikke et ustabilt sted (f.eks. ustabile borde eller skrånende underlag osv.)
- Installér ikke i fugtige eller støvede steder, eller i steder med direkte sollys.
- Installér ikke i et miljø med saltluft eller ætsende gas.
- Installér ikke et sted med mange rystelser.
- Installér ikke et sted, hvor enhedens lufthuller er blokeret. Brug følgende illustrationer til at tjekke lufthulsposition.

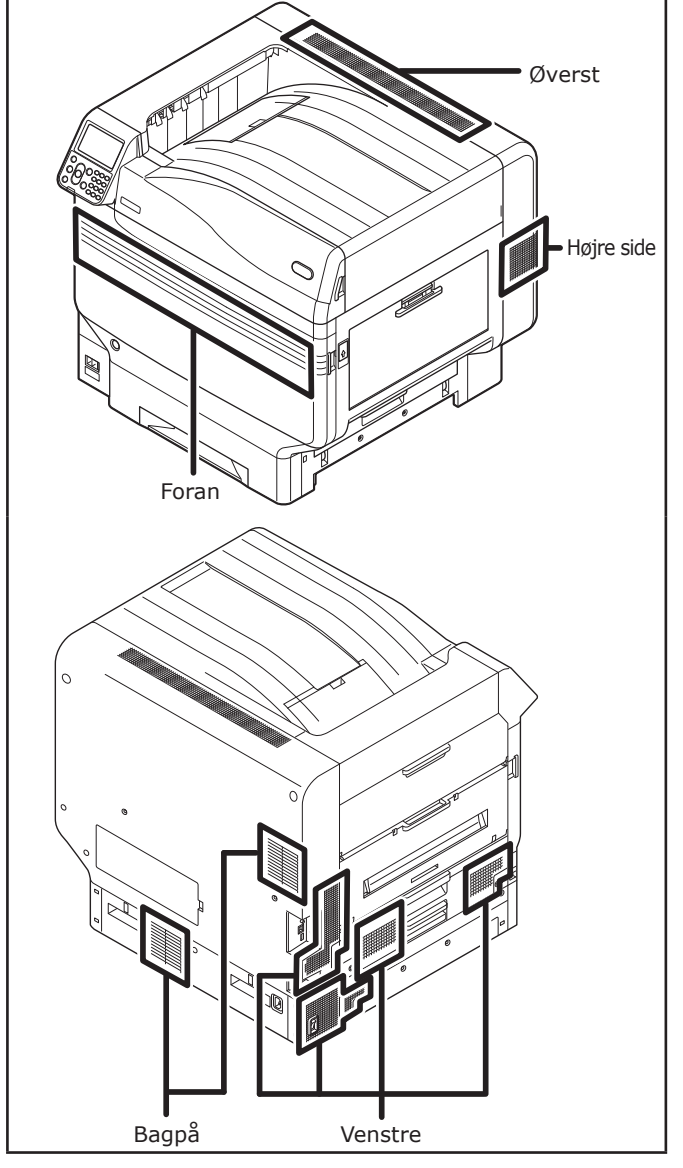

### 

- Installér ikke direkte på slidte måtter eller gulvtæpper.
- Installér ikke i steder med dårlig luftcirkulering eller ventilation, såsom forseglede rum osv.
- Sørg for ventilation ved kontinuerlig brug i lange timer i et lille rum.
- Installér den væk fra magnetfelter og støjkilder.
- Installér væk fra skærme og fjernsyn.
- Når enheden flyttes, holdes der i bærestang og bærehåndtag.
- Hovedenhedens vægt er ca. 111 kg\*. Når enheden løftes eller bæres, så sørg for at være mindst 4 mennesker.
- Sørg for ventilation ved udskrivning af store mængder eller hvis enheden bruges kontinuerligt i mange timer.

\*: Inkluderer opbrugelige varer såsom tromler og tonerpatroner osv.

# Installationsprocedure

Arbejd ifølge de relevante procedurer og kundeinstallationsbetingelserne. Hvis intet ekstraudstyr monteres, så spring over læsning af procedurerne beskrevet som "valgfri".

| 1  | Åbning af emballagen og installation                                             |                     |
|----|----------------------------------------------------------------------------------|---------------------|
| 2  | Installation af opbrugelige varer (S.39)                                         |                     |
| 3  | Installation af ekstraenhed (Valgfri) (S.44)                                     | (Valgfri)           |
| 4  | Installation af indbygget HDD (Valgfri) (S.48)                                   | (Valgfri)           |
| 5  | Forbindelse ved brug af LAN-kabler (S.57)                                        |                     |
| 6  | Tilslutning med USB-kabler (S.58)                                                |                     |
| 7  | Installation og forbindelse med farvestyringsserver ("Serverinstallationsguide") | (Sælges<br>separat) |
| 8  | Forbindelse af strømkabler (S.51)                                                |                     |
| 9  | Opretter forbindelse til pc (S.55)                                               |                     |
| 10 | Tilføjelse af indstillinger (S.72)                                               | (Valgfri)           |
| 11 | Udskrivning fra bakker (S.81)<br>Udskrivning fra multifunktionsbakke (S.87)      |                     |

# Åbning af emballagen og installation

Denne sektion forklarer proceduren fra at åbne pakken til at fjerne og installere produktet.

# Åbning af pakken og flytning af enheden

Sørg for at installere i et tilstrækkeligt robust sted, som kan bære vægten af enheden og dens ekstraudstyr. Installér ikke i ustabile steder, som på ustabile borde eller skrånende steder, eller i steder med stærke vibrationer. At gøre dette risikerer at skader påføres, fordi enheden falder eller vælter.

#### 🖉 Memo

• For steder til enhedsinstallation skal man se "Installationsbetingelser" (S.33).

|   | <b>∱ FORSIGTIG</b>                                                                                         | Der er risiko for skader. |  |
|---|----------------------------------------------------------------------------------------------------|---------------------------|--|
| ſ | <ul> <li>Enhedens vægt er ca. 111 kg*, så sørg for at<br/>bruge mindst 4 personer til at løfte.</li> </ul> |                           |  |

\*: Inkluderer opbrugelige varer såsom tromler og tonerpatroner osv. Hovedenhedens vægtmål er som beskrevet forneden.

| Med tonerpatron og | Med tonerpatron og |
|--------------------|--------------------|
| tromle installeret | tromle fjernet     |
| Ca. 111kg          | Ca. 91kg           |
Åbn pakken, fjern enhedstilbehør (①) og medfølgende manual, beskyttende udstyr og stødabsorberende materiale (②).

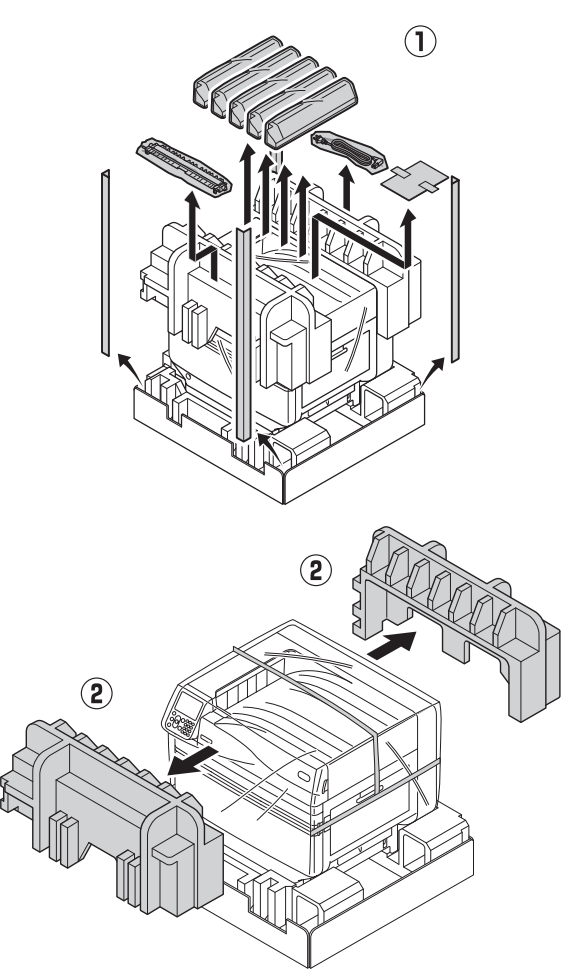

### ! Bemærk!

• Emballagen og det beskyttende udstyr bruges når enheden transporteres, så opbevar dem med omhu.

### Fjern dækketasken, som omslutter hovedprinterenheden.

### ! Bemærk!

3

 Fjern ikke tapen, som fastgør det beskyttende udstyr, papirfremførerbakker og sidelåge før transport af enheden til dets installationsplads. Åbning af bakkerne og lågerne under transport kan forårsage uforventede skader.

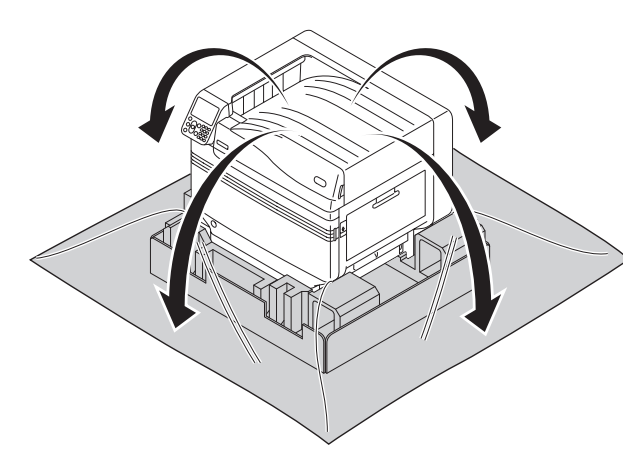

Fjern de tre bærestænger ved bunden af printeren ((1)), og tjek de tre placeringer for bærehåndtag ((2)).

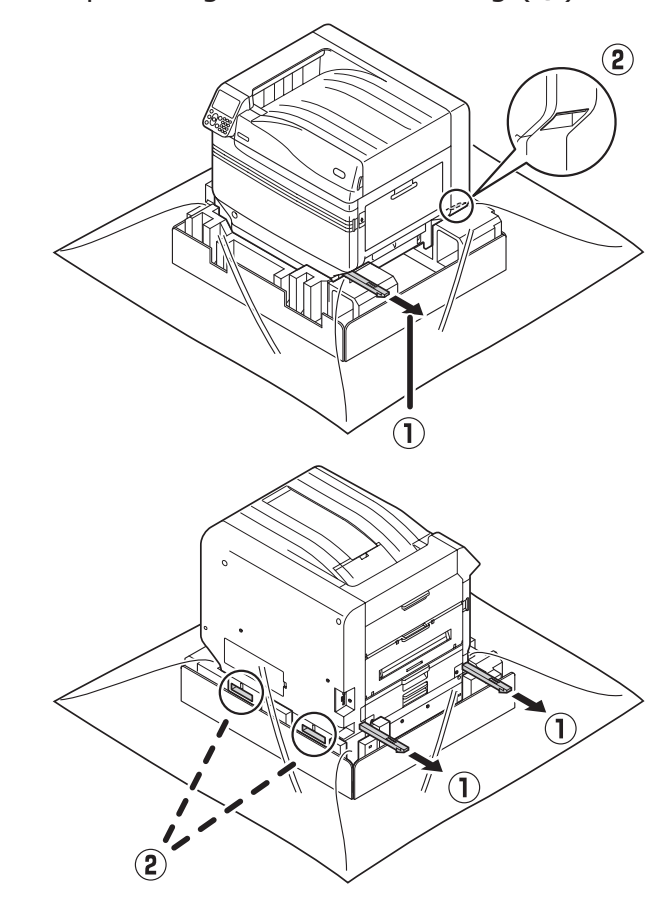

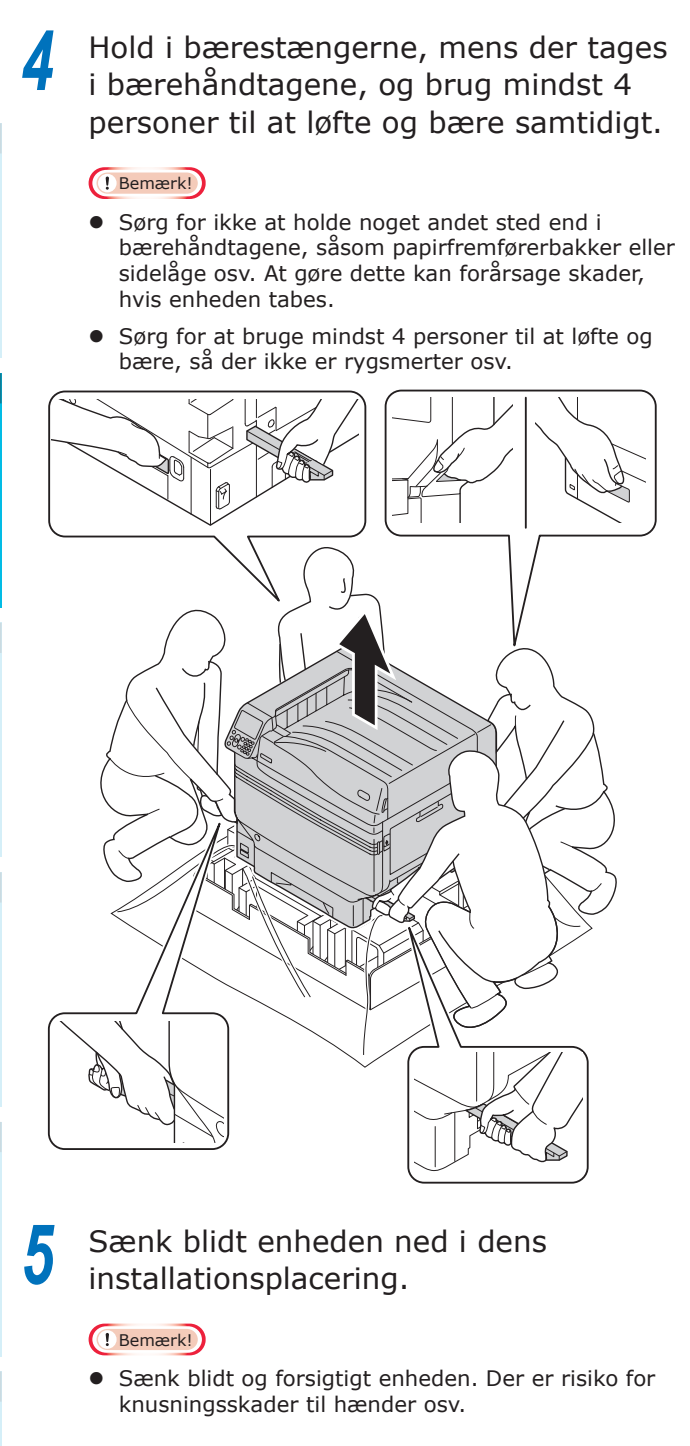

Hiv de fem beskyttelsesbånd af printerhovedenheden.

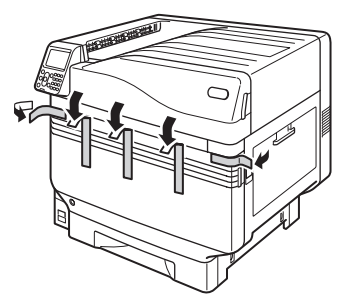

7 Træk bakke 1's papirkassette ud.

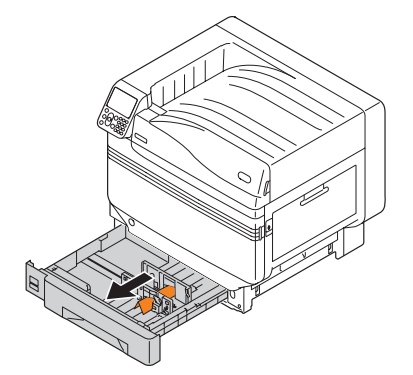

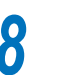

Skub papirstyret hen og tag arkholderen ud.

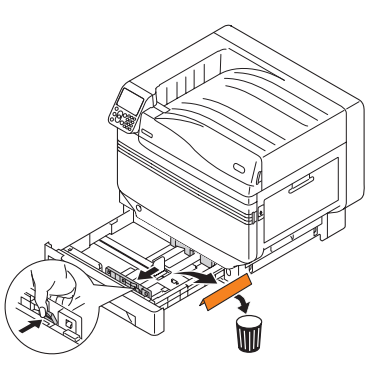

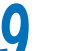

Skub papirkassetten tilbage i bakken.

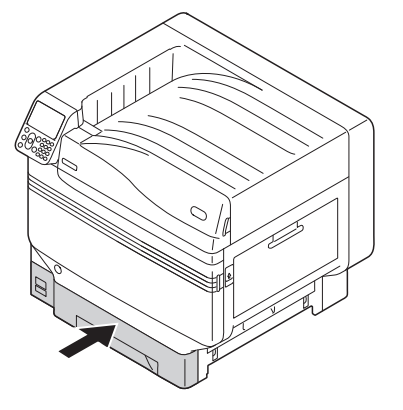

### Installation af opbrugelige varer

### Installation af tonerpatronen

Fjern tonerpatronen fra dens dækkepose.

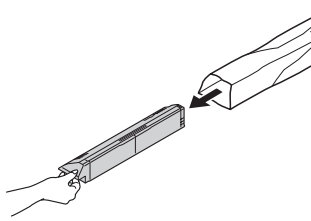

2 Ryst tonerpatronen både lodret og vandret.

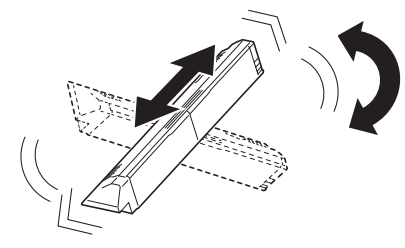

### ! Bemærk!

• Tab ikke tonerpatronen eller bank den mod gulvet. At gøre dette kan beskadige patronen.

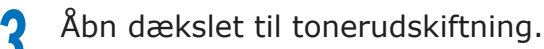

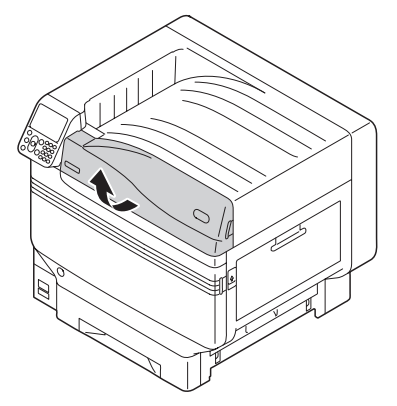

Tjek positionen på åbningen, som er markeret med samme tekst og farver, og skub sikkert tonerpatronen ind hele vejen.

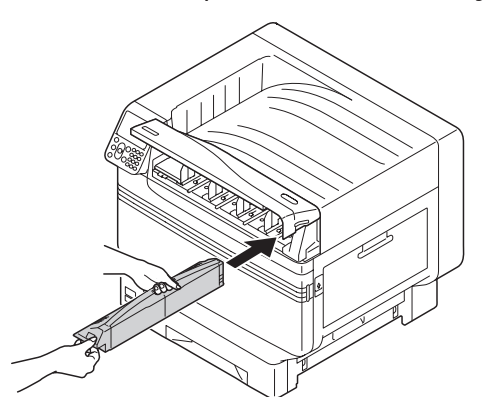

5 Luk dækslet til tonerudskiftning.

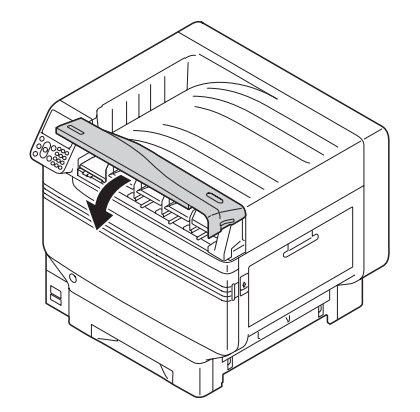

### ■ Fjernelse af tromlens stopper

### 🖉 Memo

• Tromlen er installeret inde i enheden fra fabrikken af.

### Reference

• Se "Fejlsøgning/Daglig vedligeholdelsesmanual" eller enhedshjælp for metoderne til at udskifte tromlen.

Stopperen er installeret på tromlen i enheden fra fabrikken af.

Sørg for at bruge følgende procedure til at fjerne stopperen før brug.

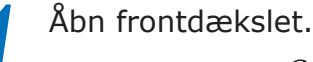

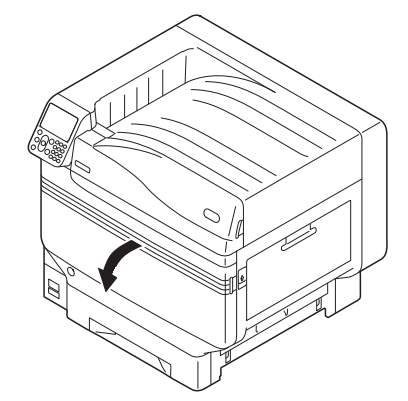

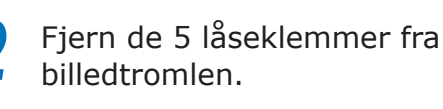

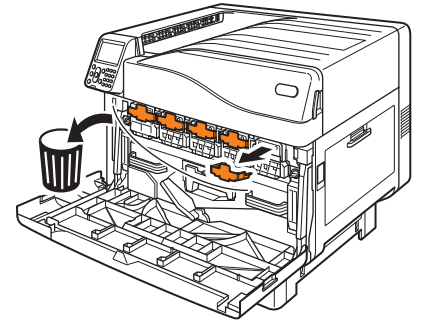

Løft blidt (blå) stange (①), og fjern tromlen (②) og pas på ikke at røre den grønne cylinder med dine hænder.

### ! Bemærk!

- Udsæt ikke tromlen for direkte sollys eller stærkt lys (omkring 1.500 lux eller over). Efterlad ikke længere end 5 minutter selv under indendørslys.
- Pas på ikke at røre eller skrabe tromlen (grøn cylinder).

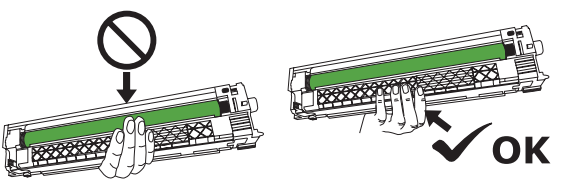

Placér tromlen, som er blevet fjernet, på en flad overflade dækked med papir, og fjern 4 stoppere (orange) i pilenes retning.

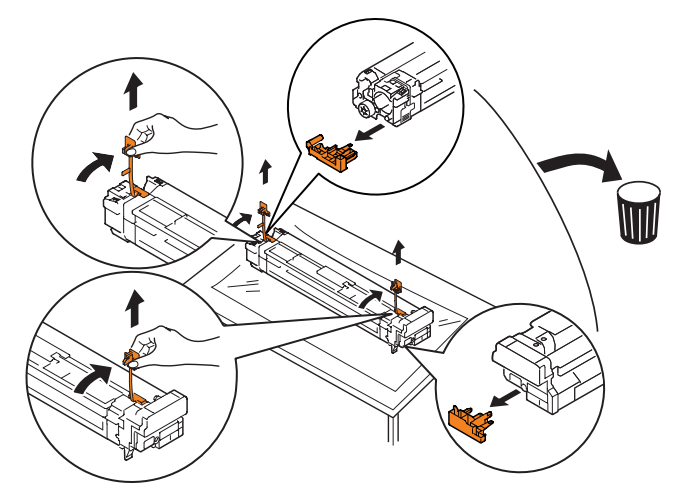

3

5 Stil (røde) pilmærkater på tromlen på linje med pilene på enheden og indsæt blidt i åbningen og skub fast ind hele vejen, og pas på ikke at røre den grønne cylinder med dine hænder.

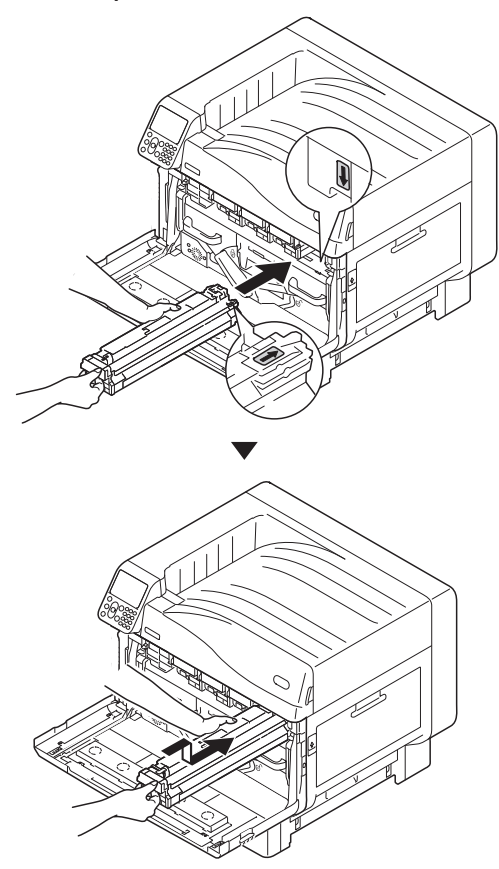

! Bemærk!

• Pas på ikke at røre eller skrabe tromlen (grøn cylinder).

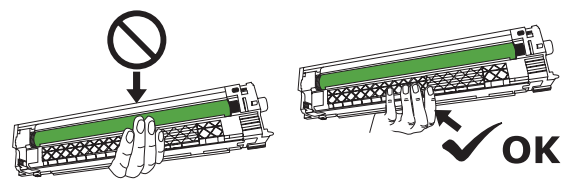

Luk åbningens låge.

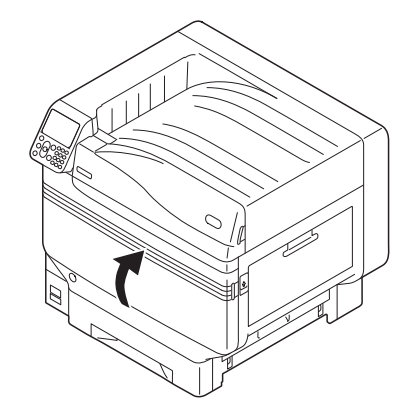

Reference

6

 Denne printer skal bruge Staffagefarvesættet, før den kan vælges. Se "Separat udgave Spot Color-guide" for detaljer.

- Installer transferrulleenheden.
- Løft exitenhedsåbneren (1), og træk exitenheden ud.

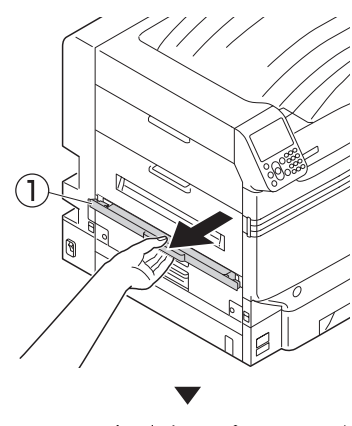

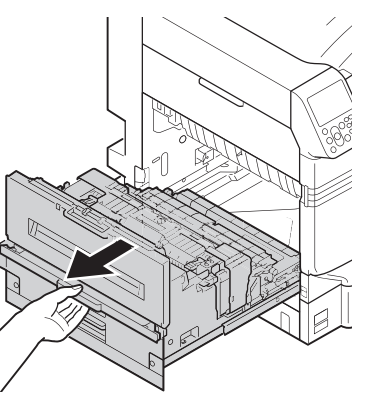

2 Hæv låsehåndtagene (blå) i begge ender af transferrulleenhedens installationsplacering i exitenheden.

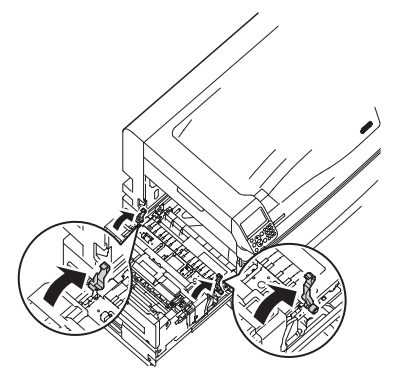

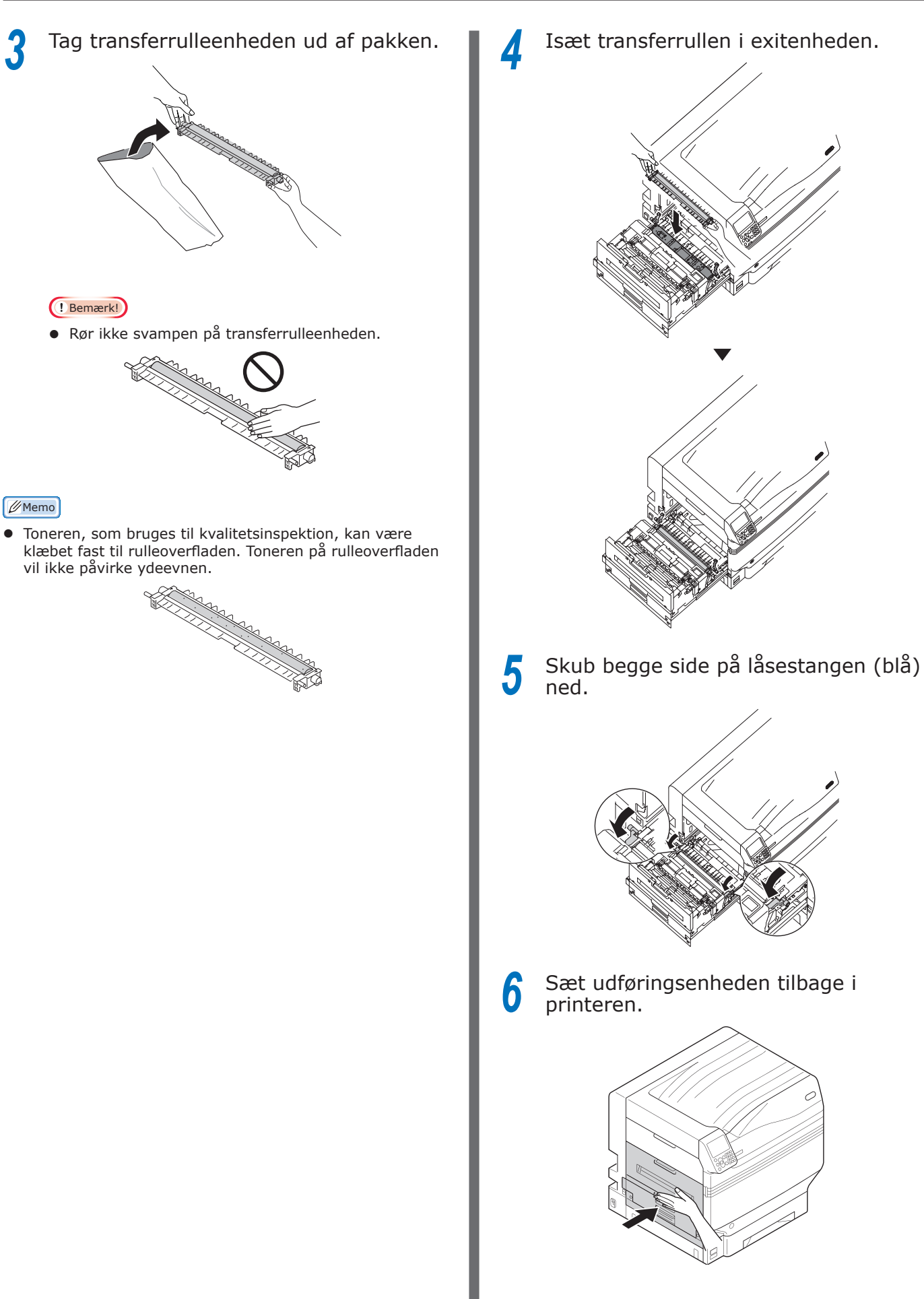

Opsætning

9

### Isætning af papir

Denne sektion forklarer, hvordan papiret isættes i bakke 1 eller bakker 2/3/4/5.

### 🖉 Memo

• I denne sektion er isætning af papir i bakke 1 brugt som eksempel. Isætning af bakker 2 til 5 bruger samme procedure.

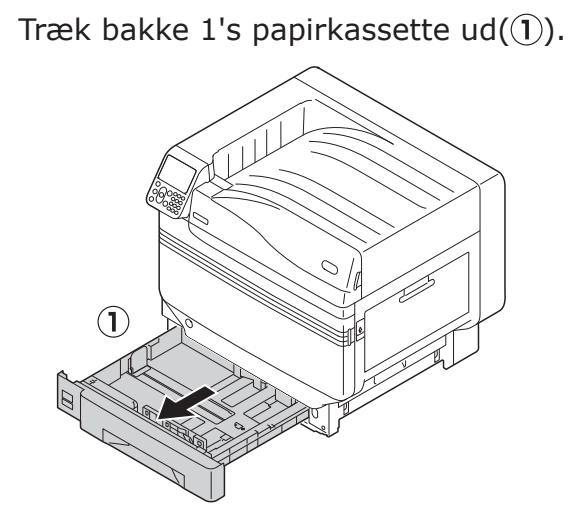

Stil papirguiden (1) og papirstopperen
 (2) på linje med størrelsen af papiret, som er isat.

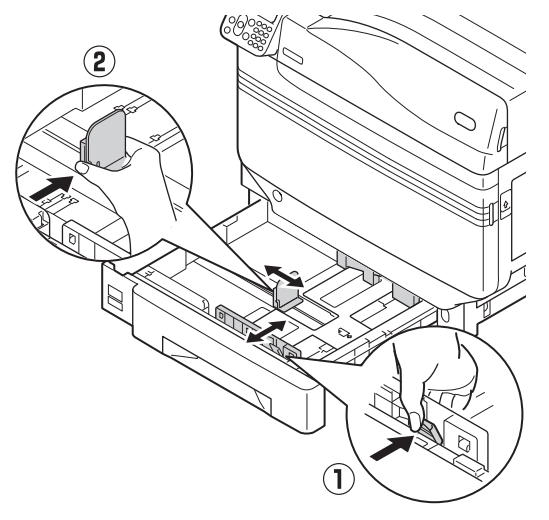

3 Gå grundigt papiret igennem. Stil kanterne af papiret på linje vandret med omhu.

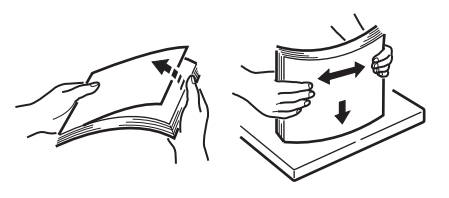

Isæt papiret med tekstsiden nedad.

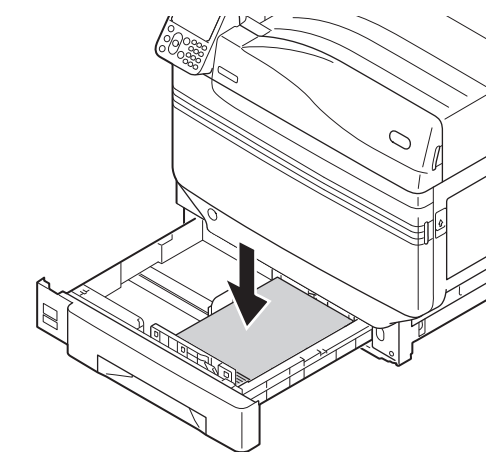

### ! Bemærk!

 Overskrid ikke symbolet "▽" (①) på papirguiden, når papiret isættes.

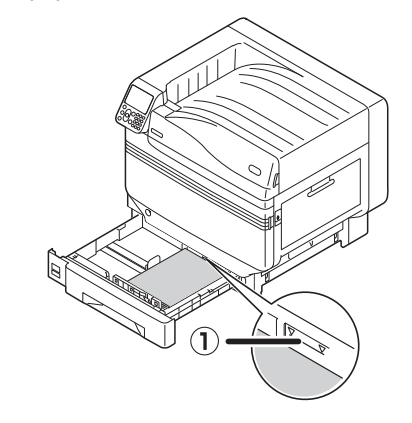

### 🖉 Memo

5

6

- Isæt det, så der ikke er mellemrum mellem papirguiden eller papirstopperen og papiret.
- Brug papirguiden til at fastgøre papiret.

Skub papirkassetten tilbage i bakken.

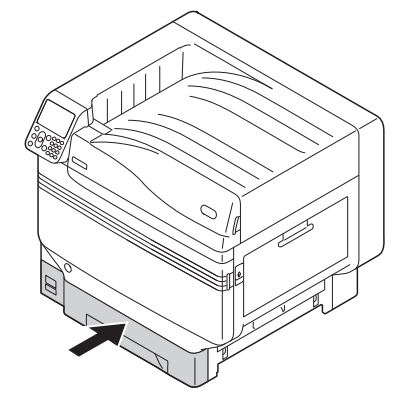

### Installation af ekstrabakkeenhed (Valgfri)

Installer den (valgfri) ekstrabakkeenhed for at øge mængden og typer af papirer, som kan indstilles i enheden.

Ekstrabakkeenheden har en bakke med stor kapacitet, som udgør 1. og 3. bakker.

Enheden kan udvides til maksimalt 4 bakker (5 inklusiv standardbakke).

Udvidelsesbakkerne kan installeres til enten hovedprinterenheden eller ekstrabakkeenheden.

#### ! Bemærk!

- Hvis placeret på et bord kan ekstrabakkeenheden udvides til 2 bakker (3 deriblandt standardbakken).
- Hvis placeret på et bord kan ekstrabakkeenheden med stor kapacitet ikke bruges.

### Ekstrabakkeenhed

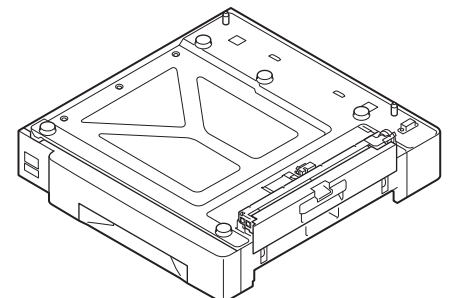

### Ekstrabakkeenhed med hjul

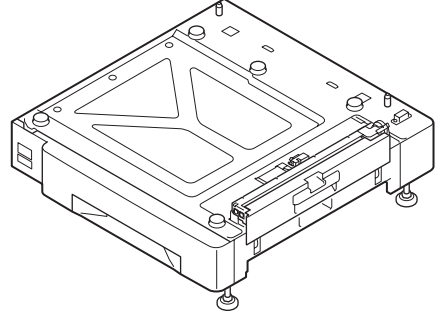

### Installation af ekstrabakkeenhed med hjul til hovedprinterenheden

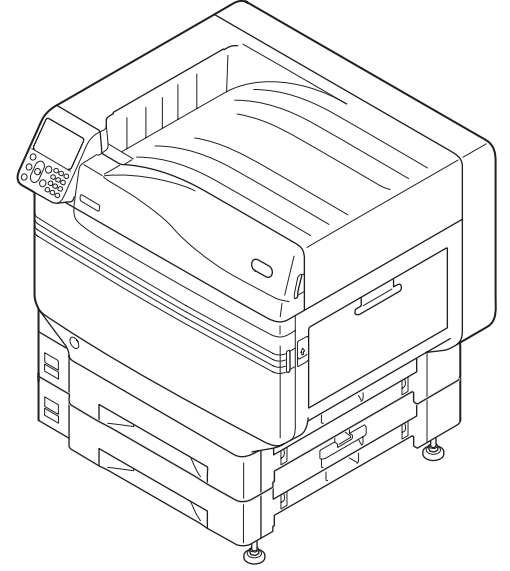

### Ekstrabakkeenhed med stor kapacitet

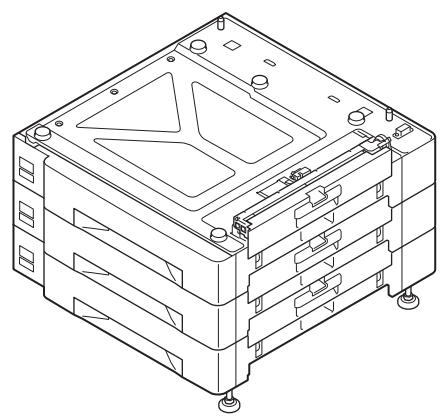

#### *[*ℓ/Memo

• Ekstrabakkerne kaldes for bakke 2, bakke 3, bakke 4, og bakke 5.

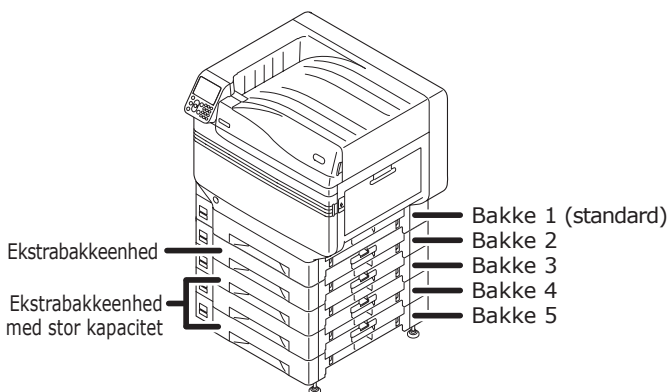

- Fjern ekstrabakkeenheden fra sin emballage og fjern det stødabsorberende og beskyttende materiale.
- 2 Installer hovedprinterenheden til ekstrabakkeenheden.

Løft blidt hovedenheden med mindst 4 mennesker og stil hullerne på soklen på linje (1) med de 2 udvidelser (2) på ekstrabakkeenheden.

Placer blidt på den anden mens hovedenheden tilsvares til positionen for de lodrette linjer bag på ekstrabakkeenheden.

**FORSIGTIG** Der er risiko for skader.

- Enhedens vægt er ca. 111 kg\*, så sørg for at bruge mindst 4 personer til at løfte.
- \*: Inkluderer opbrugelige varer såsom tromler og tonerpatroner osv.

#### ! Bemærk!

• Hvis enheden er forbundet til en strømforsyning så sluk for enhedens strøm og fjern kablerne. Se "Sådan slukkes strømforysningen" (S.52) for hvordan man slukker for strømforsyningen. 2

### ! Bemærk!

 Ved brug af ekstrabakkeenhed og ekstrabakkeenhed med stor kapacitet skal først ekstrabakkeenheden installeres på ekstrabakkeenheden med stor kapacitet, og så installeres hovedprintereenheden til ekstrabakkeenheden.

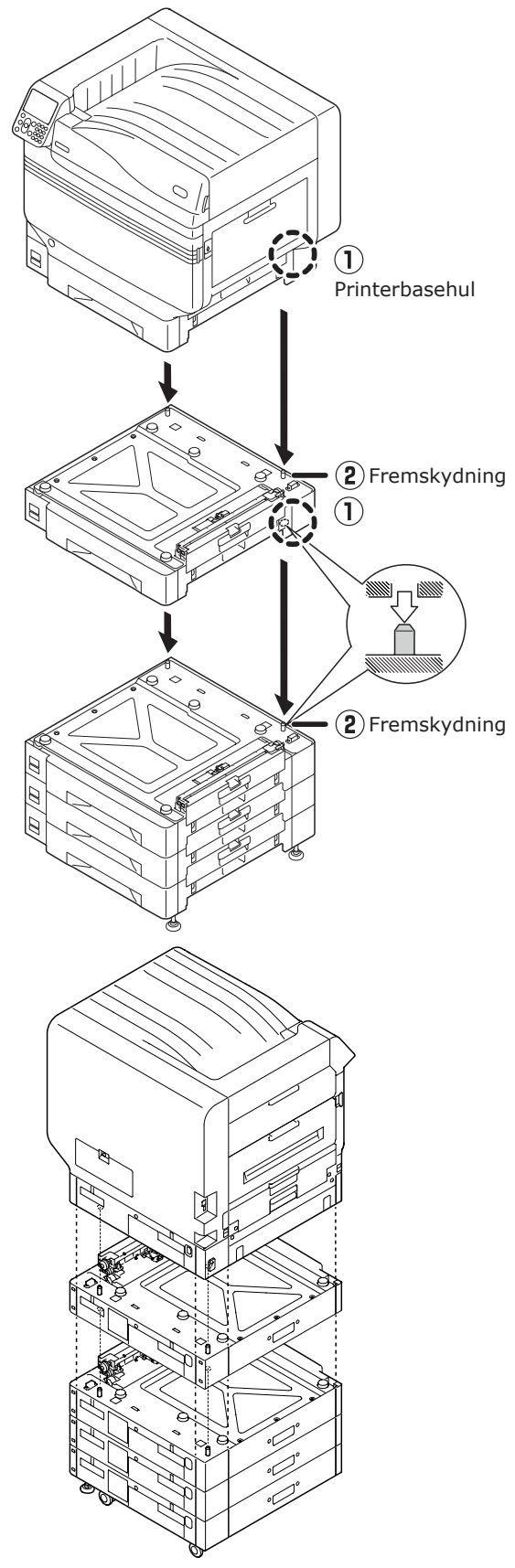

 For ekstrabakkeenheden og ekstrabakkeenheden med hjul og stor kapacitet så juster hjullåsene (x2) og fødder (x2). 3 Skub låsestængerne på hjulene (x2) ned foran på enheden for at låse hjulene.

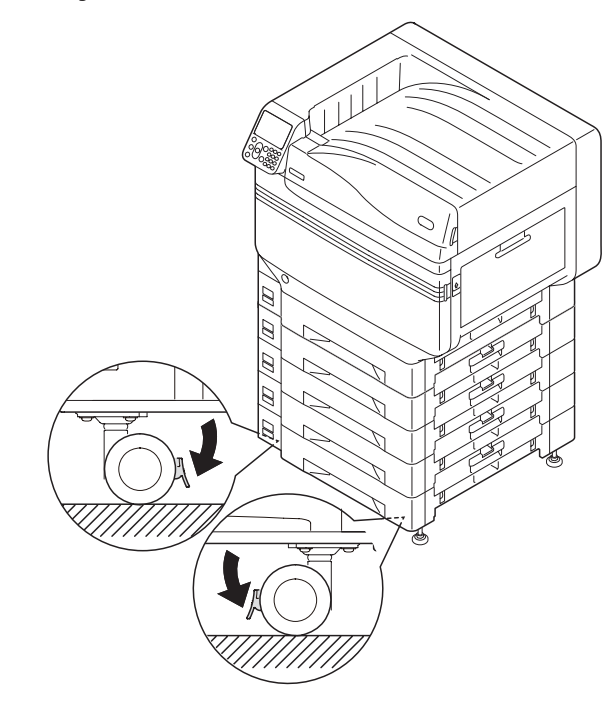

4

Løsn møtrikkerne (x2) ved toppen af fødderne til højre for enheden.

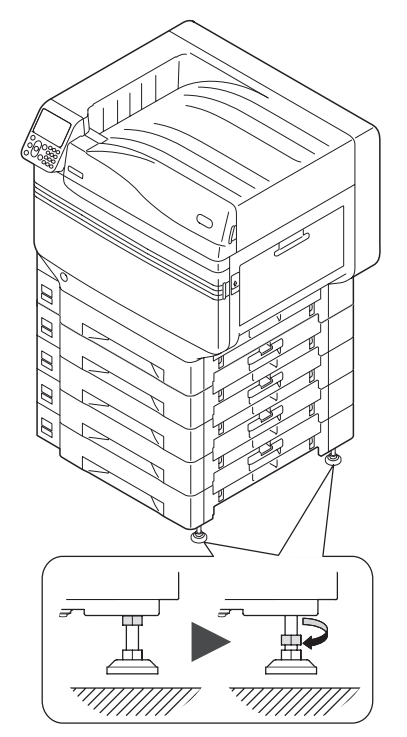

5 Rotér møtrikker og bolte ved bunden af hver fod for at sænke fødderne.

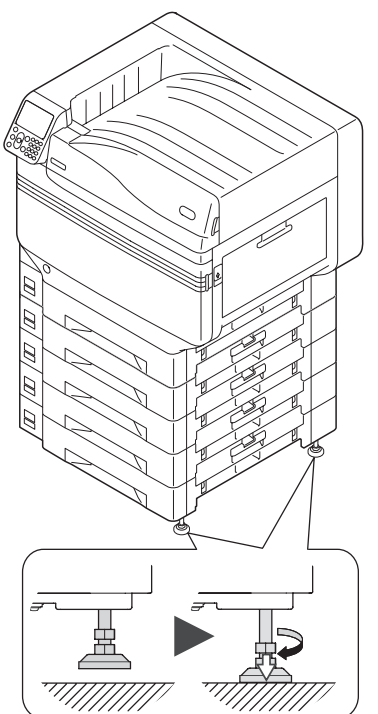

6 Når hver fod har nået jorden strammes møtrikkerne ved toppen for at sikre bakkeenheden.

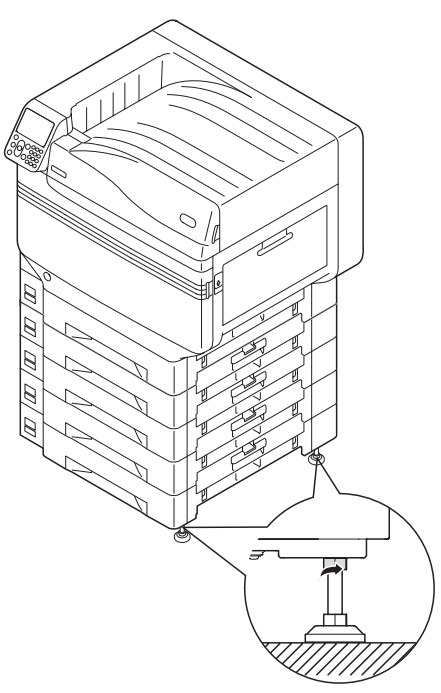

#### ! Bemærk!

 Når enheden flyttes, så rotér og løft grundigt skruerne på fødderne af ekstrabakkeenheden med stor kapacitet, og flyt når der er afstand til jorden.

#### 🖉 Memo

 Ved installation af ekstrabakkeenheden er det nødvendigt at udføre "Forbindelse af kabler" (S.57) og "Forbindelse af strømkabler" (S.51) før indstillinger gennemføres for at printerdriverne opdager ekstrabakkeenheden . Se "Tilføjelse af indstillinger" (S.72). Hvis printeren flyttes eller opbrugelige varer eller vedligeholdelsesenheder udskiftes, eller papir isættes i bakken, så tjek følgende punkter for at forhindre printeren i at vælte.

• Tryk ikke på frontlågen, når printerens frontlåge er åben.

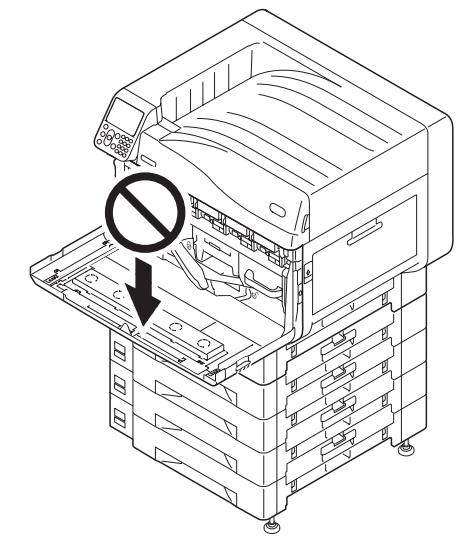

• Tryk ikke på kassetten far oven, når kassetten er trukket ud.

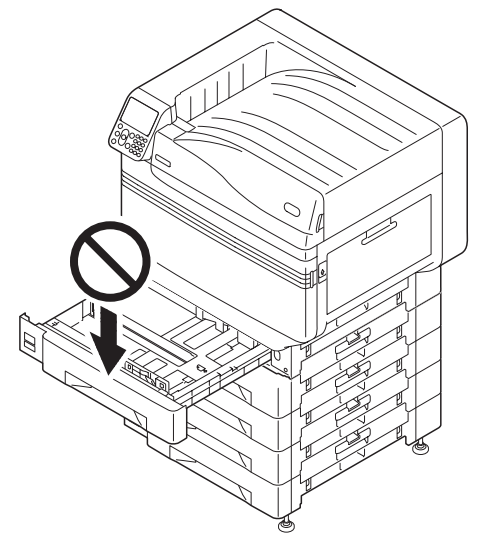

### Installation af indbygget HDD (Valgfri)

Installér den (valgfrie) indbyggede HDD for at øge hukommelseskapacitet eller gennemføre sikkerhedsudskrivning.

### Reference

• Se "Avanceret" for at se funktioner, som kræver HDD.

### Indbygget HDD

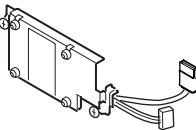

Sluk for enhedens strømforsyning og fjern kablerne.

### ! Bemærk!

 Når strømforsyningen slukkes, så sørg for at trykke på strømkontakten og vent på slukning før hovedstrømkontakten drejes til OFF (O).

### Reference

- "Forbindelse af strømkabler" (S.51)
- "Sådan slukkes strømforysningen" (S.52)

### Løsn skruerne på adgangsdækslet bag på printeren (1) og åbn døren (2).

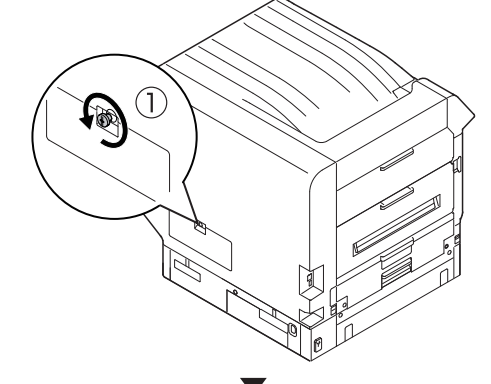

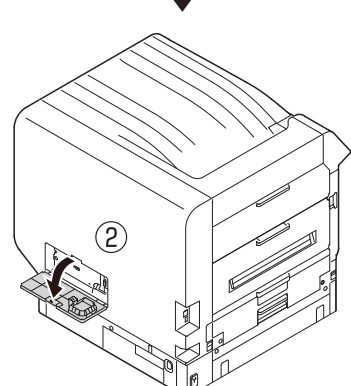

Tjek at den interne LED-lampe (1) er slukket.

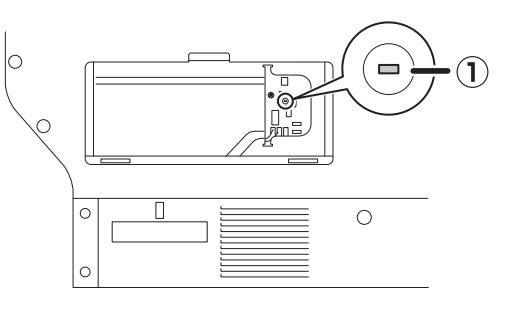

Stil skruerne (x2) på den indbyggede HDD på linje med hullerne i enheden.

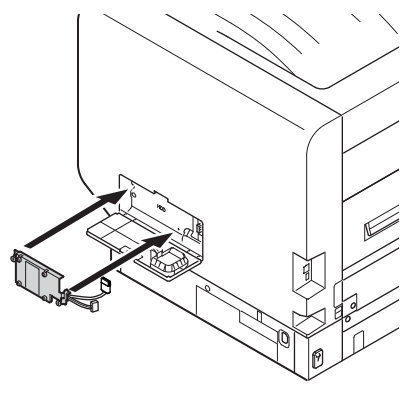

5 Drej skruerne (x2) i retning af pilene for at stramme forsvarligt.

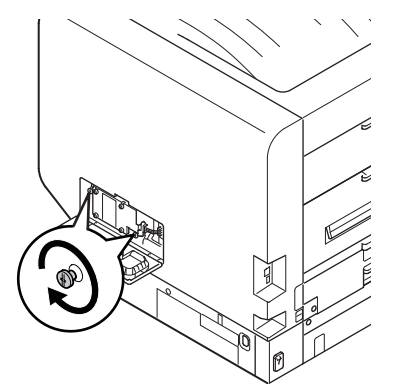

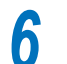

Forbind HDD-forbindelser til enheden.

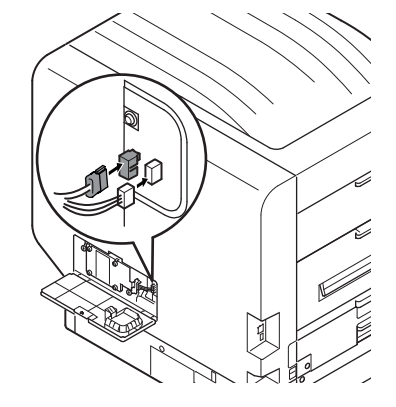

2

Z

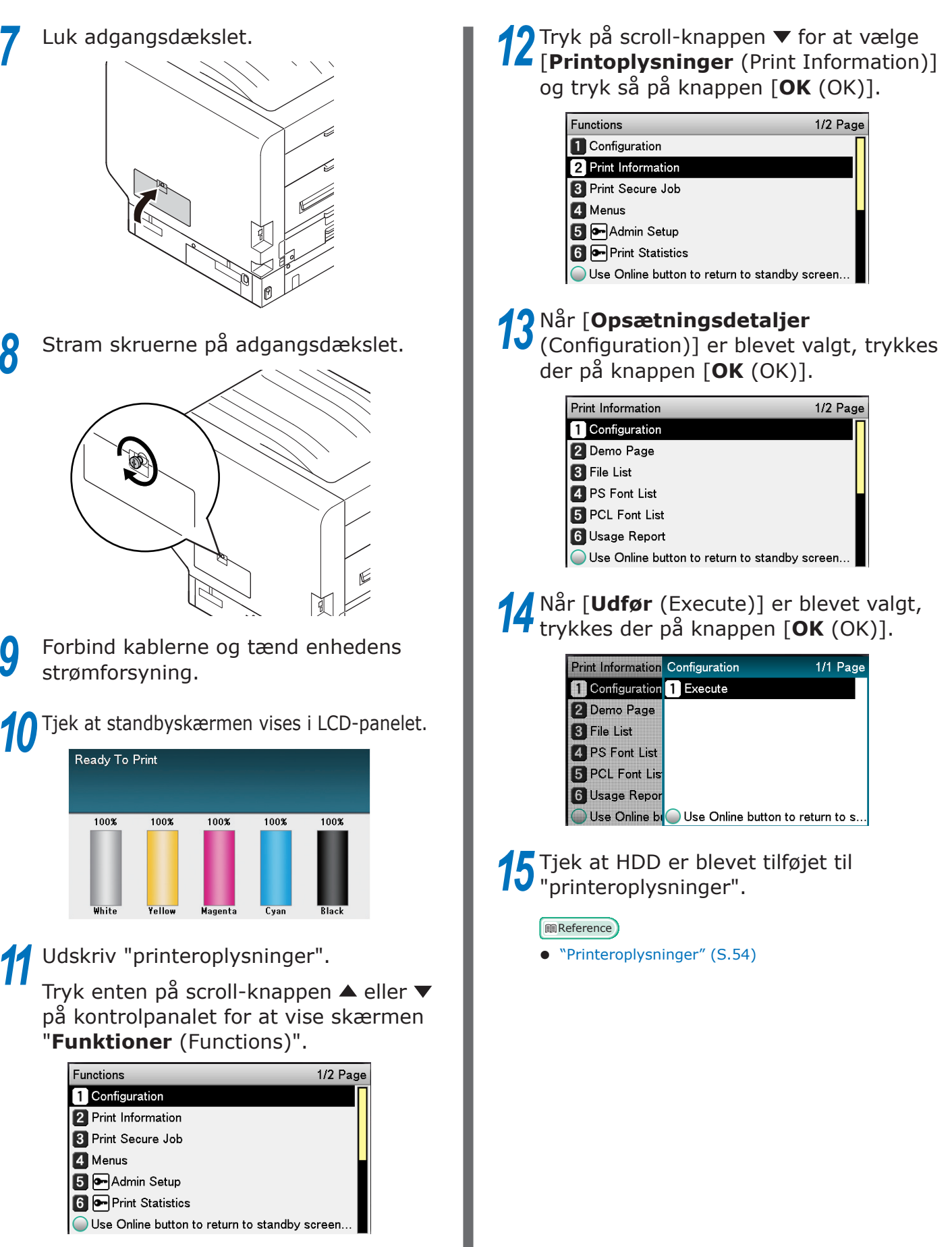

### 00 Memo

 Udskriv "printeroplysninger" på papir med A4-størrelse. Isæt papir med A4-størrelse i papirfremførerbakken.

### Tænd/sluk af strømmen

## Forholdsregler til strømforsyning

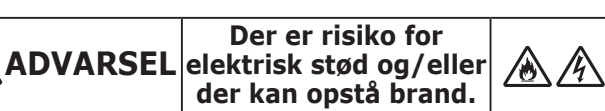

- Montér og fjern forlængerledningen og en jordledning, når du har slukket for strømforsyningen.
- Sørg for at tilslutte en jordledning til et ekstraordinært anvendt jordpunkt.
- Du må under ingen omstændigheder forbinde til jorden via et vandrør, en gasledning, en telefonledning eller en lynafleder.
- Sørg for at forbinde med jordpunktet, før du sætter netledningen til strømforsyningsstikket.
- Sørg for at tage netledningen ud af strømforsyningsstikket og sætte den i igen.
- Du skal sætte strømforsyningsstikket til bag på en stikkontakt.
- Håndtér ikke frakobling og tilslutning af strømforsyningsstikket med våde hænder.
- Montér en netledning på et urørt sted, og læg ikke noget oven på den.
- Undlad at bøje, binde eller knytte strømledningen.
- Anvend ikke en beskadiget netledning.
- Udfør ikke stjerne-serietilslutning.
- Tilslut ikke denne maskine til samme stikkontakt som andre elektriske apparater. Hvis maskinen tilsluttes samtidig med især en aircondition, en kopimaskine eller en makulator osv., fejlfungerer maskinen som følge af den elektriske støj. Når du er tvunget til at tilslutte flere ting til samme stikkontakt, skal du anvende et almindeligt støjfilter eller en almindelig transformer, der lukker støj ude.
- Anvend den medfølgende netledning, og sæt den direkte i jordstikket. Anvend ikke netledningen til andre dele af maskinen.
- Anvend ikke en forlængerledning. Hvis du er tvunget til at anvende forlængerledning, skal du anvende den med mere end de vurderede 15A.
- Anvendelse af udvidet kode kan muligvis ikke drive maskinen normalt ved den oprindelige vekselstrømsspænding.
- Under udskrivning må du ikke frakoble strømforsyningen eller strømforsyningsstikket.
- I forbindelse med ferie eller længerevarende rejser, hvor maskinen ikke anvendes, skal du frakoble netledningen.
- Anvend ikke den medfølgende netledning til andre produkter.

### Krav til strømforsyning

Overhold følgende betingelser for strømforsyningen.

Strøm: 110 - 127 V vekselstrøm (Interval 99 - 140 V vekselstrøm) 220 - 240 V vekselstrøm (Interval 198 - 264 V vekselstrøm)

Strømfrekvens: 50/60 Hz ± 2%

### ! Bemærk!

- Hvis strømforsyningen er ustabil, kan du bruge en spændingsstabilisator.
- Det maksimale strømforbrug for enheden er 1500W. Tjek, at der er tilstrækkelig spændingskapacitet.
- Drift kan ikke garanteres ved brug af en nødstrømssystem (UPS) eller inverter. Brug ikke et nødstrømssystem (UPS) eller en inverter.

2

### Forbindelse af strømkabler

Tjek, at enhedens strømforsyning er slukket.

Enheden er slukket, når hovedstrømkontakten er i position (O).

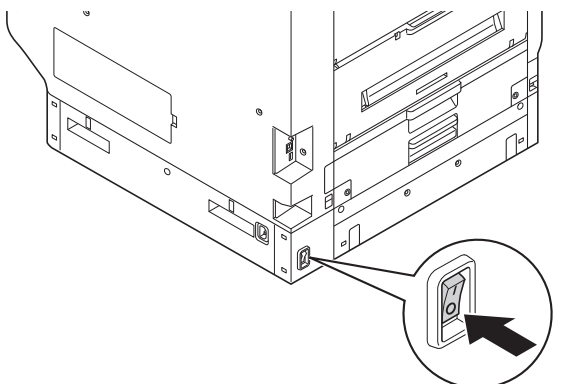

2 Indsæt sikkert det medfølgende strømkabel i enhedens strømforbindelse.

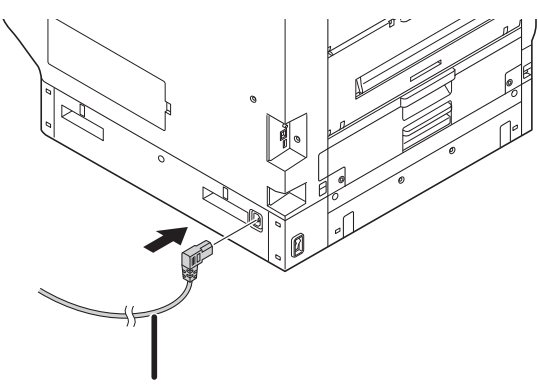

Strømkabel

Indsæt strømstikket i stikkontakten.

### Sådan tændes strømforsyningen

#### ! Bemærk!

• Tænd ikke for strømforsyningen, før Staffagefarvesættet er valgt.

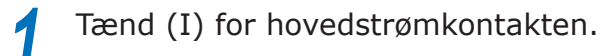

# 

2 Tryk og hold strømkontakten nede i ca. 1s.

Når strømforsyningen er tændt, vil LEDlampen for strømkontakten tændes.

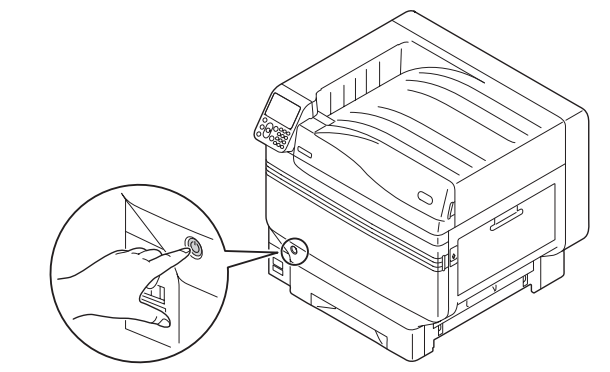

#### 🖉 Memo

- Logoskærmen "OKI" vil blive vist i LCD-panelet på kontrolpanelet, når enheden starter. Vent et øjeblik, indtil pauseskærmen vises og udskrivning startes.
- Når strømforsyningen tændes for første gang, vil enhedens automatiske initialisering starte. Vendt indtil pauseskærmen vises i LCD-panelet på kontrolpanelet.

### Sådan slukkes strømforysningen

Under normalt brug udføres følgende procedure for at slukke for strømforsyningen.

### ! Bemærk!

• Når slukning er begyndt, kan det ikke stoppes. For at tænde for enhedens strømforsyning igen, så vent indtil slukning er færdig og tænd for strømforsyningen.

Tryk og hold strømkontakten nede i ca. 1s.

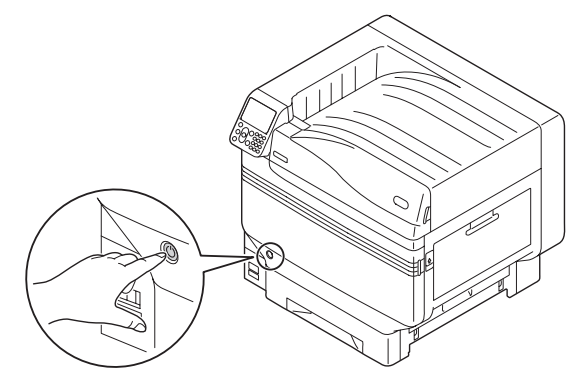

"Lukker ned. Vent. Strømmen slukker automatisk" vil blive vist i kontrolpanelet, og strømkontaktens LED-lampe vil blinke i en cyklus på ca. 1s.

Vent et øjeblik, og strømforsyningen for enheden vil slukke og LED-lampen på strømkontakten vil slukke.

### ! Bemærk!

 Tryk og hold strømkontakten nede i mindst 5s for at forcere slukning af strømkontakten. Brug kun, hvis et problem er opstået.
 Se "Fejlsøgning/Daglig vedligeholdelsesmanual" for

Se "Fejlsøgning/Daglig vedligeholdelsesmanual" for enhedsproblemer. I følgende tilfælde bruges følgende procedure til at slukke hovedstrømforsyningen.

Hvis enheden ikke bruges i lange perioder i ferier eller under rejser osv.

Hvis ekstra- eller vedligeholdelsesprodukter installeres.

Hvis enheden flyttes.

Hvis enhedsreparation eller inspektion osv. udføres.

Tryk og hold strømkontakten nede i ca. 1s.

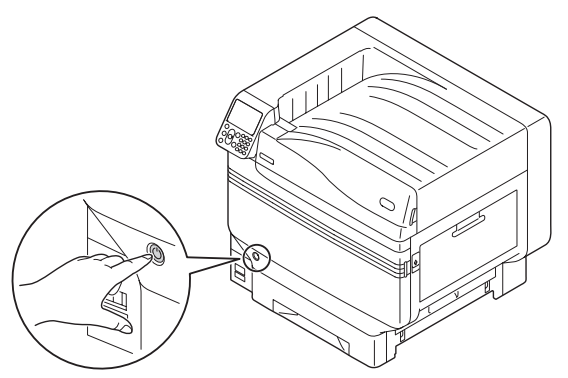

"Lukker ned. Vent. Strømmen slukker automatisk" vil blive vist i kontrolpanelet, og strømkontaktens LED-lampe vil blinke i en cyklus på ca. 1s.

Vent et øjeblik og enhedens strømforsyning vil automatisk slukke, og LED-lampen på strømkontakten vil slukke.

2

Drej hovedstrømkontakten til OFF (O) for at slukke strømforsyningen.

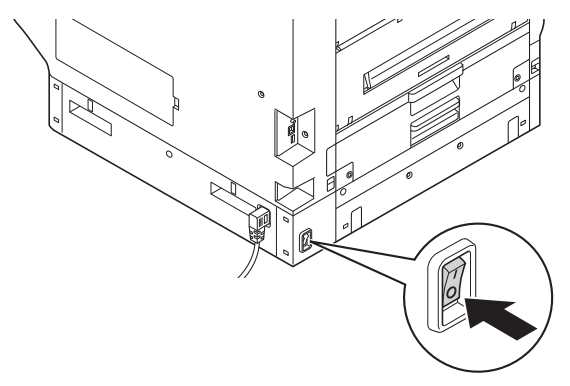

### Testudskrivning fra printeren alene

Tjek at udskrivning rent faktisk er slået til ved at bruge printeren alene. Tjek ved at udskrive enhedsopsætning og opsætningsdetaljer, hvilket tillader tjek af status. (Printeroplysninger.)

### // Memo

• Udskriv "printeroplysninger" på papir med A4-størrelse. Isæt papir med A4-størrelse i papirfremførerbakken.

### Reference

• Se "Sådan tændes strømforsyningen" (S.51) for hvordan strømforsyningen tændes.

Isæt A4-papir i bakke 1.

2 Tjek at standbyskærmen vises i LCDpanelet.

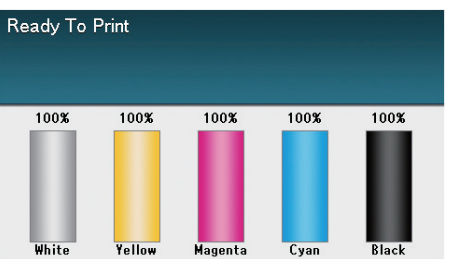

- 3 Tryk på tasten [Fn (Fn)]. Indtastningsskærmen for numeriske værdier vil blive vist.
- 4 Tryk på [1], [0], [0] og tryk så på knappen [OK (OK)].

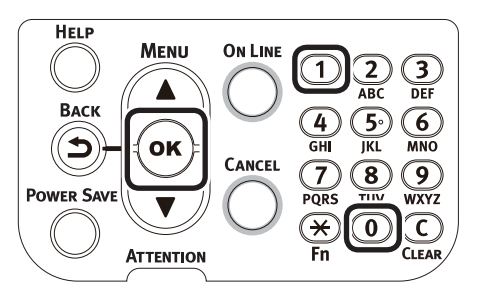

5 Når [**Udfør** (Execute)] er blevet valgt, trykkes der på knappen [**OK** (OK)].

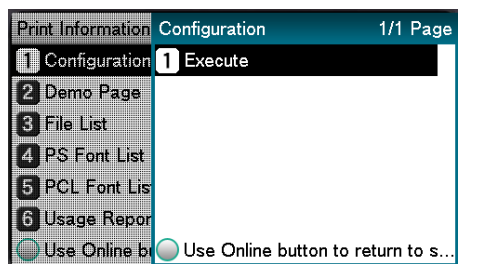

Printeroplysningerne vil blive vist.

### Printeroplysninger

Under testudskrivning vil følgende enhedsopsætningsoplysninger (printeroplysninger) blive udskrevet.

#### // Memo

 Brug printeroplysninger til at tjekke funktionerne, som aktuelt kan bruges, indstillingstabellen, software- og hardwareudgaver indbygget i enheden, udskriftskvaliteten osv.

### ! Bemærk!

• Printeroplysningerne beskrevet her er en prøve. Printeroplysningerne udskrevet af din enhed kan variere visse steder.

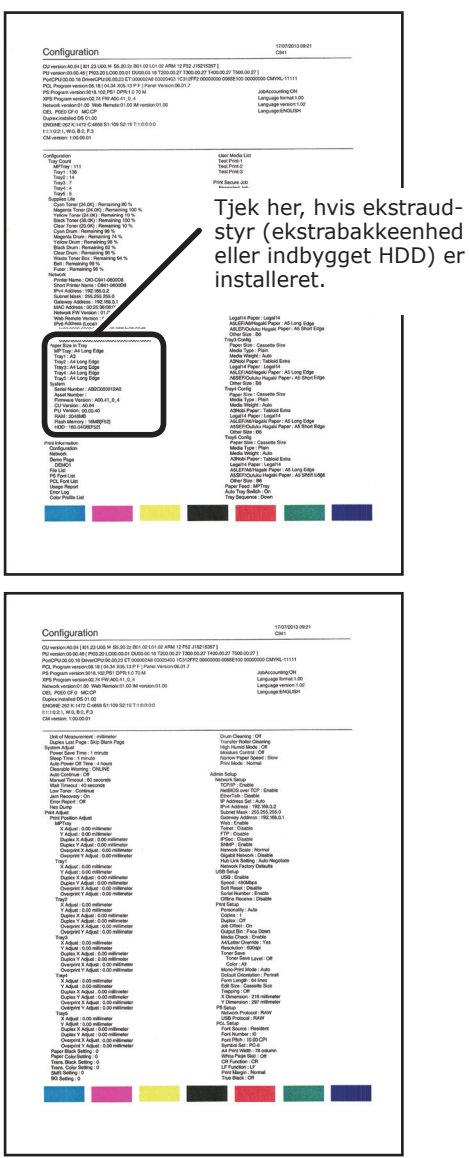

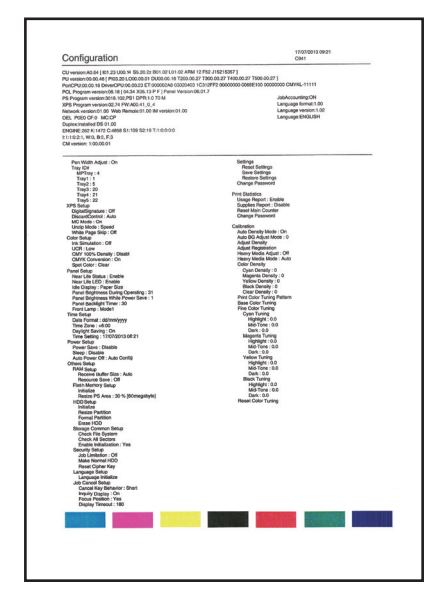

### Reference

• Du kan også udskrive funktionsrapporter og demosider osv. For detaljer ses "Avanceret".

### Forbindelse af PC

Denne sektion forklarer hvordan man forbinder enheden til en pc og hvordan man installerer printerdrivere fra den medfølgende "Software-dvd". Forbered en computer forbundet med et dvd-drev.

### Flow til installation af drivere på en pc

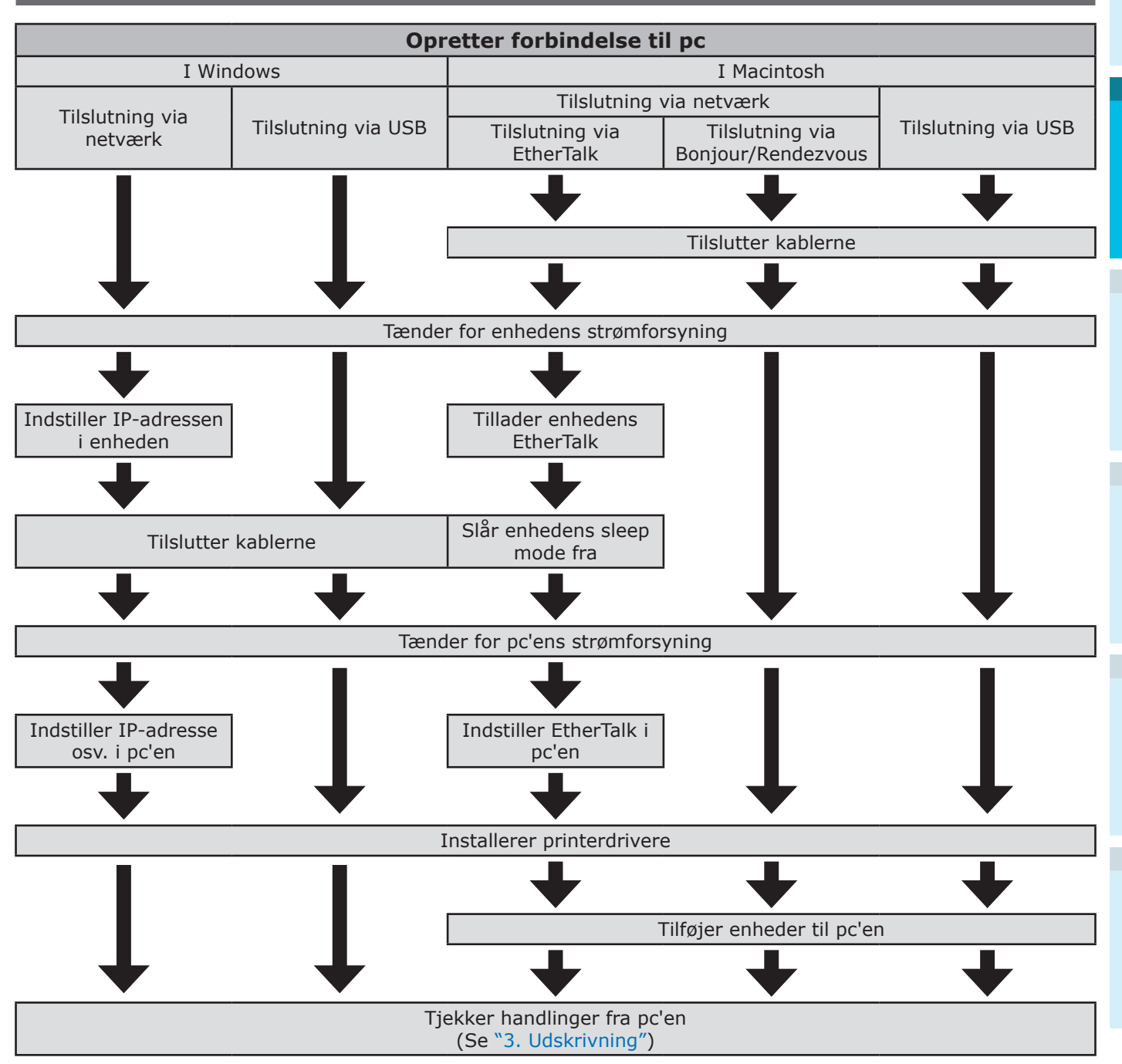

### Operativmiljø

Enheden er kompatibel med følgende operativsystemer (OS).

- Windows 10/Windows 10 (64-bit version)\*
- Windows 8.1/Windows 8.1 (64-bit version)\*
- Windows 8/Windows 8 (64-bit version)\*
- Windows Server 2016
- Windows Server 2012 R2
- Windows Server 2012
- Windows 7/Windows 7 (64-bit version)
- Windows Server 2008 R2
- Windows Server 2008/Windows Server 2008 (x64 version)
- Mac OS X 10.10.5 to OS X 10.13
- \*: Kun skrivebordstilstand er kompatibel med Windows 10, 8.1 og Windows 8.

### Printerdrivertyper

Følgende typer printerdrivere kan installeres.

• Windows

| Туре | Forklaring                                                                                                    |
|------|----------------------------------------------------------------------------------------------------|
| PS   | Gælder ved udskriver dokumenter deriblandt PostScript-skrifttyper og EPS-<br>data.<br>Kan også bruges til almindelig udskrivning. |

### • Mac OS X

| Туре | Forklaring                                                                                                    |
|------|----------------------------------------------------------------------------------------------------|
| PS   | Gælder ved udskriver dokumenter deriblandt PostScript-skrifttyper og EPS-<br>data.<br>Kan også bruges til almindelig udskrivning. |

#### ! Bemærk!

• Beskrivelser kan variere afhængig af printerdriver og udgaven af Windows eller Mac OS.

### Forbindelse af kabler

Forbind enheden til en pc eller netværk.

Enheden er udstyret med LAN (netværk) brugerfladeforbindere og USBbrugerfladeforbindere som standard. Forbindelse kan gøres direkte til netværket ved at bruge LAN-kabler og til pc'en ved at bruge USB-kabler.

### Forbindelse ved brug af LAN-kabler

Forbindelse af enheden til et netværk såsom LAN (Ethernet\*) osv. tillader, at enheden deles af alle pc'er på netværket. Dette system kan bruges af OS såsom Windows eller Mac osv.

\*: Enheden er udstyret med netværksbrugerflade kompatible med 10BASE-T/100BASE -TX/1000BASE-T som standard.

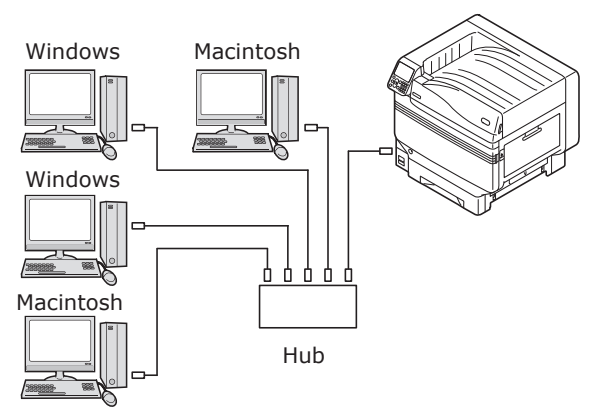

Forberedelser

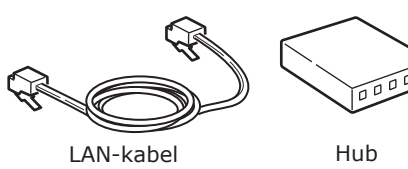

### ! Bemærk!

- LAN-kabler og hubs medfølger ikke enheden. Forbered LAN-kabler (kategori 5 eller højere, tvistparkabler, lige) og hubs som nødvendigt.
- Opsætningen skal ændres ved brug af 1000BASE-T, da fabriksstandardindstillinger er "Gigabyte-netværk: Deaktiveret" i administratoropsætningsmenuen. Opsætningsmetode: I kontrolpanelet vælges [Admin-opsætning]> Indtast adgangskode> [Netværksopsætning]> [Gigabyte-netværk]> [Aktivér].

### Forbindelse af LAN-kabler

Forbinder LAN-kablet til LAN (netværk) brugerfladeforbinder (①).

Forbind den anden ende af LAN-kablet til hub-forbinderen (2).

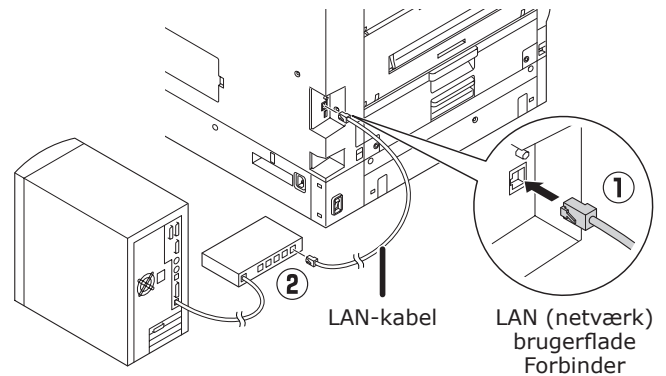

2

### Tilslutning med USB-kabler

Forbind enheden og pc'en med USB-kabler.

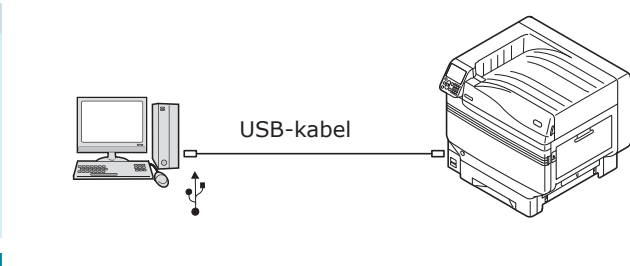

### Forberedelser

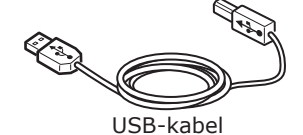

#### ! Bemærk!

- USB-kabler medfølger ikke enheden. Forbered USB-kabler med USB 2.0-specifikationer, længde 2 m højst som nødvendigt.
- Ved forbindelse med USB2.0 Hi-Speed mode bruges et USB-kabel med Hi-Speed USB2.0-specifikationer.

### Tilslutning af USB-kabler

#### ! Bemærk!

- Hvis printerdrivere ikke er installeret på pc'en, så fjern USB-kablet fra pc'en og installér printerdrivere først. (side 64)
- Vær opmærksom på forbinderens retning og forbind den firkantede ende på USB-kablet til printeren (1). Forbind den anden, flade ende til pc'en (2).

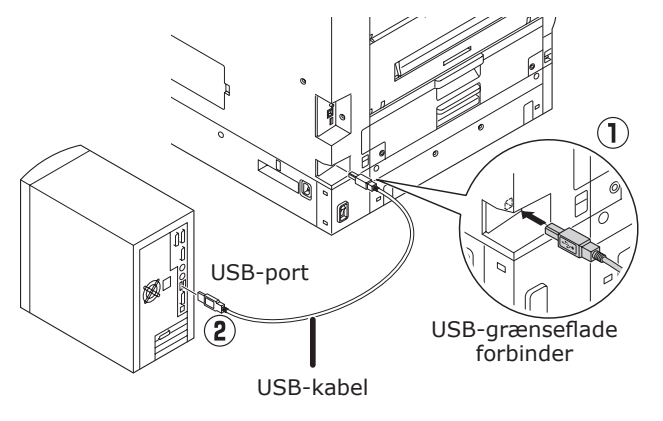

#### ! Bemærk!

- Pas på ikke at indsætte USB-kablet i LAN (netværk) brugerfladeforbinder. Det kan forårsage en printerfunktionsfejl.
- Indsæt ikke USB-kablet, når pc'en eller enhedens strømforsyning er tændt. Det kan forårsage en printerfunktionsfejl.

#### 🖉 Memo

 Indstil enhedens USB-baudrate ved at bruge kontrolpanelet ifølge USB-portbaudrate (hastighed) installeret til pc'en. For kontrolpanelet ses "Kontrolpanelfremvisning" (S.25).

2

### Installation af printerdrivere (Windows)

### Netværksforbindelser

For at forbinde Windows pc og enhed til netværket indstilles først enhedens IP-adresse. Dernæst installeres printerdrivere på pc'en.

Hvis der ikke er DHCP- eller BOOTP-servere på netværket, er det nødvendigt at indstille IPadresser på pc og enhed manuelt.

Derudover er det også nødvendigt at indstille IP-adressen i pc'en og enheden manuelt hvis instrueret til at indstille en specifik IP-adresse, bestemt af stedets netværksadministrator, yder eller routerproducent.

### Opsætningsflow

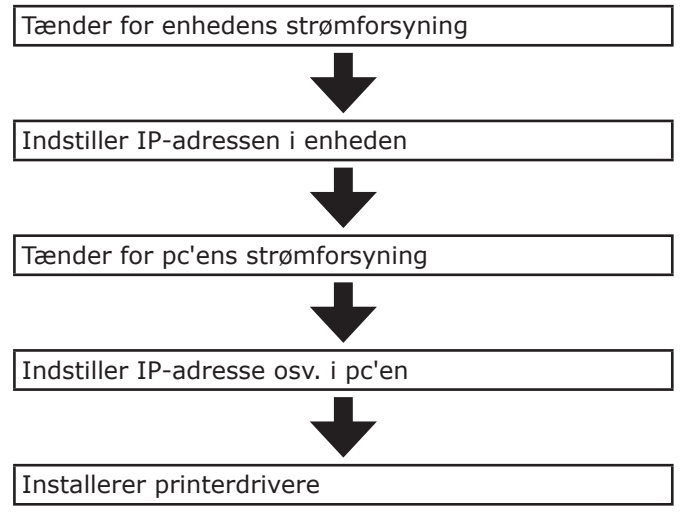

#### ! Bemærk!

- Hvis IP-adressen er forkert, kan netværket gå ned, eller internetadgangen kan blive deaktiveret. Tjek IPadresserne, som kan indstilles i enheden med stedets netværksadministrator eller internetyder.
- Serveren på netværket (DHCP osv.) er afhængig af det netværksmiljø, som bruges. Tjek med stedets netværksadministrator, internetyder eller routerproducent.
- Opsætning kræver computeradministratorprivileger.
- I "Opsætning" er den beskrevne driftsprocedure til Windows 7, medmindre andet er specificeret. Skærmene og driftsproceduren kan variere afhængig af OS.

### Indstilling af IP-adresse i enheden ved brug af kontrolpanel

### 🖉 Memo

- Hvis et lille netværk konfigureres, som forbinder enheden til en enkelt pc, så indstil den følgende IP-adresse (med overholdelse af RFC1918).
  - PC
  - IP-adresse: Alle fra 192.168.0.1 til 254
  - Subnetmaske: 255.255.255.0
  - Standard-gateway: Ikke anvendt
  - DNS-server: Ikke anvendt
  - Enhed
  - IP-adresseopsætning: Manuelt fra 192.168.0.1 til 254 (Vælg en anden værdi end pc'ens.)
  - Subnetmaske: 255.255.255.0
  - Standard-gateway: 0.0.0.0
  - Netværksstørrelse: Lille

Denne sektion forklarer følgende indstillinger som eksempel. IP-adresse : 192.168.0.3 (PC) 192.168.0.2 (Enhed) Subnetmaske: 255.255.255.0 Gateway-adresse: 192.168.0.1

### Tryk enten på scroll-knappen ▲ eller ▼ på kontrolpanalet for at vise skærmen "**Funktioner** (Functions)".

| Functions 1                                   | /2 Page |
|-----------------------------------------------|---------|
| 1 Configuration                               |         |
| 2 Print Information                           |         |
| 3 Print Secure Job                            |         |
| 4 Menus                                       |         |
| 5 🖬 Admin Setup                               |         |
| 6 Print Statistics                            |         |
| ◯ Use Online button to return to standby scre | een     |

### 2 Tryk på scroll-knappen ▼ flere gange for at vælge [Admin-opsætning (Admin Setup)] og tryk så på knappen [OK (OK)].

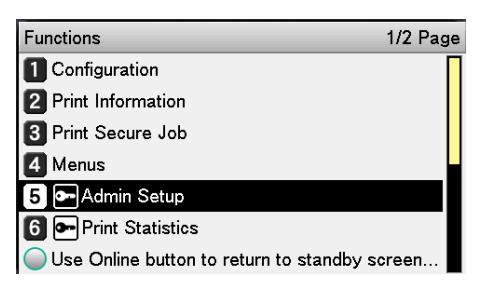

Brug 10-tasters tastaturet til at indtaste administratoradgangskoden.

Den fabriksindstillede adgangskode er "aaaaaa". Tryk på knappen [**OK** (OK)] efter at have indtastet hvert enkelt tegn.

| *****    |          |  |
|----------|----------|--|
| (6-12    | digits ) |  |
|          |          |  |
|          |          |  |
|          |          |  |
|          |          |  |
|          |          |  |
| <u> </u> |          |  |

Tryk på knappen [**OK** (OK)].

### Tjek at [Netværksopsætning

(Network Setup)] er blevet valgt og tryk på knappen [**OK** (OK)].

| Admin Setup 1/2                                | Page |
|------------------------------------------------|------|
| 1 Network Setup                                |      |
| 2 USB Setup                                    |      |
| 3 Print Setup                                  |      |
| 4 PS Setup                                     |      |
| 5 PCL Setup                                    |      |
| 6 XPS Setup                                    |      |
| O Use Online button to return to standby scree | en   |

Tryk på scroll-knappen ▼ flere gange for at vælge [IP Adresse opsætning] (IP Address Set)] og tryk på knappen [**OK** (OK)].

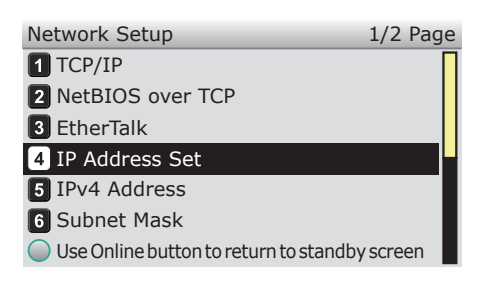

Hvis du indstiller IP-adressen manuelt, skal du trykke på rulleknappen ▼ og vælge [Manual (Manual)] og trykke på knappen [**OK** (OK)].

### →Gå til trin 8

| Network Setu | IP Address Set  | 1/1 Page       |
|--------------|-----------------|----------------|
| 1 TCP/IP     | 1 Auto          |                |
| 2 NetBIOS o  | 2 🗸 Manual      |                |
| 3 EtherTalk  |                 |                |
| 4 IP Address |                 |                |
| 5 IPv4 Addre |                 |                |
| 6 Subnet Ma  |                 |                |
| Use Online   | 🔵 Use Online bu | tton to return |

Hvis du opnår IP-adressen automatisk, skal du kontrollere, at der er valgt [Auto (Auto)] og derefter trykke på knappen [**OK** (OK)].

→Gå til trin 14

| Network Setu | IP Address Set 1/1 Page     |
|--------------|-----------------------------|
| 1 TCP/IP     | 1 ✔Auto                     |
| 2 NetBIOS o  | 2 Manual                    |
| 3 EtherTalk  |                             |
| 4 IP Address |                             |
| 5 IPv4 Addre |                             |
| 6 Subnet Ma  |                             |
| OUse Online  | Use Online button to return |

8 Tryk adskillige gange på scroll-knappen ▼ for at vælge [IPv4 Address (IPv4 Address)] og tryk derefter på knappen [**OK** (OK)].

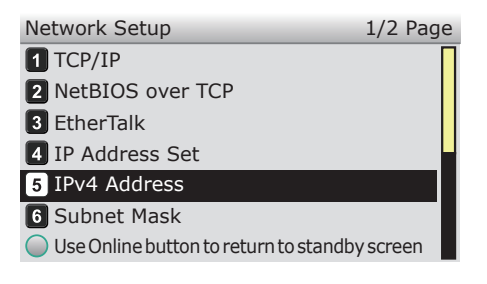

4

5

6

Brug enten scroll-knapperne ▲ ▼ eller 10-tasters tastaturet til at indtaste de 3 første cifre i IP-adressen, og tryk så på knappen [**OK** (OK)]. Indtast de 3 næste cifre på samme måde. Når alle indtastninger er udført trykkes der på knappen [**BACK** (TILBAGE)].

Tryk på knappen [**OK** (OK)] for at gå videre til det næste felt.

| Network Setu | IPv4 Address                |
|--------------|-----------------------------|
| 1 TCP/IP     | xxx.xxx.xxx.xxx             |
| 2 NetBIOS o  |                             |
| 3 EtherTalk  |                             |
| 4 IP Address |                             |
| 5 IPv4 Addre |                             |
| 6 Subnet Ma  |                             |
| Use Online t | Use Online button to return |

10 Tryk på scroll-knappen ▼ for at vælge [Subnet Maske (Subnet Mask)], og tryk derefter på knappen [OK (OK)].

| Network Setup                         | 1/2 Page |
|---------------------------------------|----------|
| 1 TCP/IP                              |          |
| 2 NetBIOS over TCP                    |          |
| 3 EtherTalk                           |          |
| 4 IP Address Set                      |          |
| 5 IPv4 Address                        |          |
| 6 Subnet Mask                         |          |
| Use Online button to return to standb | y screen |

11 Indtast subnetmasken på den samme måde som IP-adressen. Når alle indtastninger er udført trykkes der på knappen [**BACK** (TILBAGE)].

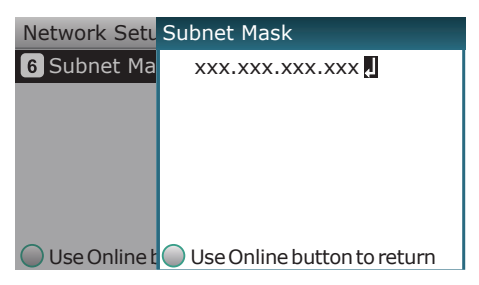

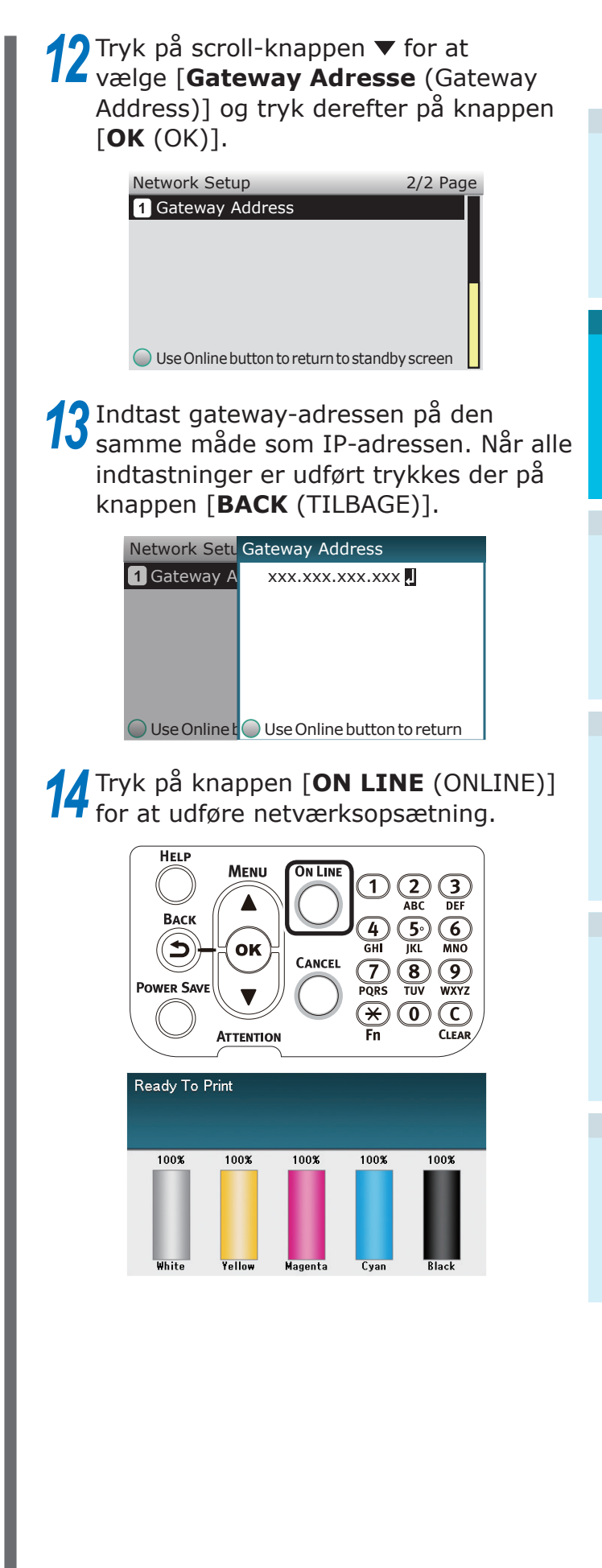

2

Opsætning

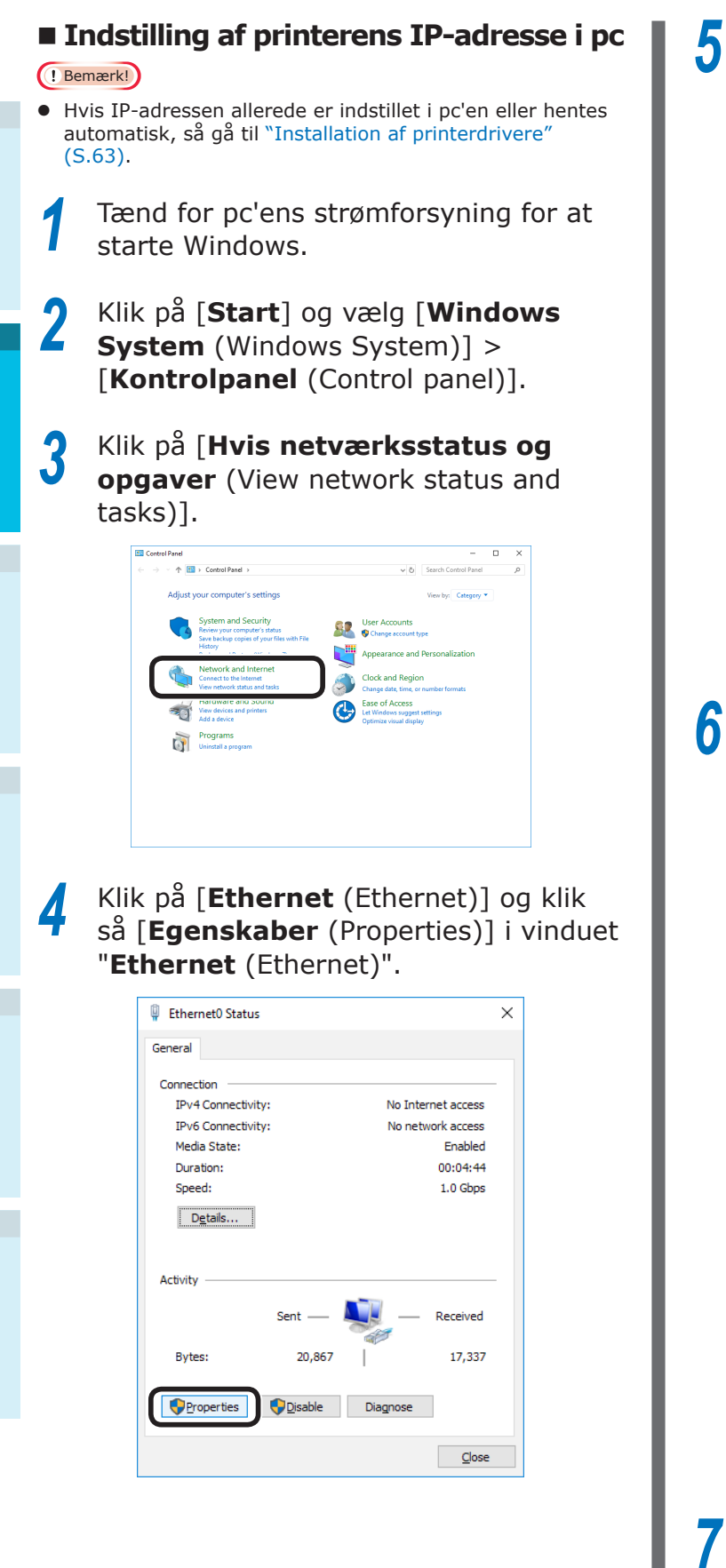

Vælg [**Internet protokolversion 4** (**TCP/IPv4**) (Internet Protocol Version 4 (TCP/IPv4))] og klik på [**Egenskaber** (Properties)].

| Ethernet0 Properties                                                                                                    |        |
|----------------------------------------------------------------------------------------------------|--------|
| Networking                                                                                                    |        |
| Connect using:                                                                                                    |        |
| Intel(R) 82574L Gigabit Network Connection                                                                                                    |        |
| Configu                                                                                                    | ure    |
| This connection uses the following items:                                                                                                    |        |
| Client for Microsoft Networks                                                                                                    | ^      |
| 🗹 🖳 File and Printer Sharing for Microsoft Networks                                                                                                    |        |
| 🗹 🐙 QoS Packet Scheduler                                                                                                    |        |
| ✓ Internet Protocol Version 4 (TCP/IPv4)                                                                                                    |        |
| Microsoft Network Adapter Multiplexor Protocol                                                                                                    |        |
| Microsoft LLDP Protocol Driver                                                                                                    |        |
| Internet Protocol Version 6 (TCP/IPv6)                                                                                                    | $\sim$ |
| <                                                                                                    | >      |
| Install Uninstall Propert                                                                                                    | ties   |
| Description                                                                                                    |        |
| Transmission Control Protocol/Internet Protocol. The defa<br>wide area network protocol that provides communication<br>across diverse interconnected networks. | ault   |
|                                                                                                    |        |
|                                                                                                    |        |

Indtast IP-adresse, subnetmaske, standard gateway og DNS-server og klik på [**OK** (OK)].

| Internet Protocol Version 4 (TCP/IPv4)                                                                                                    | Properties          | × |  |
|----------------------------------------------------------------------------------------------------|---------------------|---|--|
| General                                                                                                    |                     |   |  |
| You can get IP settings assigned automatically if your network supports<br>this capability. Otherwise, you need to ask your network administrator<br>for the appropriate IP settings. |                     |   |  |
| ODbtain an IP address automatically                                                                                                    |                     |   |  |
| • Use the following IP address:                                                                                                    |                     |   |  |
| IP address:                                                                                                    | 192.168.0.3         |   |  |
| Subnet mask:                                                                                                    | 255 . 255 . 255 . 0 |   |  |
| Default gateway:                                                                                                    | 192.168.0.1         |   |  |
| Obtain DNS server address automatically                                                                                                    |                     |   |  |
| • Use the following DNS server add                                                                                                    | resses:             |   |  |
| Preferred DNS server:                                                                                                    | 192 . 168 . 3 . 220 |   |  |
| <u>A</u> lternate DNS server:                                                                                                    |                     |   |  |
| Validate settings upon exit                                                                                                    | Ad <u>v</u> anced   |   |  |
| 1                                                                                                    | OK Cancel           | I |  |

#### 🖉 Memo

- Hvis IP-adresse hentes automatisk fra DHCP-server, så vælg "Hent IP-adresse automatisk" og indtast ikke en IP-adresse.
- Brug ikke, hvis der ikke bruges standard gateway eller DNS-server.

Luk vinduet "Egenskaber for lokale forbindelser".

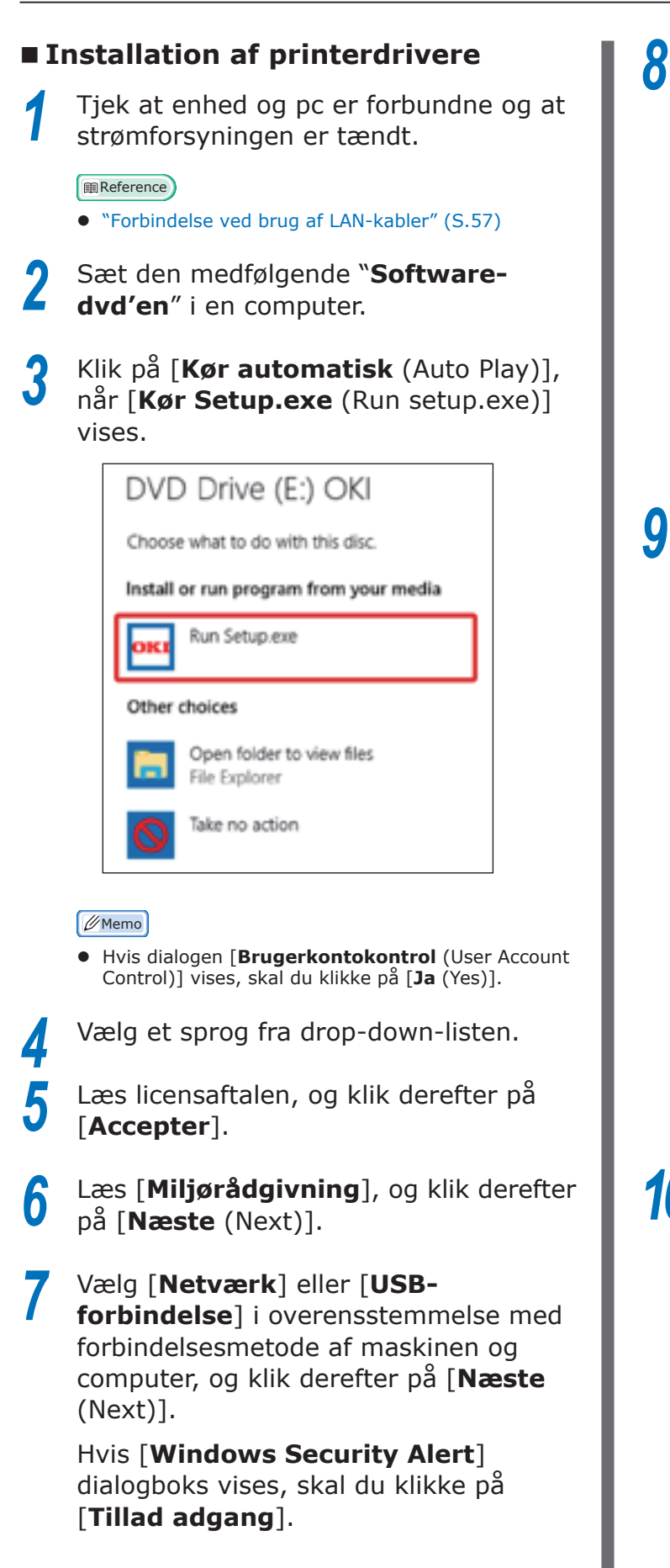

Vælg modelnavnet på maskinen, og klik 8 derefter på [**Næste** (Next)].

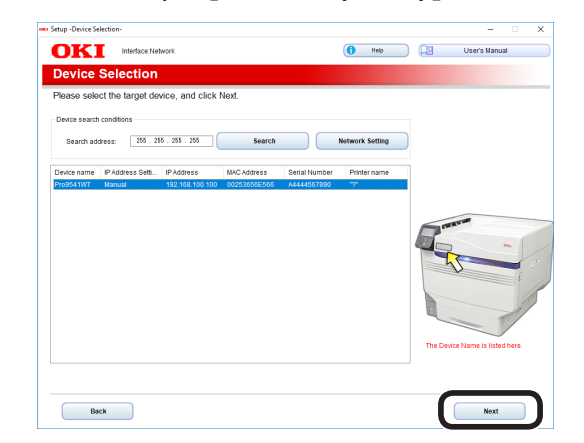

Klik På [Installer Ekstra-Software

(Install Optional Software)].

Opsætninc

### OKI Device Name: Pro954 1WT, Interface: Network 🚺 Help 🛄 User's Manual Install Optional Software Custom Install Interface Selection Device Selection Next

### Installationen starter.

### // Memo

- Følgende software er installeret.
  - PS-printerdriver (Herunder Netudvidelse og PS Gammajustering)
- Installer anden software fra Specialinstallation.

### Sørg for, at softwaren er installeret, og klik derefter på [**Udskrivning Test**].

### Vælg printeren til test-udskrivning, og klik på [Udskrivning Test].

Kontroller, at test-udskrivning var vellykket, og klik derefter på [**OK**].

| <b>11</b> Klik på [ <b>Færdig</b> (Complete)].                                                                                                    | USB forbindelser                                                                                                    |
|----------------------------------------------------------------------------------------------------|----------------------------------------------------------------------------------------------------|
| SILE DA LE PAREFUIG (COMPLETE).                                                                                                    | <ul> <li>USB TOPDINGEISEF</li> <li>Image: Strain Strain S</li></ul>                                                                                                    |
| 122 Klik på [Næste (Next)].                                                                                                    | Installerer printerdrivere<br>Tænd for pc'ens strømforsyning for at<br>starte Windows.                                                                                                    |
| Image: Sector Sector | <ul> <li>Når strømforsyningen er tændt, kan "Tilføj ny softwareguide" blive vist på skærmen. Sker dette, så klik "Annuller" og sluk så for enheden, før der forsættes til næste trin.</li> <li>Sæt den medfølgende "Software-dvd'en" i en computer.</li> <li>Klik på [Kør automatisk (Auto Play)], når [Kør Setup.exe (Run setup.exe)] vises.</li> </ul>                                                                                                    |
|                                                                                                    | Install or run program from your media<br>Install or run program from your media<br>Instal |
| <ul> <li>Reference)</li> <li>Se "Udskrivning fra bakker" (S.81) for hvordan man<br/>udskriver fra pc'en.</li> </ul>                                                                                                    | <ul> <li>4 Vælg et sprog fra drop-down-listen.</li> <li>5 Læs licensaftalen, og klik derefter på [Accepter].</li> </ul>                                                                                                    |

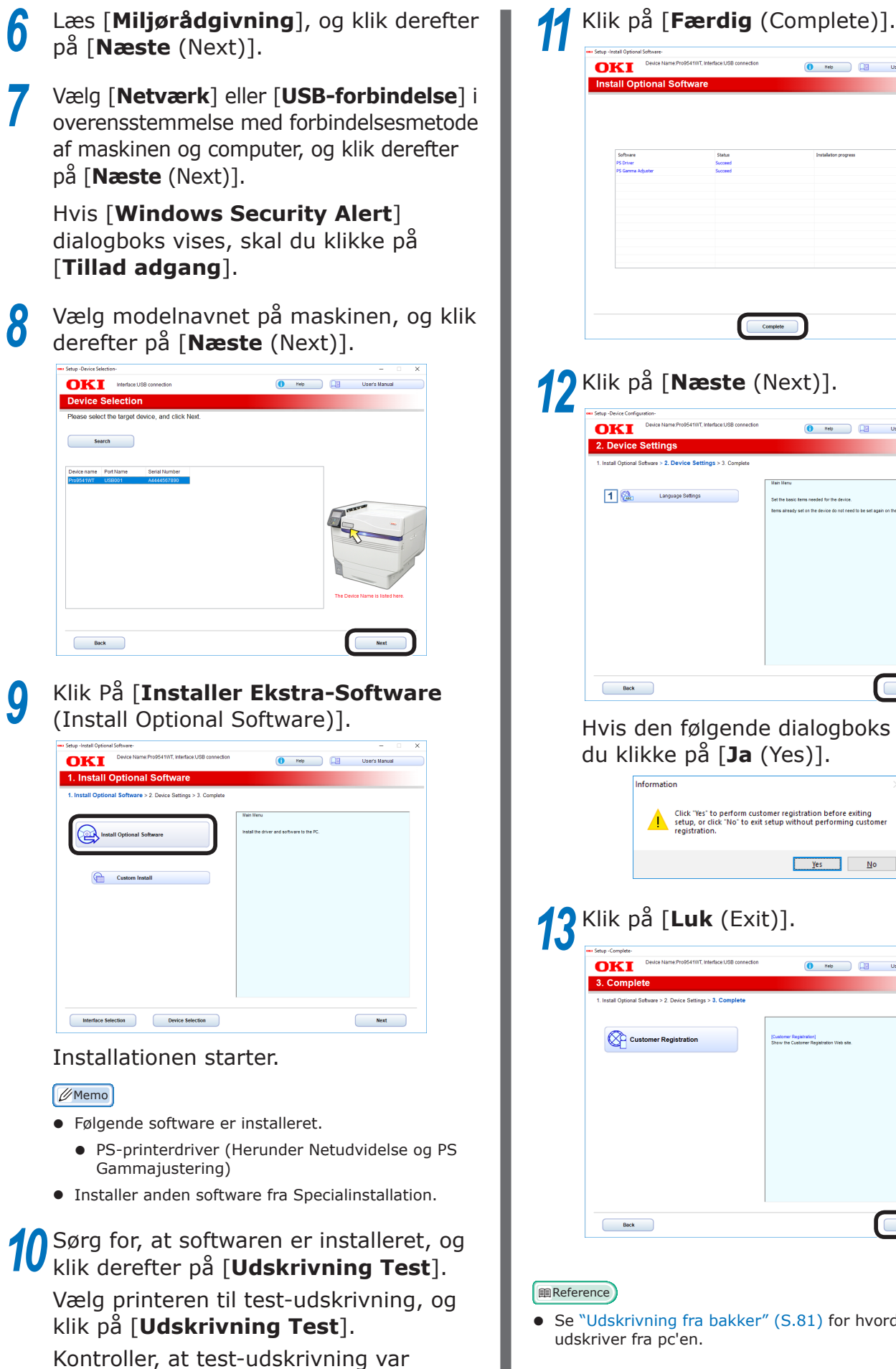

vellykket, og klik derefter på [**OK**].

```
12 Klik på [Næste (Next)].
                               () Help U
      OKI Device
       1 🔛 Language Settings
```

🚺 Help

Hvis den følgende dialogboks vises, skal du klikke på [Ja (Yes)].

Next

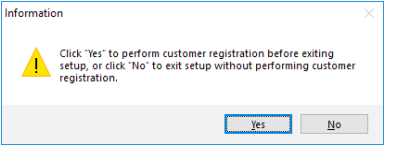

### 13 Klik på [Luk (Exit)].

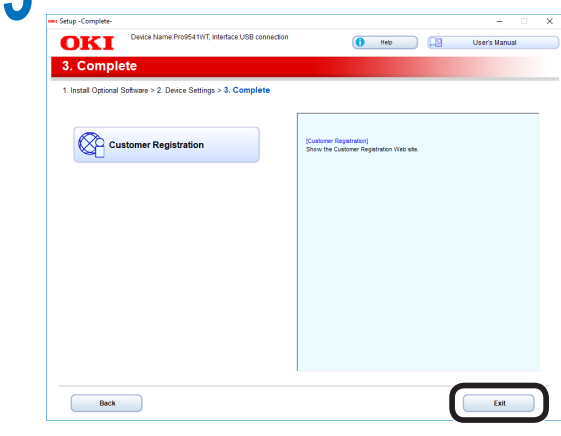

• Se "Udskrivning fra bakker" (S.81) for hvordan man udskriver fra pc'en.

2

### **Installation af** printerdrivere (Macintosh)

### Netværksforbindelser

For at forbinde Mac OS X og enheden via netværk installeres printerdriverne på computeren og enheden indstilles så som en netværksprinter.

### Bestemmelse af udskrivningsmetode (protokol)

Der er to udskrivningsmetoder fra Mac OS X: Brug af EtherTalk og brug af Bonjour/ Rendezvous.

| Udskrivningsmetode<br>(Protokol) | Funktioner                                                          |
|----------------------------------|---------------------------------------------------------------------|
| EtherTalk                        | Anvender funktioner<br>isat som standard til<br>OS X 10.3 til 10.5. |
| Bonjour<br>Rendezvous            | Brug denne med TCP/<br>IP-netværk.                                  |

### Opsætningsflow

Opsætningsproceduren kan variere afhængig af udskrivningsmetoden.

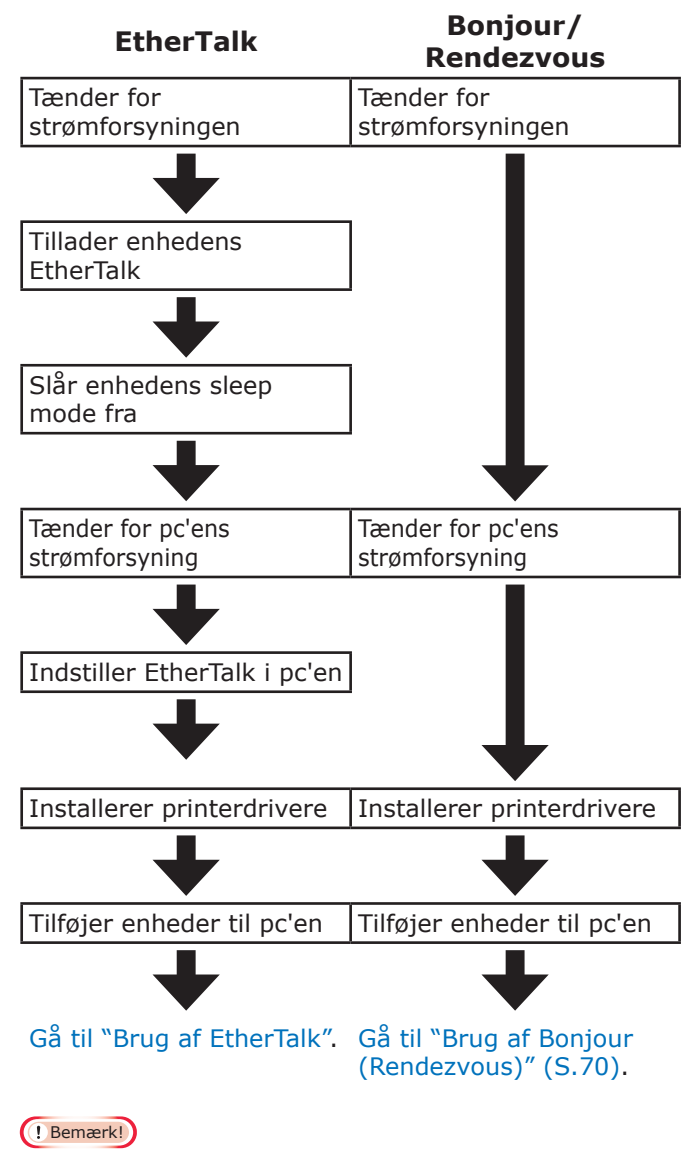

- Opgradering af Mac OS X eller printerdriverversion kan resulterei forskelle fra beskrivelsen i manualen.
- Deaktivér alt antivirussoftware, inden du påbegynder opsætningen.

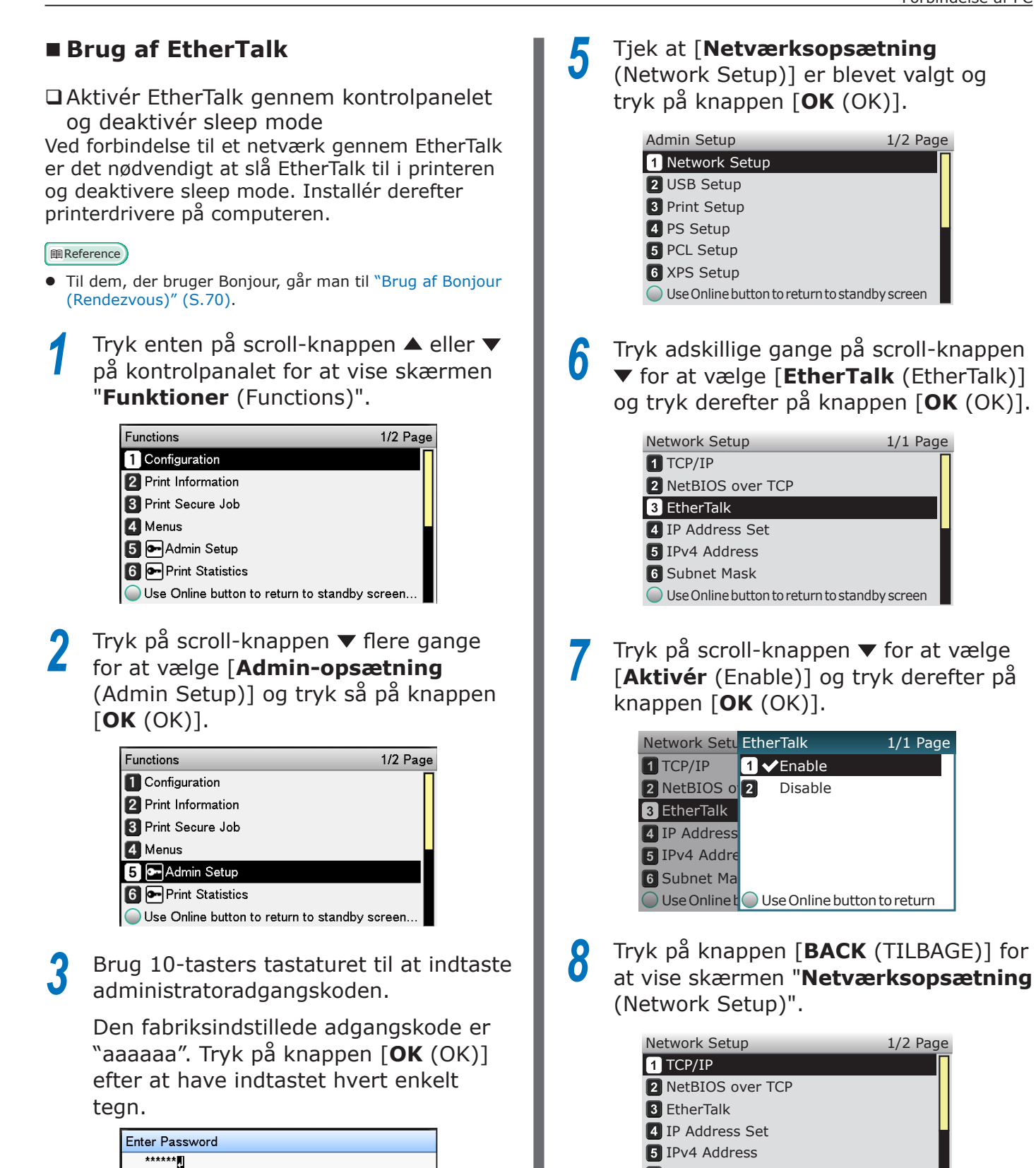

(6 - 12 digits)

Use Online button to return to standby screen.

Tryk på knappen [**OK** (OK)].

6 Subnet Mask

Use Online button to return to standby screen

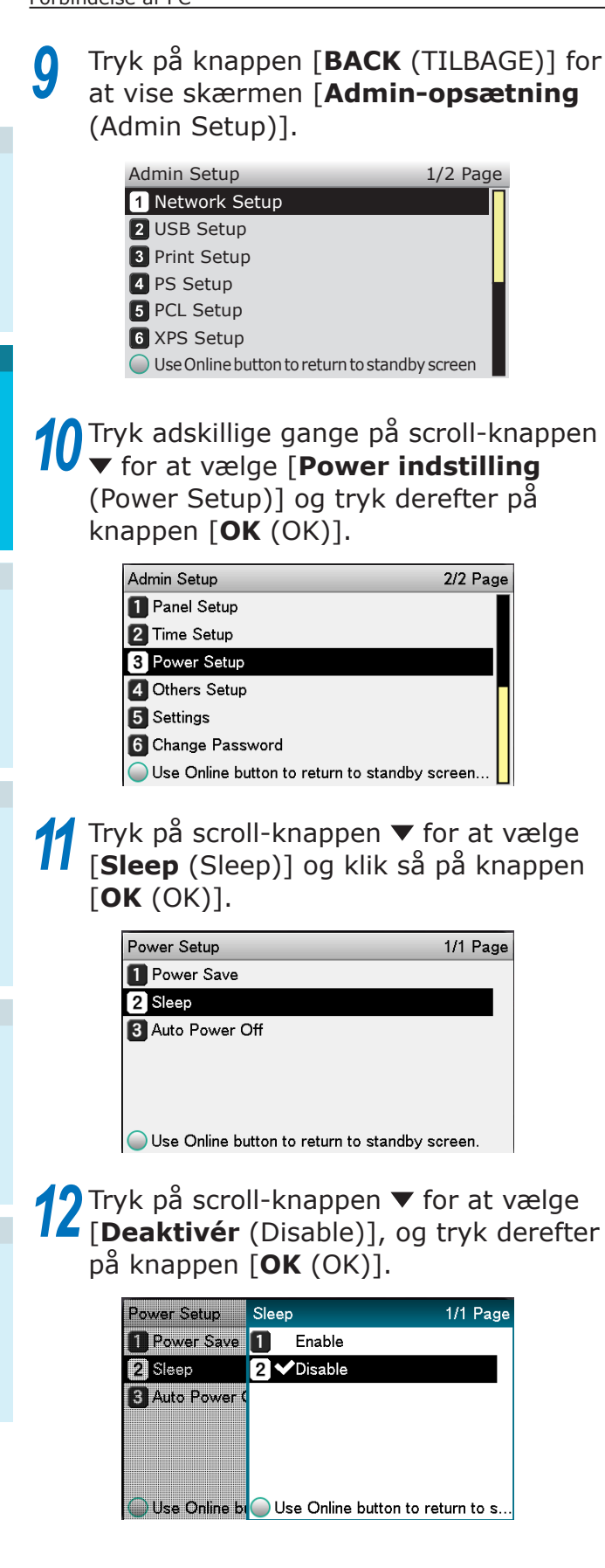

**13** Tryk på knappen [**ON LINE** (ONLINE)] for at vende tilbage til pauseskærmen.

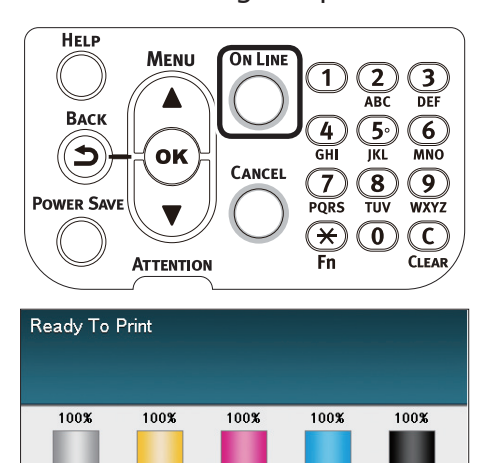

Magent

Yello

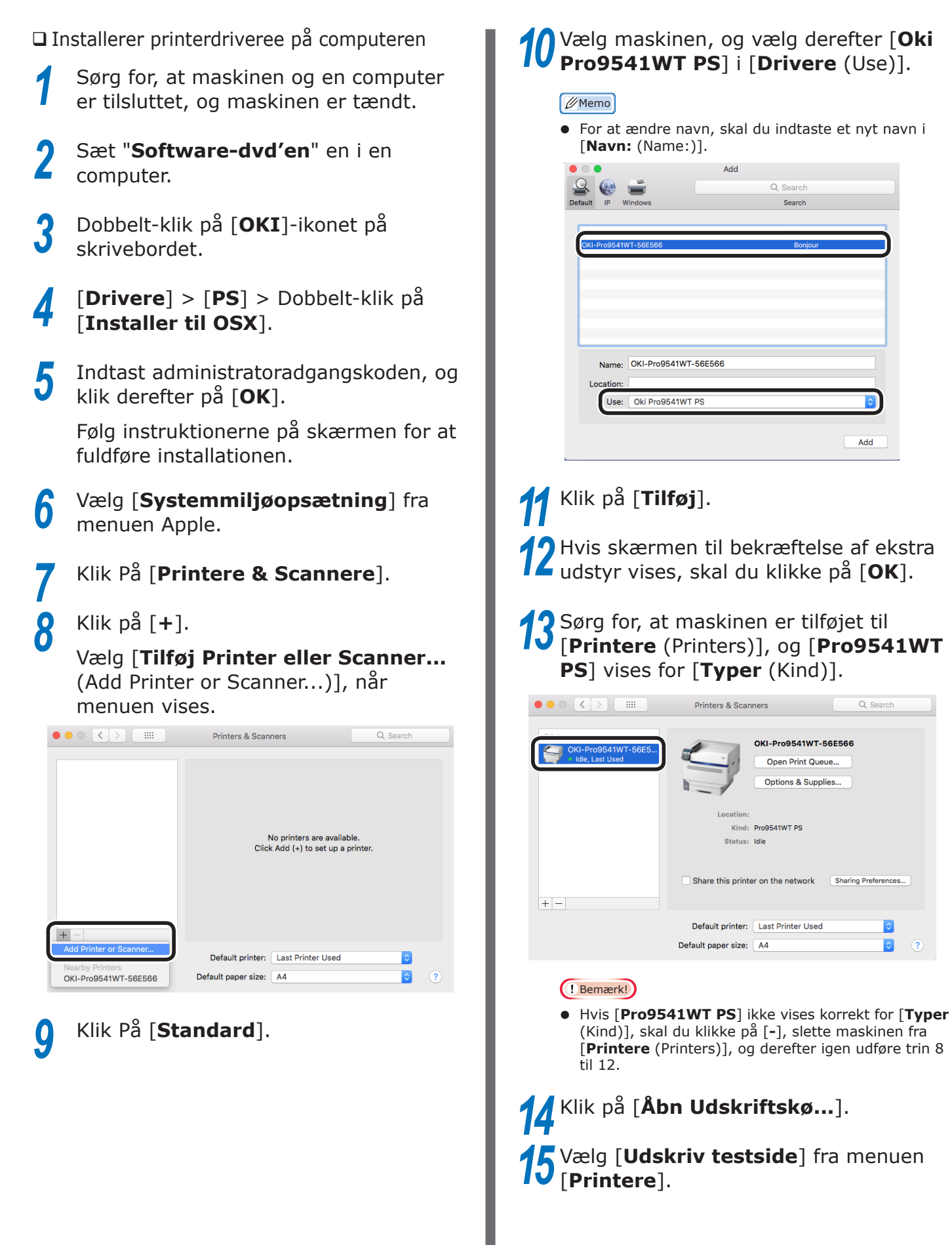

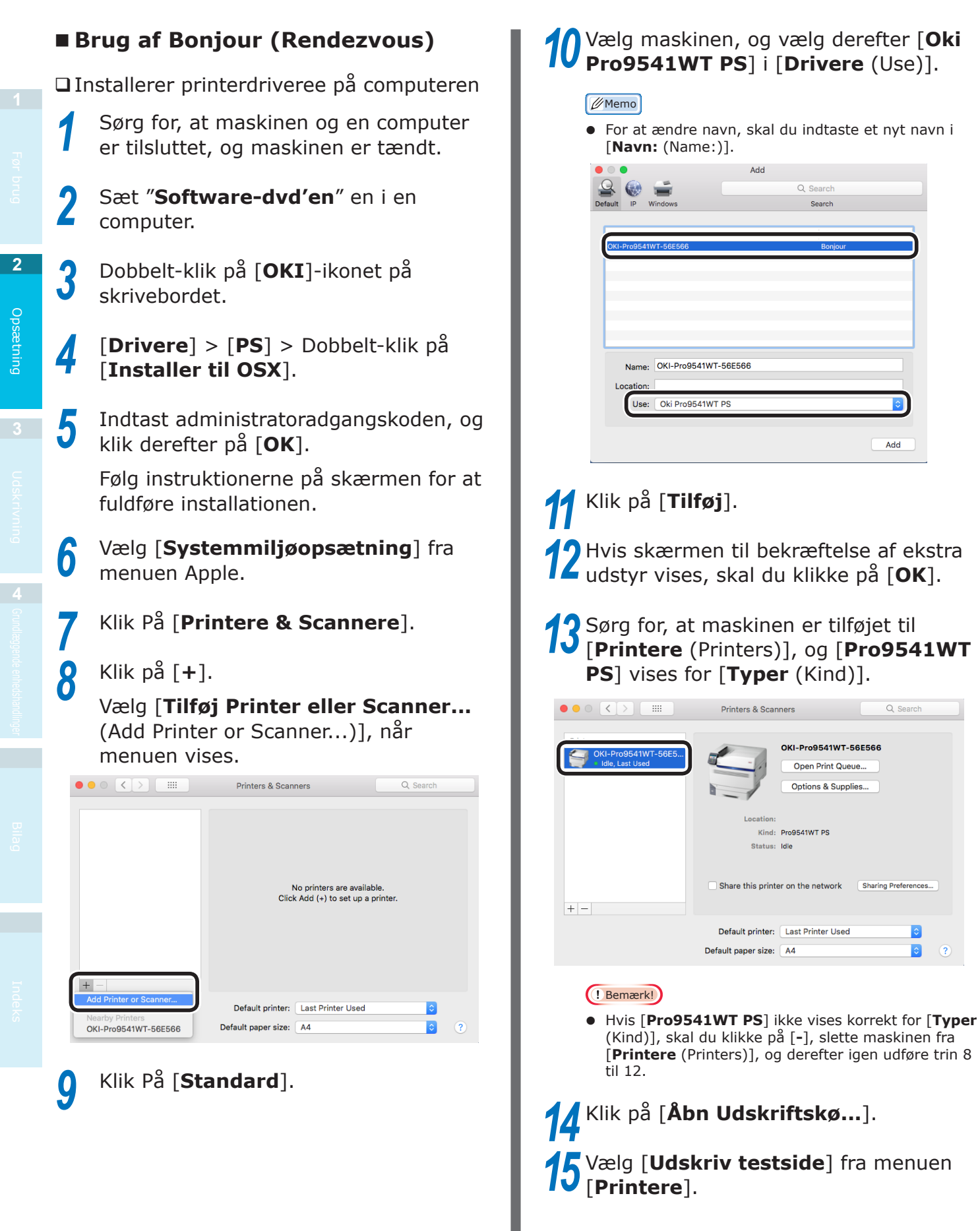

Add

Sharing Preferen

2

### **USB-forbindelser**

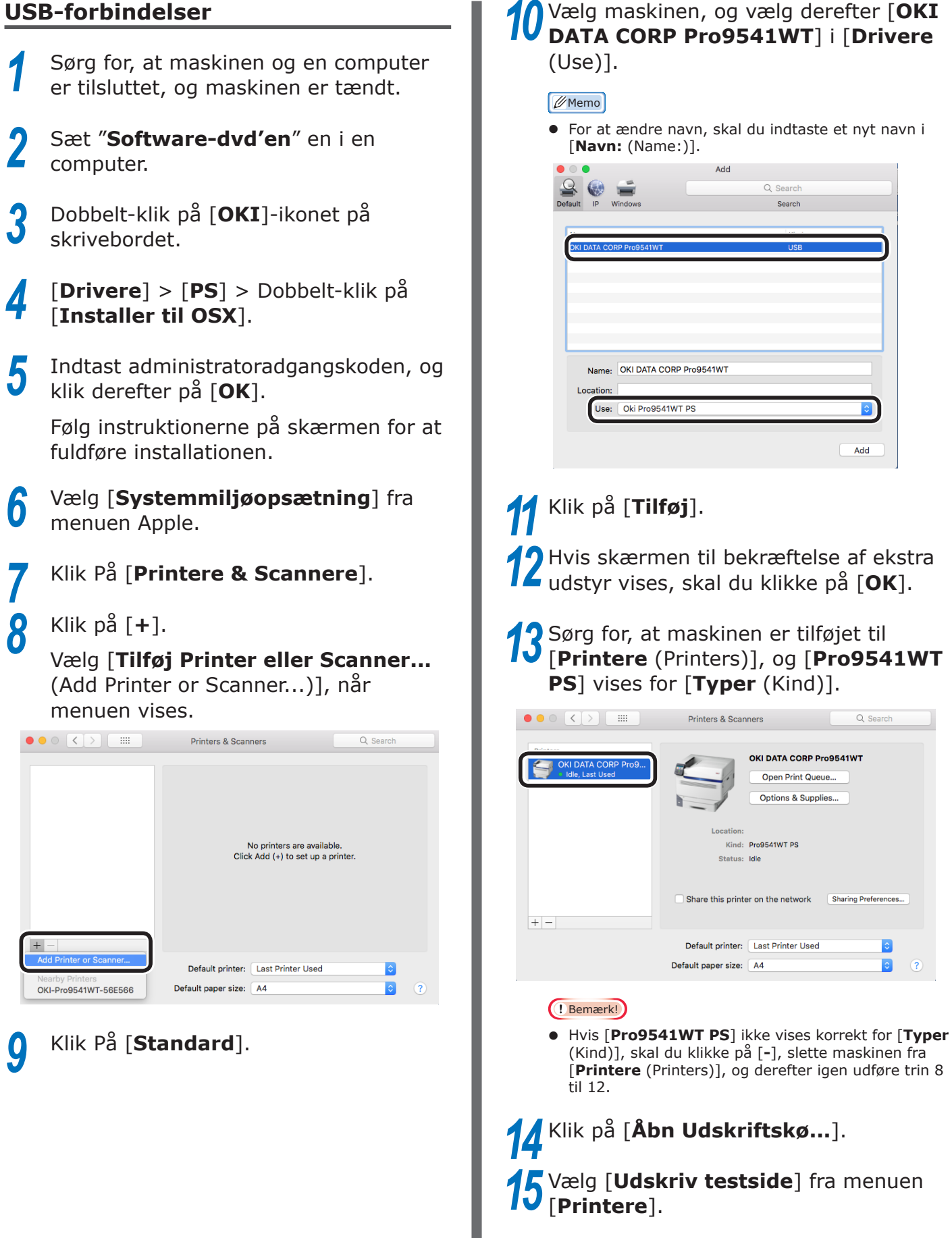

### Tilføjelse af indstillinger

Brug følgende procedure til at indstille printerdrivere, hvis en valgfri ekstrabakkeenhed eller indbygget HDD er blevet installeret i enheden.

### Windows PS-printerdriver

Klik på [Start] og vælg [Enheder og printere].

Højreklik på ikonet Pro9541WT og vælg [Printeregenskaber].

Vælg fanen [Enhedsopsætning].

### □ Tilføjelse af ekstrabakkeenhed

Ved brug af en netværksforbindelse klikkes der på [**Få printeroplysninger** (Get installed options automatically)] i [Installerbare indstillinger (Installable Options)].

Hvis du bruger en USB-forbindelse, skal du indtaste det samlede antal bakker minus multifunktionsbakken i [Tilgængelige bakker (Available Trays)].

For eksempel, hvis tre ekstrabakker er installeret, er de brugbare bakker 1/2/3/4, så indtast "4".

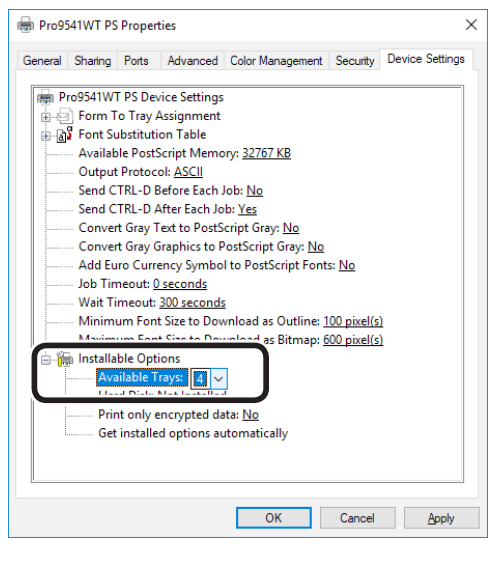

□ Tilføjelse af den indbyggede HDD

Ved brug af en netværksforbindelse Δ klikkes der på [Få printeroplysninger (Get installed options automatically)] i [Installerbare indstillinger (Installable Options)].

> Ved brug af en USB-forbindelse vælges [Installeret (Installed)] i [Harddisk (Hard Disk)].

| ionoral     | Charing    | Porto     | Advanced      | Color Management           | Coourthu     | Device Setting |
|-------------|------------|-----------|---------------|----------------------------|--------------|----------------|
| aerierai    | onanny     | Fons      | Advanced      | Color Management           | Security     | Device Sealing |
| P           | ro9541W    | T PS Dev  | vice Settings |                            |              |                |
| 1           | Eorm T     | o Trav A  | Assignment    |                            |              |                |
|             | S Font Su  | ubstituti | on Table      |                            |              |                |
|             | Availab    | le Post   | Script Memo   | ory: 32767 KB              |              |                |
|             | Output     | Protoc    | ol: ASCII     |                            |              |                |
|             | - Send C   | TRL-D E   | Before Each   | lob: No                    |              |                |
|             | - Send C   | TRL-D A   | After Each Jo | b: Yes                     |              |                |
|             | - Conver   | rt Gray T | ext to PostS  | cript Gray: No             |              |                |
|             | Conver     | rt Gray 0 | Graphics to P | ostScript Gray: No         |              |                |
|             | Add Eu     | iro Curri | ency Symbo    | I to PostScript Font       | s: <u>No</u> |                |
|             | Job Tin    | neout: 0  | seconds       |                            |              |                |
|             | - Wait Ti  | imeout:   | 300 seconds   | 1                          |              |                |
|             | - Minim    | um Fon    | t Size to Dov | vnload as Outline: 1       | 00 pixel(s   | )              |
|             | - Maxim    | um Fon    | t Size to Dov | vnload as Bitmap: <u>6</u> | i00 pixel(s  | )              |
| ė- <b>1</b> | 🗿 Installa | ble Opt   | ions          |                            |              |                |
|             | Ċ          |           |               |                            |              |                |
|             | Har        | rd Disk:  | Installed     | ~                          |              |                |
|             |            |           |               |                            |              |                |
|             | Get        | installe  | d options au  | utomatically               |              |                |
|             |            |           |               |                            |              |                |
|             |            |           |               |                            |              |                |
|             |            |           |               |                            |              |                |
|             |            |           |               |                            |              |                |

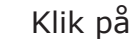

Klik på [**OK** (OK)].

2

Δ
2

Opsætning

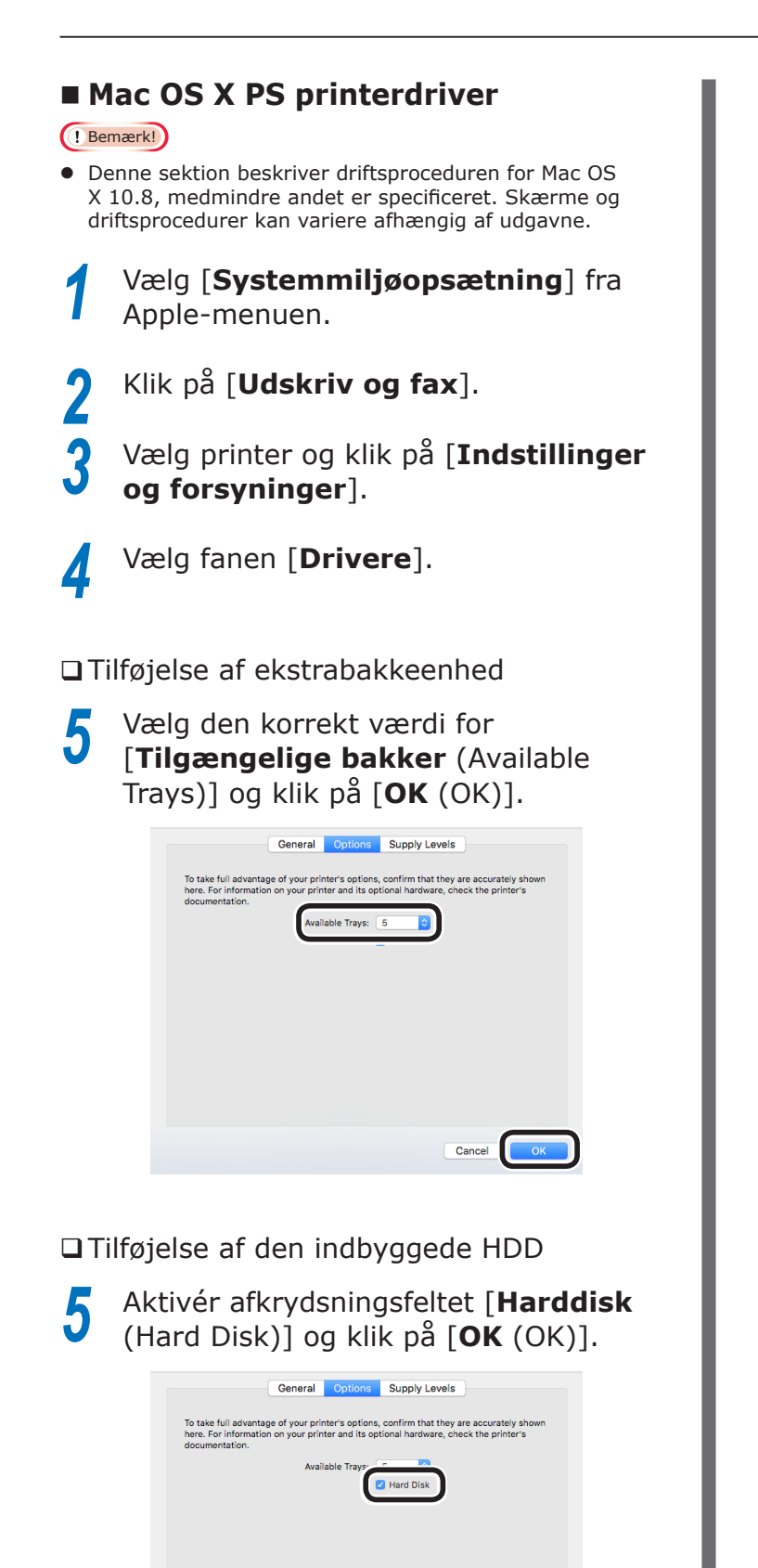

- 73 -

Cancel

Klik på [**OK** (OK)].

### ■ Memo

# 3. Udskrivning

Dette kapitel forklarer metoderne fra at isætte papir i enheden til reel udskrivning.

# • Papir

## **Brugbare papirtyper**

Til udskrivning i høj kvalitet er det nødvendigt at bruge papir, som tilfredsstiller betingelser omkring kvalitet, tykkelse, papirfinish osv. Ved udskrivning på papir ikke anbefalet af OKI så afprøv udskriftskvaliteten og papirrejsepræstationen osv. grundigt, og tjek at der ikke er problemer før brug.

Ved brug af (papir)medium, som er krøllet eller rynket før udskrivning, kan udskriftskvalitet og papirrejsepræstation ikke garanteres.

## ■ Typer, størrelse og tykkelse for papir

! Bemærk!

• Papirkilder og udføring er begrænset af papirtype, -størrelse og -tykkelse.

| Туре                       | Størrelsese            | nhed: mm (tommer)                       | Tykkelse                                                  |
|----------------------------|------------------------|-----------------------------------------|-----------------------------------------------------------|
| Almindeligt                | A3NOBI                 | 328×453                                 | (! Bemærk!)                                               |
| papir                      | A3 bred                | 320×450                                 | Hvis Papirstørrelsesindstillinger                         |
|                            | A3                     | 297×420                                 | tilfredstiller følgende betingelser, vil                  |
|                            | A4 bred                | 225×320                                 | Papirstørrelse: A6, A5; papirbredde                       |
|                            | A4                     | 210×297                                 | 216mm (brevbredde) maks.                                  |
|                            | A5                     | 148×210                                 |                                                           |
|                            | A6                     | 105×148                                 |                                                           |
|                            | B4                     | 257×364                                 | ]                                                         |
|                            | B5                     | 182×257                                 | ]                                                         |
|                            | B6                     | 128×182                                 |                                                           |
|                            | Letter                 | 215,9×279,4 (8,5×11)                    | 1                                                         |
|                            | Legal (13 tommer)      | 215,9×330,2 (8,5×13)                    |                                                           |
|                            | Legal (13,5 tommer)    | 215,9×342,9 (8,5×13,5)                  |                                                           |
|                            | Legal (14 tommer)      | 215,9×355,6 (8,5×14)                    |                                                           |
|                            | Executive              | 184,2×266,7 (7,25×10,5)                 | ]                                                         |
|                            | Tabloid Extra          | 304,8×457,2 (12×18)                     | ]                                                         |
|                            | Tabloid                | 279,4×431,8 (11×17)                     | ]                                                         |
|                            | Format                 | 139,7×215,9 (5,5×8,5)                   |                                                           |
|                            | 13 × 18 tommer         | 330,2×457,2                             | ]                                                         |
|                            | 16K (184×260mm)        | 184×260                                 |                                                           |
|                            | 16K (195×270mm)        | 195×270                                 |                                                           |
|                            | 16K (197×273mm)        | 197×273                                 |                                                           |
|                            | 8K (260×368mm)         | 260×368                                 | ]                                                         |
|                            | 8K (270×390mm)         | 270×390                                 | ]                                                         |
|                            | 8K (273×394mm)         | 273×394                                 |                                                           |
|                            | Brugerdefineret        | Bredde 64 til 330<br>Længde 89 til 1321 | GSM papirvægt 52-360g/m <sup>2</sup> (ballevægt 45-309kg) |
| Delvist<br>udskrevet papir | Lig med almindeligt pa | pir.                                    | GSM papirvægt 52-360g/m <sup>2</sup> (ballevægt 45-309kg) |
| Farvepapir                 | Lig med almindeligt pa | pir.                                    | GSM papirvægt 52-360g/m <sup>2</sup> (ballevægt 45-309kg) |
| Transparent                | A4                     |                                         | 0,1 til 0,125mm                                           |
|                            | Letter                 |                                         | ]                                                         |

Indstil papirvægten i forhold til nettovægten for papiret, som skal anvendes.

Dette trin er ikke nødvendigt for Medievægt (Auto), men i tilfælde af papirstop eller fald i udskriftskvalitet anbefales manuel indstilling.

| Medievægt        | Nettovægt                                                                                  |
|------------------|--------------------------------------------------------------------------------------------|
| Ultra Let        | $14lb \leq Medievægt < 17lb$                                                               |
|                  | $45 \text{kg} \leq \text{Medievægt} < 55 \text{kg}$                                        |
| Lys              | 17lb ≦ Medievægt ≦ 18lb                                                                    |
|                  | $64g/m^2 \leq Medievægt \leq 68g/m^2$                                                      |
| Medium let       | 18lb < Medievægt < 22lb                                                                    |
|                  | $68g/m^2 < Medievægt \leq 83g/m^2$                                                         |
|                  | 59kg < Medievægt ≤ 71kg                                                                    |
| Medium           | 22lb < Medievægt < 28lb                                                                    |
|                  | $83g/m^2 < Medievægt < 105g/m^2$                                                           |
| Madium kunstiat  | 71kg < Medievægt < 90kg                                                                    |
|                  | $281D \leq Medlevægl \leq 321D$ $105a/m^2 \leq Medlevægt \leq 120a/m^2$                    |
|                  | $90 \text{kg} \le \text{Medievægt} \le 103 \text{kg}$                                      |
| Kraftigt         | $32lb < Medievæqt \le 34lb$                                                                |
|                  | $120 \text{g/m}^2 < \text{Medievægt} \leq 128 \text{g/m}^2$                                |
|                  | 103kg < Medievægt ≤ 110kg                                                                  |
| Ultra-kraftigt 1 | $34lb < Medievægt \leq 50lb$                                                               |
|                  | $128g/m^2 < Medievægt \leq 188g/m^2$                                                       |
|                  | $110 \text{kg} < \text{Medievægt} \leq 162 \text{kg}$                                      |
| Ultra-kraftigt 2 | $501D < Medievægt \leq 571D$<br>1889 / m <sup>2</sup> < Medievægt < 216 g / m <sup>2</sup> |
|                  | $160g/m < Medievægt \leq 210g/m$<br>162ka < Medievægt < 186ka                              |
| Ultra-kraftigt 3 | $57lb < Medievægt \le 68lb$                                                                |
|                  | $216g/m^2 < Medievægt \leq 256g/m^2$                                                       |
|                  | $186$ kg < Medievægt $\leq 220$ kg                                                         |
| Ultra-kraftigt 4 | 68lb < Medievægt ≤ 85lb                                                                    |
|                  | $256g/m^2 < Medievægt \leq 320g/m^2$                                                       |
|                  | 220kg < Medievægt ≦ 275kg                                                                  |
| Ultra-kraftigt 5 | $ 85 b  < Medievægt \leq 96 b $                                                            |
|                  | $3209/111 < \text{requev} \approx \text{gt} \leq 3609/\text{m}^2$                          |
| 1                | $12/3Kg > 11culevacyl \ge 310Kg$                                                           |

\*: Manuel papirvægtsindstilling anbefales ved medier, som er Ultralet eller Ultra-kraftigt 5.

## Valgbare papirfremføringer og udføringsmetoder til hver papirtype

#### O: Anvendelige

X: Uanvendelige

|  |                           |                                                                                                    |                                                        |                        |         | Indstillingsmulig bakke        |                   |                    |
|--|---------------------------|----------------------------------------------------------------------------------------------------|--------------------------------------------------------|------------------------|---------|--------------------------------|-------------------|--------------------|
|  | Туре                      | Størrelse                                                                                                    | Tykkelse                                               | Multifunktion<br>bakke | Bakke 1 | Bakker<br>2 til 5<br>(Valgfri) | Tekstside<br>opad | Tekstside<br>nedad |
|  | Almindeligt<br>papir      | A3NOBI, A3WIDE,<br>A3, A4, A5, A6, B4,<br>B5, B6, B6 halv, brev,<br>legal13, legal13,5,<br>legal14, executive                                                                       | GSM 52 til 320 g/m <sup>2</sup>                        | 0                      | 0       | 0                              | 0                 | 0                  |
|  |                           | Tabloid extra,<br>tabloid, statement,<br>16K (184x260mm),<br>16K (195x270mm),<br>16K (197x273mm),<br>8K (260x368mm),<br>8K (270x390mm),<br>8K (273x394mm),<br>13"×18" <sup>*1</sup> | GSM større end 320<br>op til 360g/m <sup>2</sup> maks. | 0                      | Х       | Х                              | Ο                 | Х                  |
|  |                           | Tilpas<br>(Bredde 90 til<br>330mm, længde 147<br>til 457mm)                                                                                                    | GSM 52 til 320 g/m <sup>2</sup>                        | О                      | Ο       | Ο                              | О                 | 0                  |
|  |                           | Brugerdefineret<br>(bredde 64mm min.,<br>under 90mm; længde<br>større end 457mm til<br>1321mm maks.)                                                                                | GSM 52 til 320 g/m <sup>2</sup>                        | 0                      | х       | х                              | 0                 | х                  |
|  |                           | Tilpas<br>(Bredde 64 til<br>330mm, længde 89 til<br>1321mm)                                                                                                    | GSM større end 320<br>op til 360g/m <sup>2</sup> maks. | 0                      | х       | x                              | 0                 | x                  |
|  | Transparent <sup>*2</sup> | A4, letter                                                                                                    | -                                                      | 0                      | 0       | Х                              | 0                 | Х                  |

\*1: Brug printerens kontrolpanel til at indstille papirstørrelsen på bakken anvendt til [Brugerdefineret] og indstil [Papirbredde] og [Papirlængde] til værdierne vist i tabellen forneden. Brug printerdriverne til at vælge værdierne fra tabellen forneden.

| Papirstørrelse |         | Enhedop          | sætning          | Indstilling af                    |
|----------------|---------|------------------|------------------|-----------------------------------|
|                |         | Papirbredde (mm) | Papirlængde (mm) | printerdriver<br>[Papirstørrelse] |
|                | 13"×18" | 330              | 457              | 13 × 18 tommer                    |

\*2: Udskrivningshastighed er langsommere transparenter.

#### ! Bemærk!

- Når papir isættes i bakken vandret (), vil udskrivningshastighed være langsommere end ved lodret isættelse ().
- Udskrivning vil være langsommere, hvis størrelsen på det isatte papir er A6 eller A5, eller har en smallere bredde end 216mm.

 $\square$  ikon beskriver placeringen af papir lodret som set fra printerens forside. (Papir fremføres vandret.)

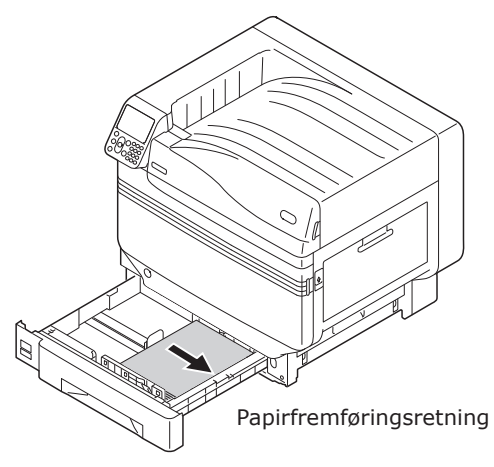

Bakker

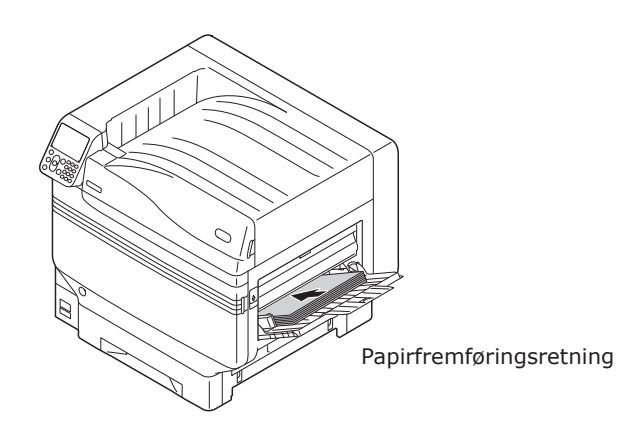

Multifunktionsbakke

 $\square$  ikon beskriver placeringen af papir vandret som set fra printerens forside. (Papir fremføres lodret.)

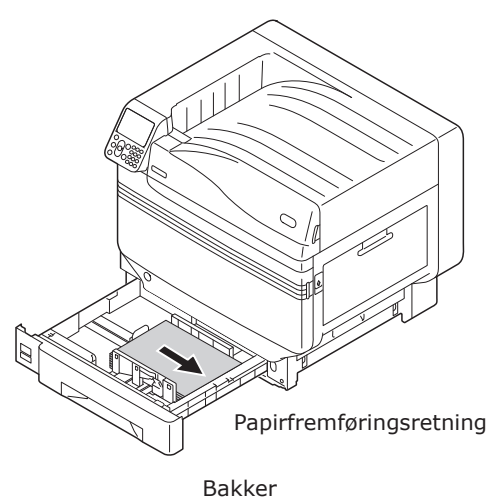

Danie

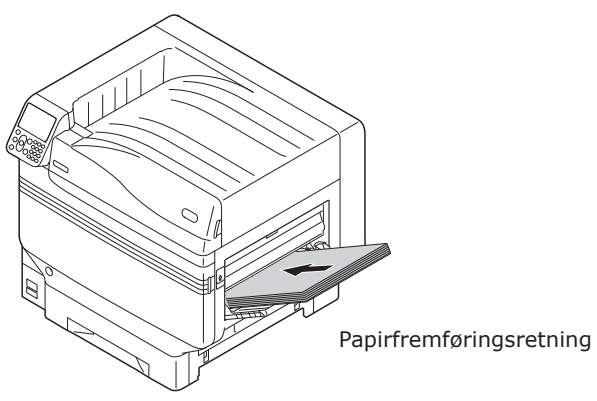

Multifunktionsbakke

Papir med følgende størrelser kan isættes enten vandret eller lodret.

• De tre typer A4, A5, B5 og Letter, 16K og A4 bred

# **Udskrivning fra bakker**

3

Undtaget nogle papirstørrelser vil printeren automatisk opdage størrelsen på papiret isat bakker 1 til 5\*. Derudover er det kun papirets bredde, som automatisk opdages.

\*: Bakker 2 til 5 er ekstraudstyr.

#### **Ø**Memo

- Printeren opdager ikke automatisk følgende papirstørrelser. - A3NOBI, tabloid extra, A3WIDE, 13×18"
- -A5, A6
- -legal13.5, legal14
- -brugerdefineret

Hvis printerne ikke automatisk opdager, så brug kontrolpanelet til at indstille papirstørrelsen. For detaljer, se "Indstilling af papir med brug af kontrolpanelet" (S.84).

• Indstil 13x18" som brugerdefineret størrelse.

### Isætning af papir i bakker 1 til 5

Denne sektion forklarer, hvordan papir isættes i bakke 1 eller bakker 2/3/4/5.

## // Memo

• Isætning af papir i bakke 1 bruges her som eksempel. Isætning af bakker 2 til 5 bruger samme procedure.

#### Træk bakke 1's papirkassette ud (1).

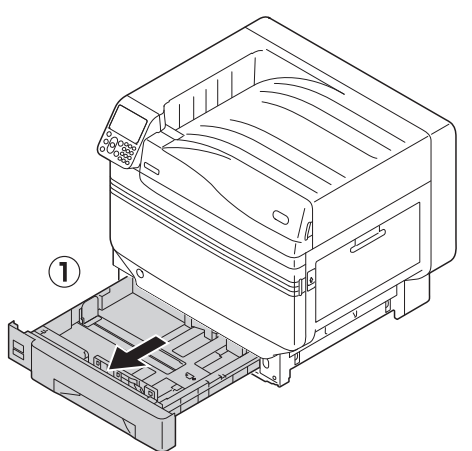

Stil papirquiden ((1)) og papirstopperen ((2)) på linje med størrelsen af papiret, som er isat.

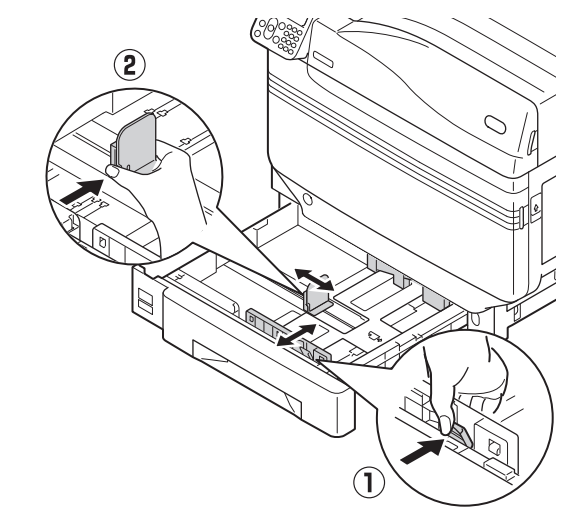

Gå grundigt papiret igennem. Stil forsigtigt papirets ender på linje vandret.

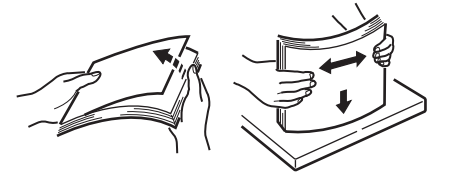

# 4

Isæt papiret med tekstsiden nedad.

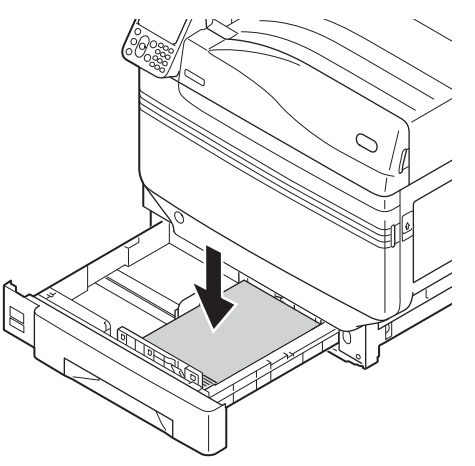

#### ! Bemærk!

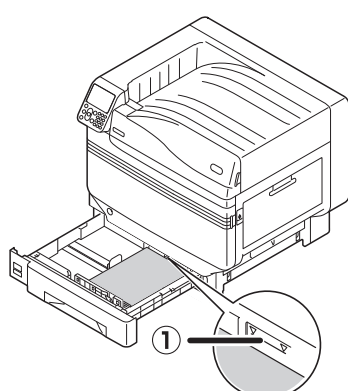

#### // Memo

 Isæt det, så der ikke er afstand mellem papiret og papirguiden eller papirstopperen.

Brug papirguiden til at fastgøre papiret.

Skub papirkassetten tilbage i bakken.

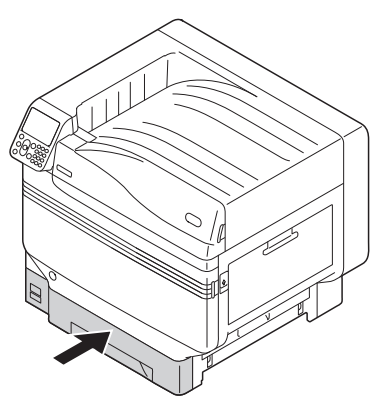

## Udskrivning fra bakker

Åbn filen, som skal udskrives, på pc'en, og vælg [**Papirstørrelse**], [**Papirkilde**] og [**Medievægt**] for at udskrive via printerdriver.

Denne sektion forklarer, hvordan man udskriver fra "Bakke 1" eller "Auto" fra følgende printerdrivere.

- Windows PS printerdriver
- Mac OS X printerdriver (S.82)

Derudover bruger denne forklaring "WordPad" til Windows som det anvendte program. Til Mac OS X bruger eksemplet "TextEdit".

#### Reference

- Se "Forbindelse af PC" (S.55) for hvordan printerdrivere installeres.
- Se "Udskrivning fra multifunktionsbakken" (S.84) for hvordan man udskriver fra multifunktionsbakken.

#### 🖉 Memo

• Vælg [Auto] i [Papirkilde] for automatisk at vælge bakken, som har det designerede papir.

### Brug af Windows PS printerdriver

- Åbn filen, som skal udskrives, med WordPad.
- 2 Klik på [**Sideopsætning**] i menuen [**File**].
  - Vælg papirstørrelse og udskriftsorientering, og klik på [**OK**].
- Klik på [Udskriv] i menuen [File].
- 5 Klik på [Avanceret opsætning] (eller [Egenskaber]).

3

Udskrivning

6 Brug [Papirkilde (Paper Source)] i fanen [Papir/kvalitet (Paper/Quality)] til at vælge bakken, som skal bruges, og klik på [Avanceret opsætning (Advanced)].

 Image: state of the state of the state of

Vælg en passende værdi fra [**Medievægt** (Media Weight)] i skærmen "**Avancerede indstillinger** (Advanced Options)" og klik på [**OK** (OK)].

OK Cancel

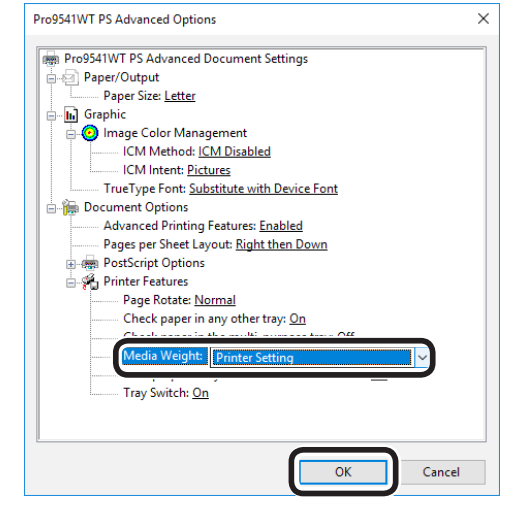

// Memo

- Normalt vælges [**Printerindstilling** (Printer Setting)]. Vælg [**Printerindstilling** (Printer Setting)] for at bruge de indstillede værdier ved at bruge printerens kontrolpanel.
- Ved udføring til stakker til tekstside opad, så åbn printerens stakker til tekstside opad og vælg [Stakker til tekstside opad] i [Udbakke].
- Klik på [**OK**] i skærmen "**Printopsætning**".
- Klik på [**Udskriv**] i skærmen "**Udskriv**" for at udskrive.

### Brug af Mac OS X printerdriver

- Åbn filen, som skal udskrives, med TextEdit.
- 2 Klik på [**Sideopsætning**] i menuen [**File**].
- 3 Vælg papirstørrelsen og udskriftsretningen ved at bruge dialogboksen for sideopsætning og klik på [OK].

|   | Format For:  | Any Printer |        | 0  |
|---|--------------|-------------|--------|----|
|   | Paper Size:  | A4          |        |    |
|   | Orientation: |             |        |    |
|   | Scale:       | 100%        |        |    |
| ? |              |             | Cancel | ОК |

Vælg [Udskriv] i menuen [File].

4

- 5 Vælg [**Papirfremfører** (Paper Feed)] i udskriftsdialogboksen.
- **6** Tjek, at [**Auto** (Auto Select)] er blevet valgt.

|                      | Printer: OKI DATA CORP Pro9541WT     |
|----------------------|--------------------------------------|
|                      | Presets: Default Settings            |
|                      | Copies: 1                            |
|                      | Pages: O All<br>From: 1 to: 1        |
|                      | Paper Size: A4 210 by 297 mm         |
|                      | Orientation:                         |
|                      | Paper Feed                           |
|                      | All Pages From Auto Select           |
|                      | First Page From: Multi-Fur pose Tray |
| (<) 1 of 1           | Remaining From: Multi-Purpose Tray 0 |
| ? PDF V Hide Details | Cancel Print                         |
|                      |                                      |

Vælg [**Printopsætning**] i udskriftsdialogboksen.

8 Tjek fane [**Papirfremfører** (Feed)] i printerindstillingspanelet og vælg [**Medietype** (Media Type)] og [**Medievægt** (Media Weight)].

| CCC 101              | Printer: © OKI DATA CORP Pro9541WT \$<br>Presets: Default Settings \$<br>Copies: 1<br>Pager: 0 All<br>Pager: 0 All<br>Pager: 10 to 20 mm<br>Period: 10 to 20 mm<br>Orientation: Printer Setting<br>Cuality1 Quality [Freed per<br>Media Weight: Printer Setting<br>© Tray Switch<br>Check paper in the multi-purpose tray<br>Check paper in any other tray |
|----------------------|----------------------------------------------------------------------------------------------------|
|                      | Check paper in the multi-purpose tray                                                                                                    |
|                      | PDII Ver. 1.2.0                                                                                                    |
|                      |                                                                                                    |
| ? PDF V Hide Details | Cancel Print                                                                                                    |

#### 0//Memo

 Normalt vælges [Printerindstilling (Printer Setting)]. Vælg [Printerindstilling (Printer Setting)] for at bruge de indstillede værdier ved at bruge printerens kontrolpanel.

**9** Klik på [**Udskriv** (Print)] for at udskrive.

- 83 -

# Udskrivning fra multifunktionsbakken

## Isætning af papir i multifunktionsbakken

# Indstilling af papir med brug af kontrolpanelet

Hvis papirstørrelsen er "Brugerdefineret størrelse", så brug kontrolpanelet til at indstille papirstørrelsen.

- Tryk på tasten [**Fn**].
  - Indtastningsskærmen for numeriske værdier vil blive vist.
- Tryk på [**9**], [**0**], og klik på knappen [**OK** (OK)].

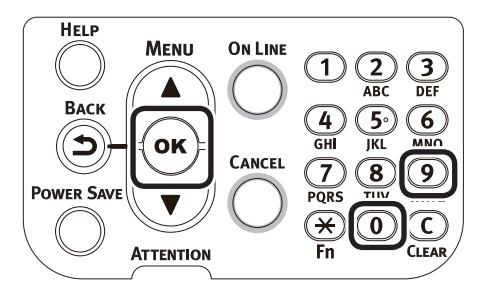

Tryk på scroll-knapperne ▲ ▼ for at vælge størrelsen af det isatte papir, og tryk på knappen [**OK** (OK)].

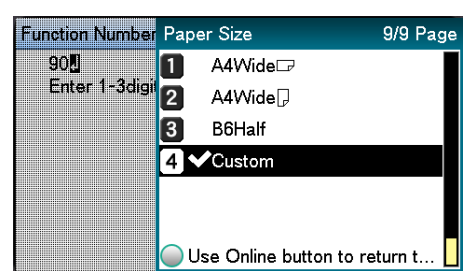

Δ

Tryk på knappen [**BACK** (TILBAGE)] for at vende tilbage til forrige skærm.

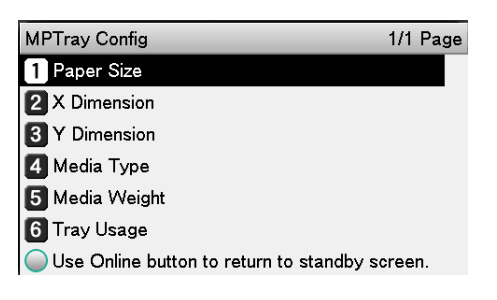

- 5 Vælg [**Medietype** (Media Type)] og tryk på knappen [**OK** (OK)].
  - MPTray Config
     1/1 Page

     1 Paper Size
     2 X Dimension

     2 X Dimension
     3 Y Dimension

     4 Media Type
     5 Media Weight

     5 Media Weight
     6 Tray Usage

     Use Online button to return to standby screen.
- 6 Tryk på scroll-knapperne ▲▼ for at vælge typen af det isatte papir, og tryk på knappen [OK (OK)].

| MPTray Config | Media Type 1/2 Pag            | je |
|---------------|-------------------------------|----|
| 1 Paper Size  | <b>1 ∨</b> Plain              | Π  |
| 2 X Dimension | 2 Letterhead                  |    |
| 3 Y Dimension | 3 Transparency                |    |
| 🖉 Media Type  | 4 Labels                      |    |
| 5 Media Weigh | 5 Bond                        |    |
| 6 Tray Usage  | 6 Recycled                    |    |
| Use Online bi | Use Online button to return t |    |

7 Tryk på knappen [**BACK** (TILBAGE)] for at vende tilbage til forrige skærm.

| MPTray Config                             | 1/1 Page |
|-------------------------------------------|----------|
| 1 Paper Size                              |          |
| 2 X Dimension                             |          |
| 3 Y Dimension                             |          |
| 4 Media Type                              |          |
| 5 Media Weight                            |          |
| 6 Tray Usage                              |          |
| Use Online button to return to standby so | creen.   |

**8** Vælg [**Medievægt** (Media Weight)] og tryk på knappen [**OK** (OK)].

| MPTray Config  | 1/1 Page |
|----------------|----------|
| 1 Paper Size   |          |
| 2 X Dimension  |          |
| 3 Y Dimension  |          |
| 4 Media Type   |          |
| 5 Media Weight |          |
| 6 Tray Usage   |          |
|                |          |

Use Online button to return to standby screen.

3

Udskrivning

9 Tryk på scroll-knapperne ▲ ▼ for at vælge størrelsen af det isatte papir, og tryk på knappen [OK (OK)].

| MPTray Config   | Media Weight 1/2 Page         |
|-----------------|-------------------------------|
| 1 Paper Size    | 1 🗸 Auto                      |
| 2 X Dimension   | 2 Ultra Light                 |
| 3 Y Dimension   | 3 Light                       |
| 4 Media Type    | 4 Medium Light                |
| 5 Media Weigh   | 5 Medium                      |
| 6 Tray Usage    | 6 Medium Heavy                |
| 🔵 Use Online bi | Use Online button to return t |

#### **10** Tryk på knappen [**BACK** (TILBAGE)] flere gange for at vende tilbage til pauseskærmen.

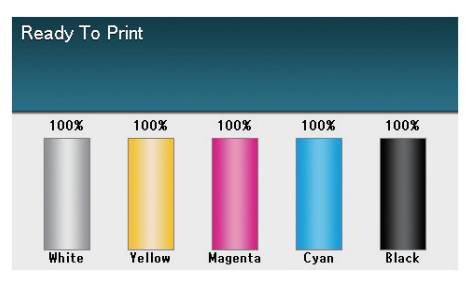

#### 🖉 Memo

• Tryk på [**CANCEL** (ANNULLER)] for at vende tilbage til pausekærmen.

#### Isætning af papir

Multifunktionsbakken udskriver til papir med tekstsiden opad, som er blevet isat.

#### ! Bemærk!

• Læg ikke dokumenter af forskellig størrelse, type eller tykkelse i samtidigt.

#### 🖉 Memo

- Hvis papir med brugerdefineret størrelse isættes, er det nødvendigt at registrere størrelsen. For detaljer ses "Avanceret".
  - Åbn multifunktionsbakken (1) mod dig.

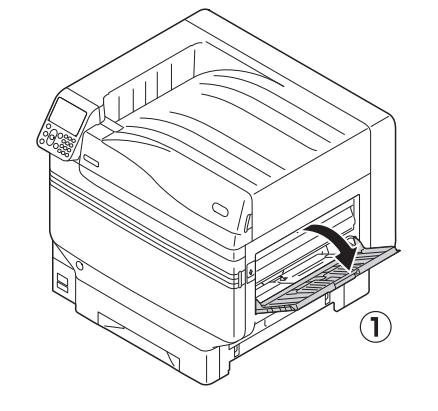

Åbn hjælpestøtten (1).

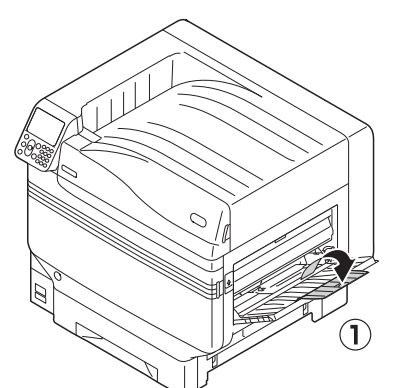

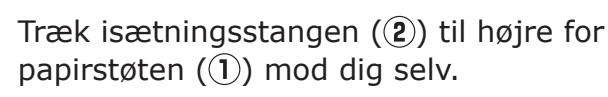

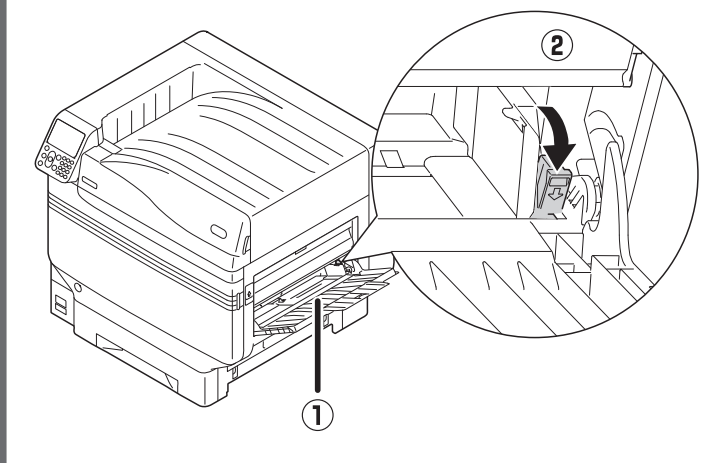

Udskrivning

papiret, som er isat.

Juster papirguiden (1) til bredden af

5

6

vandret.

Placér tekstsiden opad og isæt papiret.

Gå grundigt igennem papiret. Stil

forsigtigt papirets ender på linje

! Bemærk!

• Isæt ikke papir udover MP-papirguiden ( $\widehat{1}$ ).

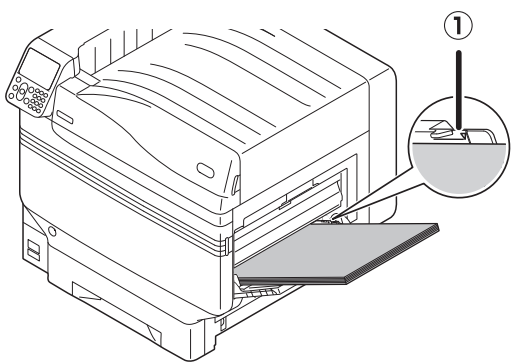

7 Juster papirguiden til bredden af papiret, som er isat.

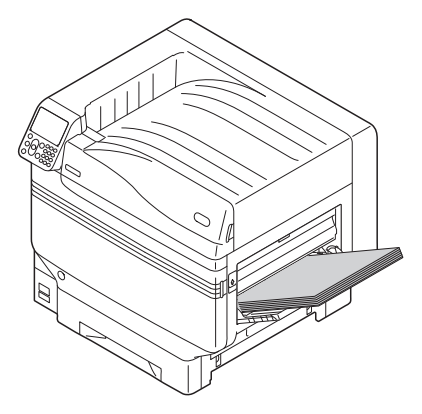

Slip og før indstillingshåndtaget tilbage (①) til dens originale position.

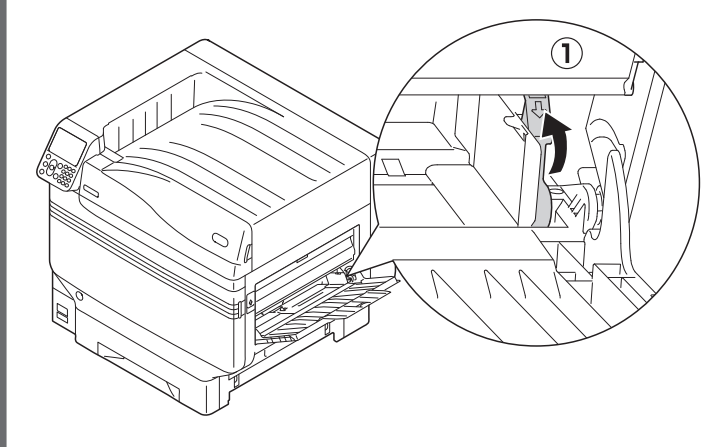

#### ! Bemærk!

8

- Når papir tilføjes, så fjern papiret i multifunktionsbakken og sæt det tilføjede papir på linje i toppen, bunden, til venstre og højre før isætning.
- Fjern eller tilføj ikke papir under udskrivning.
- Placer ikke andet end papiret, som skal udskrives fra multifunktionsbakken, tilføj ikke tryk fra foroven, og tilføj ikke unødvendigt tryk.
- Papirstøtten vil automatisk løfte op, når papiret er sat på plads. Hvis papirstøtten er i vejen for at isætte papir i bakken, så placér papir efter at åbne tonerudskiftningens låge, og luk lågen, når det er sat på plads.

- 86 -

## Udskrivning fra multifunktionsbakken

Udskriv til papiret isat i multifunktionsbakken. De primære betjeningsprocedurer er beskrevet forneden.

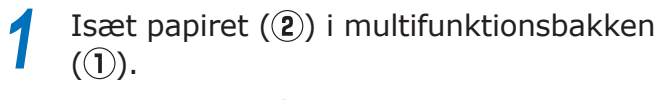

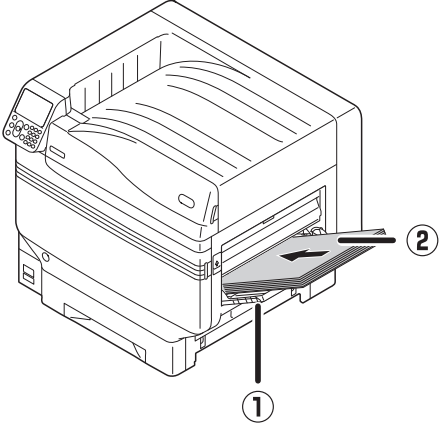

Åbn den fil, der skal udskrives.
Specificer [Multifunktionsbakke] ved at bruge printerdrivere til udskrivning.

Denne sektion forklarer, hvordan man udskriver med multifunktionsbakken fra printerdrivere.

- Windows PS printerdriver
- Mac OS X printerdriver (S.89)

Derudover bruger denne forklaring "WordPad" til Windows som det anvendte program. Til Mac OS X bruger eksemplet "TextEdit".

#### Reference

• Se "Forbindelse af PC" (S.55) for hvordan printerdrivere installeres.

- Brug af Windows PS printerdriver
   Åbn filen, som skal udskrives, med WordPad.
  - Klik på [**Sideopsætning**] i menuen [**File**].
- **3** Vælg papirstørrelse og udskriftsorientering, og klik på [**OK**].
- Klik på [Udskriv] i menuen [File].
  - Klik på [Avanceret opsætning].

5

6

### Klik på [**Avanceret opsætning** (Advanced)] i fanen [**Layout** (Layout)].

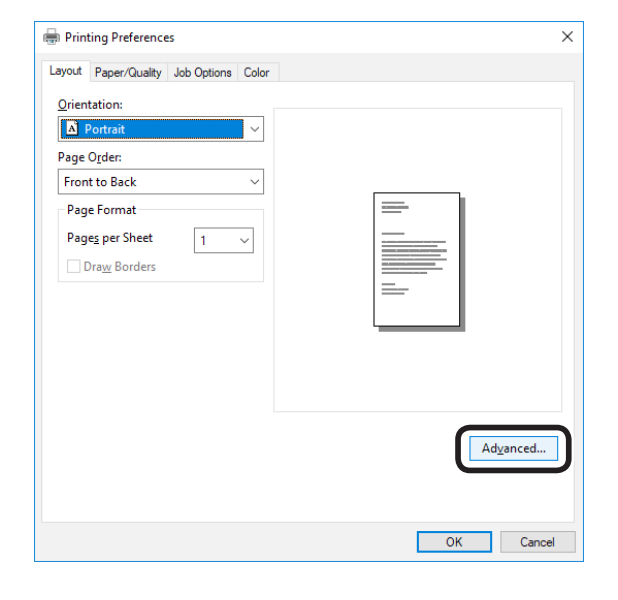

3

Udskrivning

Vælg [Papirstørrelse (Paper Size)] Vælg en passende værdi fra 9 fra [Papir/udføring (Paper/Output)] [Medievægt (Media Weight)] i i fanen "Avancerede indstillinger skærmen "Avancerede indstillinger (Advanced Options)" og klik på [OK (Advanced Options)". (OK)]. Pro9541WT PS Advanced Options Pro9541WT PS Advanced Options Pro9541WT PS Advanced Document Setting Pro9541WT PS Advanced Document Settings ] ~ ė- **I**I 🖣 🗐 Paper/Output 📀 Image Color Management Paper Size: Letter ICM Method: ICM Disabled 🖕 📊 Graphic Image Color Management
 ICM Method: ICM Disabled ICM Intent: Pictures TrueType Font: Substitute with Device Font - Document Options ICM Intent: Pictures Advanced Printing Features: Enabled TrueType Font: Substitute with Device Font Pages per Sheet Layout: Right then Down 🖮 🔚 Document Options 👼 PostScript Options Advanced Printing Features: Enabled Pages per Sheet Layout: Right then Down Printer Features Page Rotate: <u>Normal</u> PostScript Options Check paper in any other tray: On 🗄 🐔 Printer Features Check paper in the multi-purpose tray: Off Media Weight: Printer Setting Page Rotate: Normal Check paper in any other tray: On Multipurpose tray is handled as manual feed: <u>No</u> Tray Switch: <u>On</u> Weight: Printer Setting Tray Switch: On OK Cancel ОК Cancel 8 Vælg [Multifunktionsbakke (Multi-🖉 Memo Purpose Tray)] i [**Papirkilde** (Paper Vælg normalt [Auto]. Vælg [Auto] for at bruge Source)] i fanen [Papir/kvalitet værdien indstillet med printerens kontrolpanel. (Paper/Quality)], og klik på [Avanceret For at udskrive sider individuelt indstilles opsætning (Advanced)]. [Multifunktionsbakke håndteres som manuel fremføring] til [Ja]. 🖶 Printing Preferences × **10** Klik på [**OK**] i skærmen [**Printopsætning**]. Layout Paper/Quality Job Options Color Paper Source: ا 🎲 **11** Klik på [**Udskriv**] i skærmen "**Udskriv**" Color for at udskrive. Black & White Color Advanced... OK Cancel

- 88 -

## Brug af Mac OS X printerdriver

- 1 Åbn filen, som skal udskrives, med TextEdit.
- 2 Klik på [Sideopsætning] i menuen [File].
- 3 Vælg papirstørrelsen og udskriftsretningen ved at bruge dialogboksen for sideopsætning og klik på [OK].

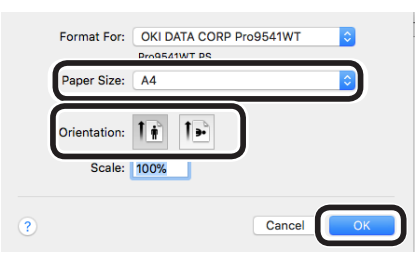

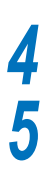

Vælg [**Udskriv**] i menuen [File].

Vælg [**Papirfremfører** (Paper Feed)] i udskriftsdialogboksen.

| Printer: OKI DATA CORP Pro9541W1                |
|-------------------------------------------------|
| Presets: Default Settings                       |
| Copies: 1                                       |
| Pages: O All<br>From: 1 to: 1                   |
| Paper Size: A4 3 210 by 297 mm                  |
| Orientation:                                    |
| Paper Feed                                      |
| <ul> <li>All Pages From: Auto Select</li> </ul> |
| <br>O First Page From: Multi-Purpose Tray ♦     |
| Remaining From: Multi-Purpose Tray 💲            |
|                                                 |

**6** Vælg [**Multifunktionsbakke** (Multi-Purpose Tray)] i [**Alle sider** (All Pages From)].

|                    | Printer: OKI DATA CORP Pro9541WT     |
|--------------------|--------------------------------------|
|                    | Presets: Default Settings            |
|                    | Copies: 1                            |
|                    | Pages: • All<br>From: 1 to: 1        |
|                    | Paper Size: A4 210 by 297 mm         |
|                    | Orientation:                         |
|                    | Paper Feed                           |
|                    | • All Pages From Multi-Purpose Tray  |
|                    | First Page From: Multi-Purpose may   |
|                    | Remaining From: Multi-Purpose Tray 0 |
| PDF V Hide Details | Cancel Print                         |

🖉 Memo

• Vælg normalt [Auto]. Vælg [Auto] for at bruge værdien indstillet med printerens kontrolpanel.

#### Vælg [**Printopsætning** (Print Options)] i udskriftsdialogboksen.

|              | Printer: OC                                                                                                    | 0KI DATA CORP Pro9541WT                     |
|--------------|----------------------------------------------------------------------------------------------------|---------------------------------------------|
|              | Presets: Def                                                                                                    | ault Settings 📀                             |
|              | Copies: 1                                                                                                    |                                             |
|              | Pages: 💽 All                                                                                                    |                                             |
|              | ⊖ Fr                                                                                                    | om: 1 to: 1                                 |
|              | Paper Size: A4                                                                                                    | 210 by 297 mm                               |
|              | Orientation: 1                                                                                                    | 1.                                          |
|              | Pri                                                                                                    | nt Options                                  |
|              | Quality                                                                                                    | 1 Quality2 Feed Paper                       |
| ≪ < 1af1 > ≫ | Quality:                                                                                                    | ProQ/High Quality                           |
|              |                                                                                                    | Optimize color thin line<br>Image Smoothing |
|              | Trapping:                                                                                                    | OFF 📀                                       |
|              |                                                                                                    | Adjust ultra fine lines                     |
|              |                                                                                                    | Black Overprint                             |
|              | <ul> <li>Image: A start of the start of the start of</li></ul> | Always use printer halftone                 |
|              |                                                                                                    |                                             |
|              |                                                                                                    |                                             |

8 Tjek fane [**Papirfremfører** (Feed)] i printerindstillingspanelet og vælg [**Medietype** (Media Type)] og [**Medievægt** (Media Weight)].

|                        | Printer: © OKI DATA.CORP Pro9541WT ©<br>Presets: Default Settings ©<br>Copies: 1<br>Pages: © All<br>Pages: © All<br>Pages: Al © 210 by 257 mm<br>Orientation: 1<br>Print Options © |
|------------------------|----------------------------------------------------------------------------------------------------|
| < t tort >>>           | Quality1 Quality Feed appr<br>Media Type: Printer Setting C<br>Media Weight: Printer Setting C<br>Tray Switch<br>Multifourcose tray is                                             |
|                        | handled as manual feed Check paper in the multi-purpose tray Check paper in any other tray                                                                                         |
| (?) PDF V Hide Details | Pot Ver. 12.0 Cancel Print                                                                                                    |

Klik på [**Udskriv**] for at udskrive.

**9** 

# Udføring af papir

Printeren fører papiret ud enten til stakkeren til tekstside nedad eller stakkeren til tekstside opad.

2

Stakker til tekstside nedad kan akkumulere ca. 620 ark af GMS  $64g/m^2$  papir.

Stakker til tekstside opad kan akkumulere ca. 300 ark af GMS 64g/m<sup>2</sup> papir.

### Brug af stakker til tekstside nedad (skriftside nedad)

Papiret udføres med skriftsiden nedad. Papiret stakkes i den rækkefølge, de udskrives i.

For at udføre fra stakker til tekstside nedad så specificer stakker til tekstside nedad i "Udbakke" i printerdriverne.

### Brug af Windows PS printerdriver

Åbn den fil, der skal udskrives.

Klik på [**Avanceret opsætning**] i skærmen "**Udskriv**".

Vælg [**Stakker (nedad)** (Stacker (Face-down))] i [**Udbakke** (Output Bin)] i fanen [**Jobindstillinger** (Job Options)] og klik på [**OK** (OK)].

| Printing Preferences                                                                                                    | ×                                                                                                    |
|----------------------------------------------------------------------------------------------------|----------------------------------------------------------------------------------------------------|
| Layout Paper/Quality Job Options Color                                                                                                    |                                                                                                    |
| Quality                                                                                                    | Job Type<br>Normal<br>Secure Print Setting<br>Store for Re-print<br>Encrypted Secure Print<br>Copies:<br>Collate |
| Fine 7 Detail (1200/1200)     Normal (600x600)     Dptimize color thin Jine     Image Smoothing                                                                                                    | Rotate Sort Scale: 100 (1-1000 %) Fit to Page                                                                    |
| Irapping:<br>OFF ~<br>Output Bin:<br>Image: Image: | Resige document to fit printer page Letter Letter                                                                |
| Adjustment Watermarks                                                                                                    | Overlags Adganced<br>About Default                                                                               |
|                                                                                                    | OK Cancel                                                                                                    |

Udskriv.

# ■ Brug af Mac OS X printerdriver

• Sektionen bruger "TextEdit" som eksempel.

Åbn den fil, der skal udskrives.

Vælg [Udskriv] i menuen [File].

**3** Vælg [**Printopsætning** (Print Options)] i udskriftsdialogboksen.

 Vælg [Stakker (nedad) (Stacker (Face-down))] i [Udbakke (Output Bin)] i fanen [Papir (Paper)].

| Printer: O           | OKI DATA CORP Pro9541WT      |
|----------------------|------------------------------|
| Presets: De          | fault Settings 📀             |
| Copies: 1            |                              |
| Pages: O A           | 11                           |
| OF                   | rom: 1 to: 1                 |
| Paper Size: A4       | 210 by 297 mm                |
| Orientation:         |                              |
| Pr                   | rint Options                 |
|                      |                              |
| Quait                | ty1 Quality2 Feed Paper      |
| ≪ < 1of1 >>>>        | Collate                      |
|                      | Rotate Sort                  |
|                      | Page Rotate                  |
| Outp                 | out Bin: Stacker (Face-down) |
| _                    |                              |
|                      |                              |
|                      |                              |
|                      |                              |
|                      |                              |
| PDE Ver. 1.2.0       |                              |
|                      |                              |
| ? PDF V Hide Details | Cancel Print                 |
|                      |                              |

- Klik på [**Udskriv** (Print)] for at udskrive.
- Det udskrevne papir vil udføres til stakker til tekstside nedad (udbakke) (①).

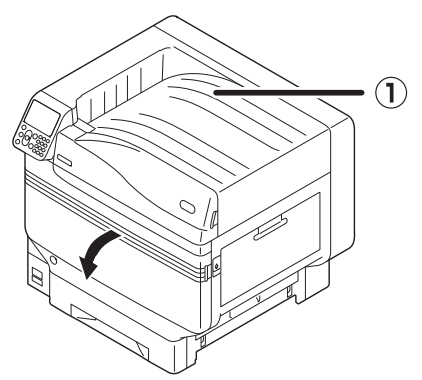

# brug af stakker (forsiden opad) (skriftside opad)

Papiret udføres med skriftsiden opad. Papir stakkes i omvendt rækkefølge fra udskrivning. For at udføre fra stakker til tekstside opad så specificer stakker til tekstside opad i "Udbakke" i printerdriverne.

Åbn stakkeren til tekstsiden opad (①) på printerens venstre side.

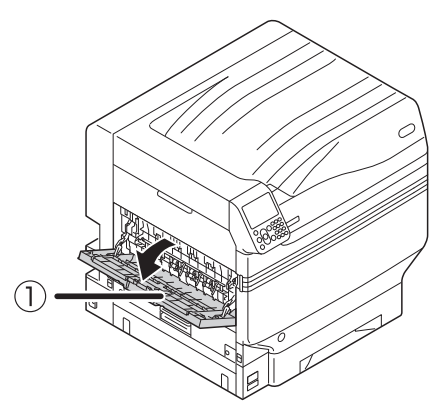

2 Åbn papirstøtten (②) som vist i diagrammet.

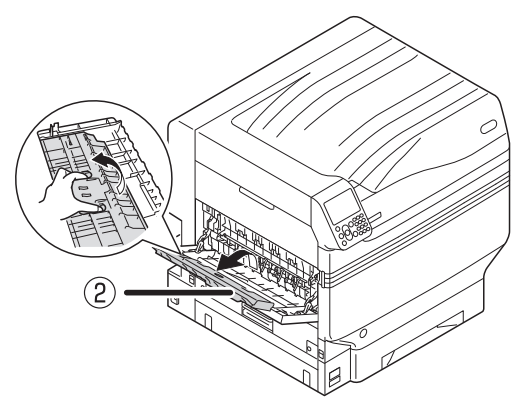

**3** Roter hjælpestøtten (③) i retning af pilen indtil dens låseposition.

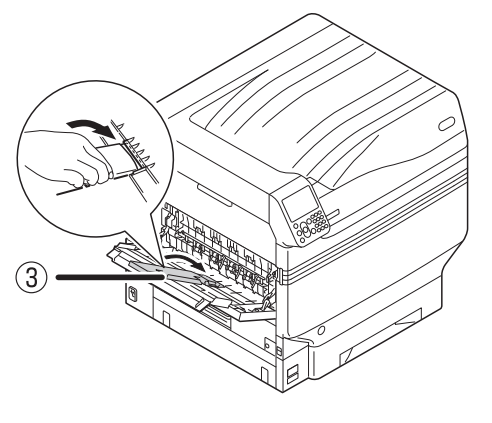

Åbn den fil, der skal udskrives.

Brugere med Mac OSX skal gå til "Brug af Mac OS X printerdriver" trin 5.

5 Klik på [**Avanceret opsætning**] i skærmen "Udskriv".

## Brug af Windows PS printerdriver

Vælg [Stakker (opad) (Stacker (Face-up))] i [Udbakke (Output Bin)] i fanen [Jobindstillinger (Job Options)] og klik på [OK (OK)].

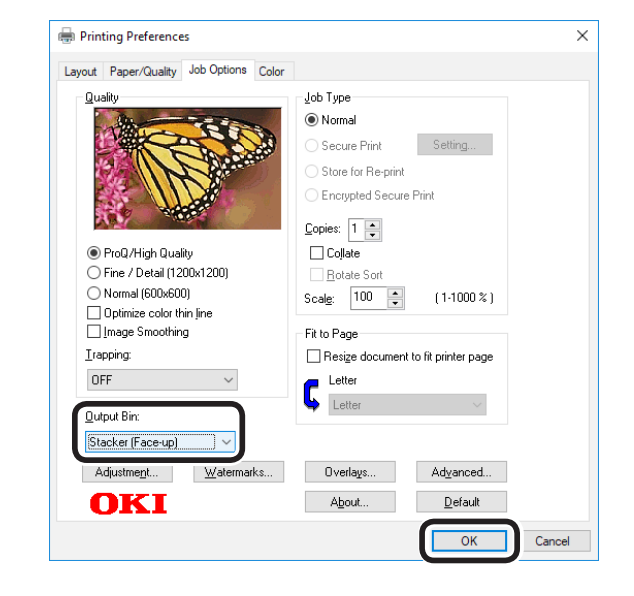

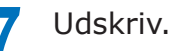

3

Udskrivning

## Brug af Mac OS X printerdriver

🖉 Memo

6

• Sektionen bruger "TextEdit" som eksempel.

5 Vælg [Udskriv] i menuen [File].

Vælg [**Printopsætning** (Print Options)] i udskriftsdialogboksen.

Vælg [**Stakker (opad)** (Stacker (Faceup))] i [**Udbakke** (Output Bin)] i fanen [**Papir** (Paper)].

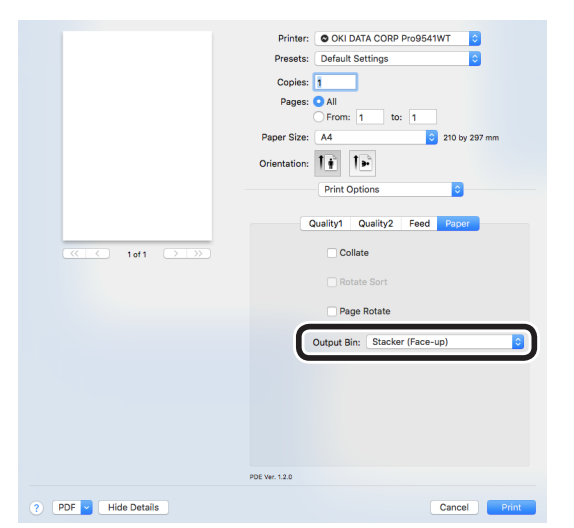

#### Klik på [**Udskriv** (Print)] for at udskrive.

Udskrevet papir udføres til stakker til tekstside opad (1).

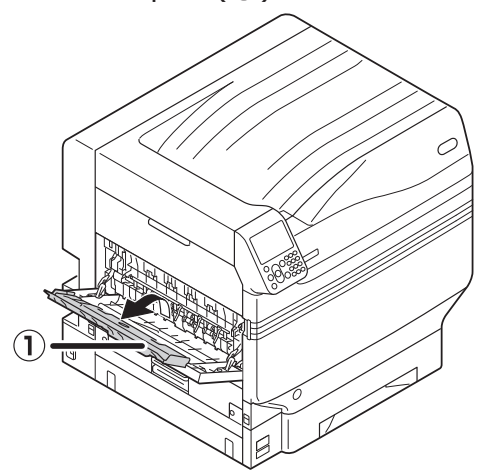

# 4. Grundlæggende enhedshandlinger

Dette kapitel forklarer, hvordan man indstiller strømbesparende tilstand, hvilket reducerer enhedens strømforbrug, hvordan man tjekker udskriftsmængder, levetiden på opbrugelige varer, tilbageværende mængder og levetid på vedligeholdelsesenheder og hvordan udskrivning annulleres.

Du kan indstille printeren til at gå i strømbesparende tilstand fra pauseskærmen. Derudover kan du også indstille printeren til at gå i sleep mode fra strømbesparende tilstand.

# Indstilling af strømbesparende tilstand

# Indstilling af strømbesparende tilstand

Enheden kan indstilles til at gå i strømbesparende tilstand fra pauseskærmen, når ingen udskrivning eller data er blevet modtaget i en bestemt mængde tid.

Standardfabriksindstillingen er at slå strømbesparelse til, så udførelse af denne procedure er unødvendig.

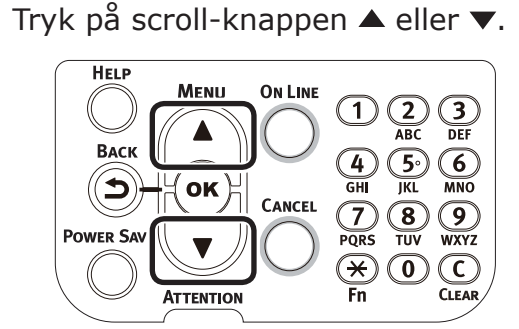

2 Vælg [**Admin-opsætning** (Admin Setup)] og tryk på knappen [**OK** (OK].

| Functions 1/                                | 2 Page |
|---------------------------------------------|--------|
| 1 Configuration                             |        |
| 2 Print Information                         |        |
| 3 Print Secure Job                          |        |
| 4 Menus                                     |        |
| 5 🕶 Admin Setup                             |        |
| 6 Print Statistics                          |        |
| Use Online button to return to standby scre | en     |

3 Indtast administratoradgangskode og tryk på knappen [**OK** (OK)].

#### *[*∕∕/ Memo

• I standardfabriksindstillingen er administratoradgangskoden [**aaaaa**].

| Enter Pa | assword                                    |
|----------|--------------------------------------------|
| *****    | *                                          |
| (6-      | 12 digits)                                 |
|          |                                            |
|          |                                            |
|          |                                            |
|          |                                            |
|          |                                            |
| Use      | Online button to return to standby screen. |

#### Vælg [**Power indstilling** (Power Setup)] og tryk på knappen [**OK** (OK].

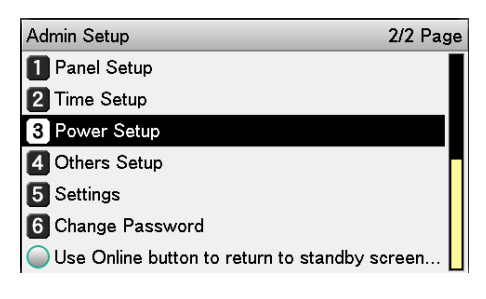

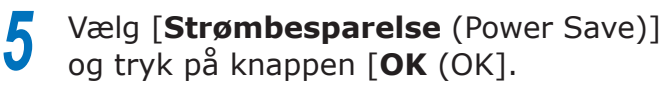

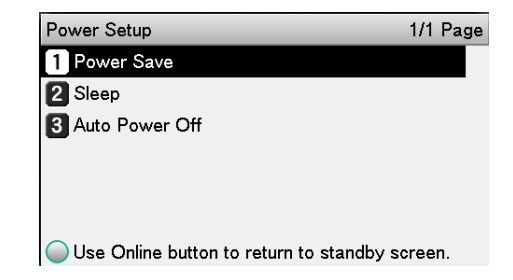

6

### Vælg [**Aktivér** (Enable)] og tryk på knappen [**OK** (OK)].

| Power Setup    | Power Save        | 1/1 Page |
|----------------|-------------------|----------|
| Power Save     | <b>1 √</b> Enable |          |
| 2 Sleep        | 2 Disable         |          |
| 3 Auto Power ( |                   |          |
|                |                   |          |
|                |                   |          |
|                |                   |          |
| <u></u>        |                   |          |

Use Online b

Tryk på knappen [**ON LINE** (ONLINE)] for at vende tilbage til pauseskærmen.

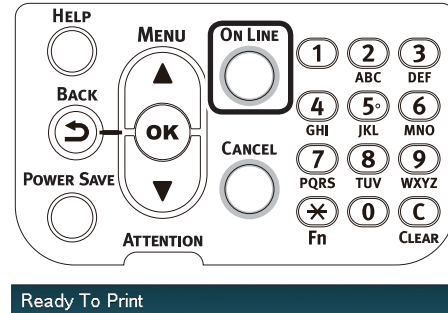

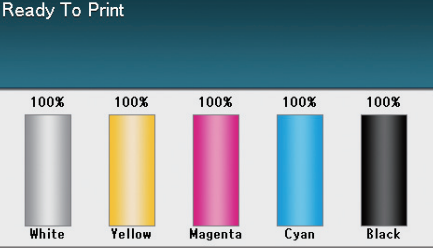

#### 0// Memo

• Andre elementer kan også fortsat indstilles før der trykkes på knappen [**ON LINE** (ONLINE)].

# Indstilling af tid før printeren går i strømbesparende tilstand

Du kan indstille tiden før strømbesparende tilstand aktiveres.

Standardindstillingen er "1 min."

Forlængelse af tiden indtil strømbesparende tilstand aktiveres kan forkorte tiden før udskrivning starter.

Tryk på tasten [**Fn**].

Indtastningsskærmen til numeriske værdier vises.

2 Indtast [2], [0], [0] og tryk på knappen [ΟΚ (ΟΚ)].

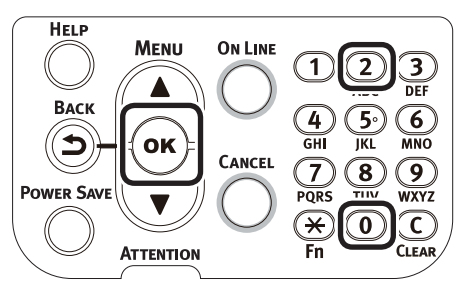

3 Vælg tiden, som skal indstilles, og tryk på knappen [OK (OK)].

| Function Number | Power Save Time     | 1/2 Page    |
|-----------------|---------------------|-------------|
| 200             | <b>1 √</b> 1 minute |             |
| Enter 1-3digi   | 2 2 minutes         |             |
|                 | 3 3 minutes         |             |
|                 | 4 minutes           |             |
|                 | 5 5 minutes         |             |
|                 | 6 10 minutes        |             |
|                 | Use Online button   | to return t |

# Tryk på knappen [**ON LINE** (ONLINE)] for at vende tilbage til pauseskærmen.

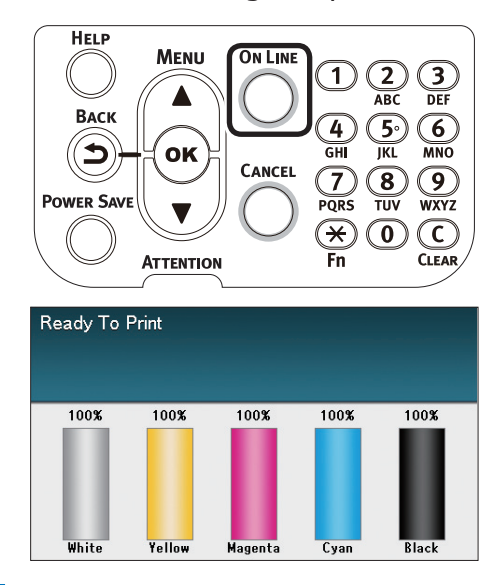

#### // Memo

• De mulige tidsindstillinger er beskrevet forneden. 1 min., 2 min., 3 min., 4 min., 5 min., 10 min., 15 min., 30 min., 60 min.

## Indstilling af sleep mode

Enheden kan indstilles til at gå i sleep mode fra strømbesparende tilstand, når ingen udskrivning eller data er blevet modtaget efter et bestemt stykke stid.

Standardindstillingen er at aktivere sleep, så udførelse af denne procedure er unødvendig.

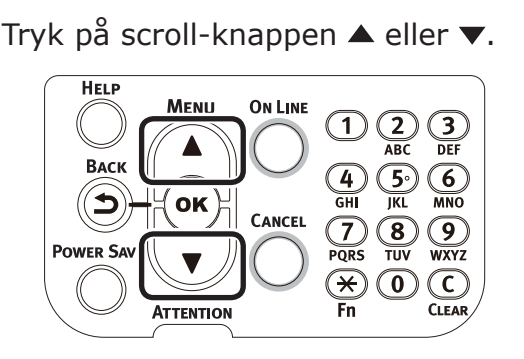

Vælg [**Admin-opsætning** (Admin Setup)] og tryk på knappen [**OK** (OK)].

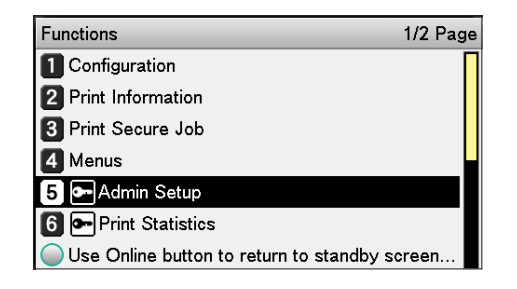

Indtast administratoradgangskode og tryk på knappen [**OK** (OK)].

#### // Memo

• I standardfabriksindstillingen er administratoradgangskoden [**aaaaa**].

Enter Password \*\*\*\*\*\* ( 6 - 12 digits )

Use Online button to return to standby screen.

Vælg [**Power indstilling** (Power Setup)] og tryk på knappen [**OK** (OK)].

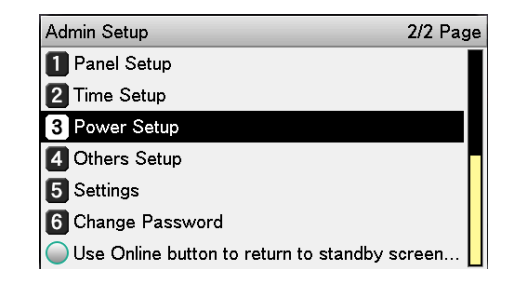

Δ

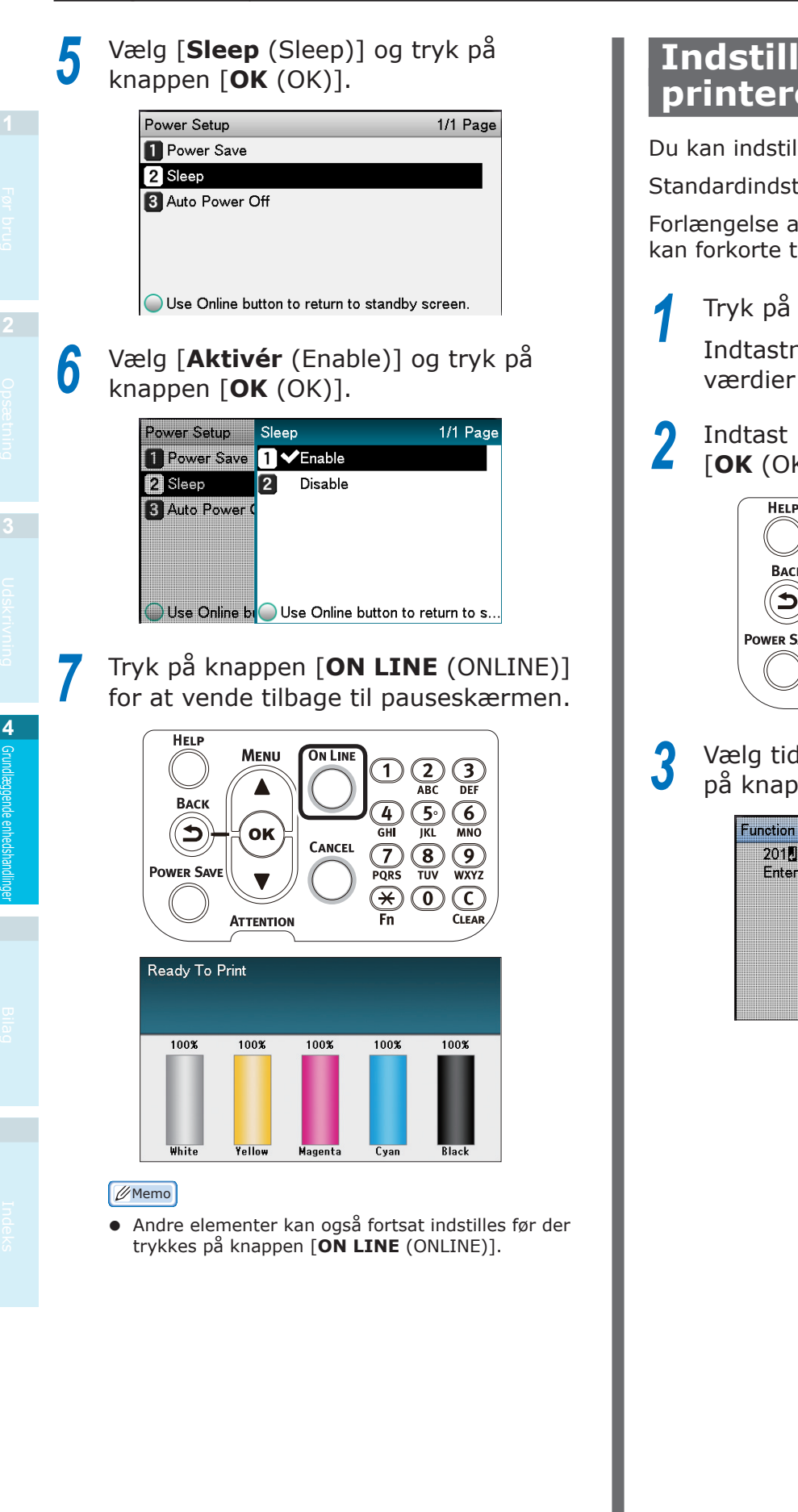

## Indstilling af tid før printeren går i sleep mode

Du kan indstille tiden til at sleep mode aktiveres.

Standardindstillingen er "15 min."

Forlængelse af tiden indtil sleep mode aktiveres kan forkorte tiden før udskrivning starter.

Tryk på tasten [**Fn**].

Indtastningsskærmen til numeriske værdier vises.

Indtast [2], [0], [1] og tryk på knappen [**OK** (OK)].

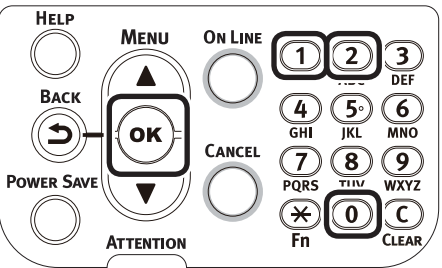

Vælg tiden, som skal indstilles, og tryk på knappen [**OK** (OK)].

| Function Number | Sleep Time              | 2/2 Page |
|-----------------|-------------------------|----------|
| 201             | <b>1 √</b> 15 minutes   |          |
| Enter 1-3digi   | 2 30 minutes            |          |
|                 | 3 60 minutes            |          |
|                 |                         |          |
|                 |                         |          |
|                 |                         |          |
|                 | Use Online button to re | eturn t  |

Tryk på knappen [**ON LINE** (ONLINE)] for at vende tilbage til pauseskærmen.

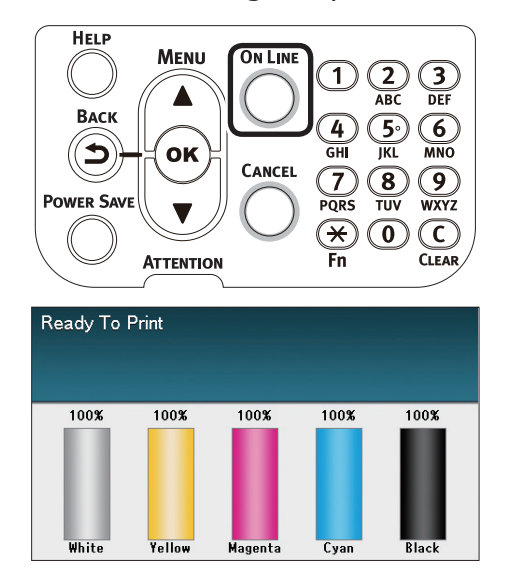

#### 🖉 Memo

4

 De mulige tidsindstillinger indtil sleep mode aktiveres er beskrevet forneden.
 1 min., 2 min., 3 min., 4 min., 5 min., 10 min., 15 min.,

1 min., 2 min., 3 min., 4 min., 5 min., 10 min., 15 min., 30 min., 60 min.

## Begrænsninger i sleep mode

Denne sektion forklarer begrænsningerne, når enheden er i sleep mode.

Når enheden viser en fejl er sleep mode muligvis deaktiveret.

#### Begrænsninger ved printerdriverutility

Når enheden går i sleep mode er printerdriver og utilityfunktioner begrænset som beskrevet forneden.

| OS       | Softwarenavn               | Begrænsninger i sleep mode                                                                                                    |
|----------|----------------------------|----------------------------------------------------------------------------------------------------|
| Windows  | Configuration Tool         | Netværksindstillinger for netværksindstillingens plug-in er deaktiveret.                                                                                                    |
|          | Network Extension          | Kan ikke forbinde til enhed.                                                                                                    |
|          | Driverinstallationsprogram | Når der forbindes til et netværk, kan enhedensindstillingsinformation ikke hentes under installation af printerdrivere.                                                                                                    |
| Mac OS X | NIC opsætningsværktøj      | Søgninger og indstillinger efter printer er slået fra.                                                                                                    |
|          | Printerdrivere             | Udskrivning er deaktiveret ved forbindelse gennem EtherTalk. Forbind<br>til enheden enten gennem Bonjour (Rendezvous)-protokoller eller LPD-<br>protokoller (TCP/IP).<br>For avancerede opsætningsmetoder ses enten "Brug af Bonjour<br>(Rendezvous)" (S.70) eller "Tilføjelse af printere med LPD (TCP/IP)-<br>protokoller" (S.105). |

Når enheden går i sleep mode, så tryk på [**POWER SAVE** (STRØMBESPARELSE)] knappen på kontrolpanel for at tjekke, at "**Udskrivning aktiveret**" vises på LCD-panelet.

Når "**Udskrivning aktiveret**" er vist, gælder restriktionerne nævnt foroven ikke.

### Begrænsninger for netværksfunktion

I sleep mode gælder de følgende begrænsninger for netværksfunktioner.

#### Sleep mode er deaktiveret

I følgende tilfælde kan enheden ikke gå i sleep mode.

- IPSec er aktiveret.
- En TCP-forbindelse er etableret. Eksempel: En forbindelse er etableret med brug af Telnet eller FTP osv.

Efter perioden for indgang til strømbesparende tilstand er udløbet i strømbesparelsestilstand, vil printeren gå i sleep mode når forbindelsen stopper.

• Modtagelse af e-mail er aktiveret.

#### // Memo

• For at aktivere dvaletilstand deaktiveres IPSec/E-mail.

#### Kan ikke udskrive

I sleep mode er udskrivning via følgende protokoller deaktiveret.

- NBT
- EtherTalk\*
- WSD Print
- \*: For Mac OS X er udskrivning i sleep mode mulig, hvis forbundet via Bonjour (Rendezvous)-protokoller eller "LPD-protokoller (TCP/IP)".

For opsætningsmetoder ses enten "Brug af Bonjour (Rendezvous)" (S.70) eller "Tilføjelse af printere med LPD (TCP/IP)-protokoller" (S.105).

#### Kan ikke søge/opsætning

I sleep mode er søgninger og indstillinger med følgende funktioner og protokoller deaktiveret.

- PnP-X
- UPnP
- LLTD
- MIB\*
- \*: Referencebrug med dele af MIB (Få kommando) som er understøttet er muligt i sleep mode.

#### Protokoller med klientfunktioner virker ikke

I sleep mode vil de følgende protokoller med klientfunktioner ikke virke.

- E-mailnotifikation \*1
- SNMP Trap
- WINS \*2
- \*1: Den passerede tid i sleep mode inkluderer ikke intervaller mellem periodisk kommunikationstid til e-mailnotifikationer.
- \*2: Den passerede tid i sleep mode inkluderer ikke intervaller mellem WINS-opdateringer. Der udføres ikke jævnlige WINS-opdateringer i sleep mode, så de registrerede navne på WINS-serveren slettes muligvis.

#### Automatisk flytning fra sleep mode til strømbesparende tilstand

I netværksmiljøer med flows af store pakkemængder kan enheden flytte automatisk fra sleep mode til strømbesparende tilstand og svare.

Derefter, hvis perioden for at flytte til sleep mode udløber, aktiveres sleep mode automatisk.

## Opsætning til at sluk for strømmen automatisk

# Indstilling af automatisk slukningstilstand

Enheden kan indstilles til at gå i OFF-tilstand automatisk, når ingen udskrivning eller data er blevet modtaget efter en fastsat tidsperiode.

I fabriksindstillingerne er automatisk slukningstilstand automatisk indstillet. Indstil ifølge betingelserne for at gå OFF-tilstand.

- "Aktivér": Går automatisk i OFF-tilstand
- "Auto": Går i OFF-tilstand, når den fastsatte tid er udløbet. Ved brug af en netværksforbindelse aktiveres OFFtilstand dog ikke, selv når den fastsatte tid er udløbet.

"Deaktivér": Strømforsyningen slukker ikke automatisk.

#### Tryk på scroll-knappen ▲ eller ▼.

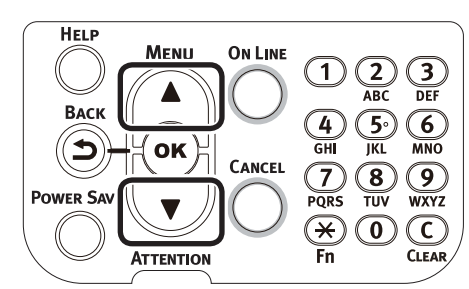

#### Vælg [**Admin-opsætning** (Admin Setup)] og tryk på knappen [**OK** (OK)].

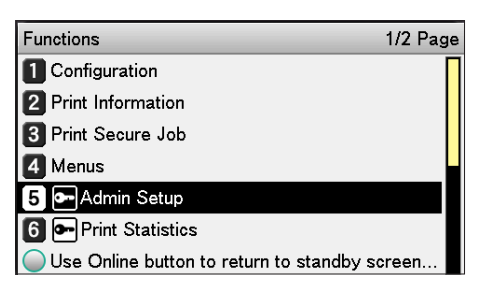

Indtast administratoradgangskode og tryk på knappen [**OK** (OK)].

#### 🖉 Memo

 I standardfabriksindstillingen er administratoradgangskoden [aaaaa].

| Enter Password                                 |
|------------------------------------------------|
| *****                                          |
| (6 - 12 digits )                               |
|                                                |
|                                                |
|                                                |
|                                                |
|                                                |
| Use Online button to return to standby screen. |

Vælg [**Power indstilling** (Power Setup)] og tryk på knappen [**OK** (OK)].

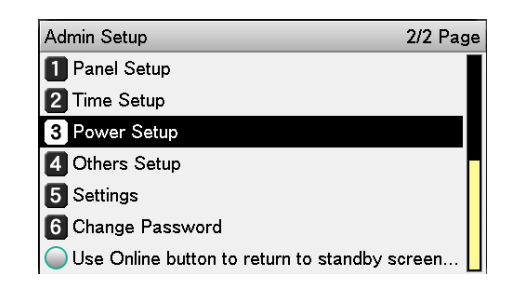

5 Vælg [**Automatisk slukning** (Auto Power Off)] og tryk på knappen [**OK** (OK)].

| Page |
|------|
|      |
|      |
|      |
|      |
|      |
|      |
| ı.   |
|      |

 Vælg [Aktivér (Enable)] eller
 [Automatisk opsætning (Auto Config)] og tryk på knappen [OK (OK)].

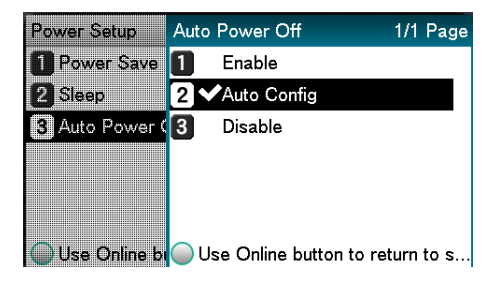

7 Tryk på knappen [**ON LINE** (ONLINE)] for at vende tilbage til pauseskærmen.

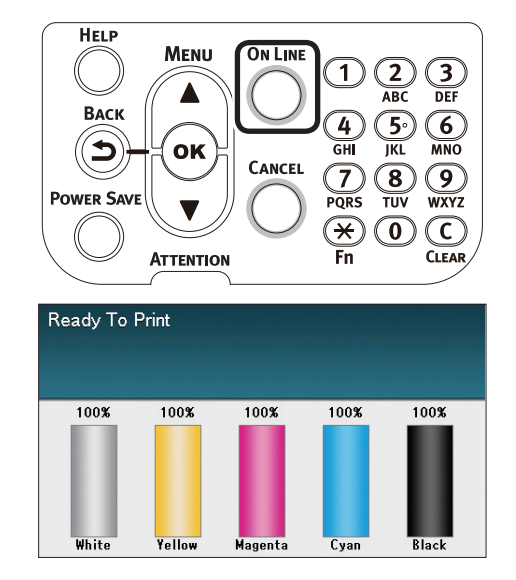

#### 🖉 Memo

• Andre elementer kan også fortsat indstilles før der trykkes på knappen [**ON LINE** (ONLINE)].

## Indstilling af tid før printeren automatisk går i OFF-tilstand

Du kan indstille tiden til, hvornår OFF-tilstand aktiveres.

Standardindstillingen er "4 timer".

Tryk på tasten [**Fn**].

Indtastningsskærmen til numeriske værdier vises.

2 Indtast [2], [0], [2] og tryk på knappen [OK (OK)].

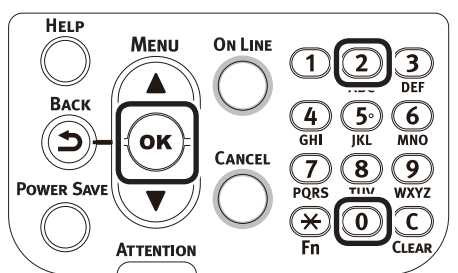

Vælg tiden, som skal indstilles, og tryk på knappen [**OK** (OK)].

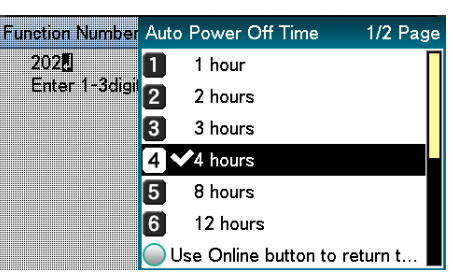

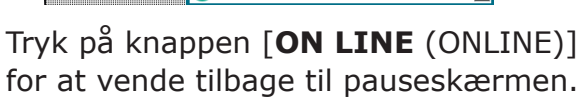

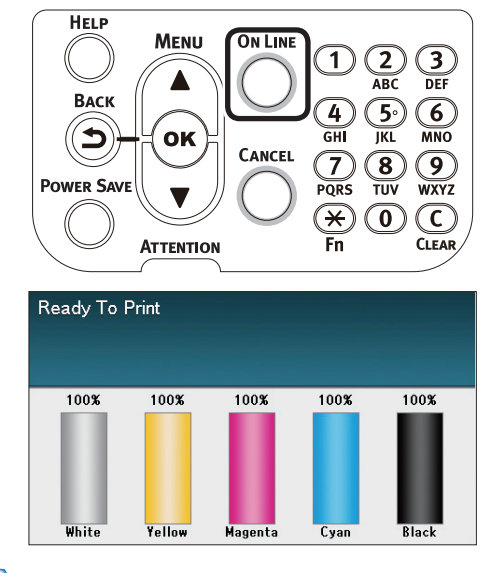

#### 💋 Memo

Δ

De mulige tidsindstillinger er beskrevet forneden.
 1 time, 2 timer, 3 timer, 4 timer, 8 timer, 12 timer, 18 timer, 24 timer

# Tjek af udskriftsmængder

Du kan tjekke mængden af udskrevet papir til d.d.

Du kan også tjekke mængderne udskrevet (fremført) fra hver bakke.

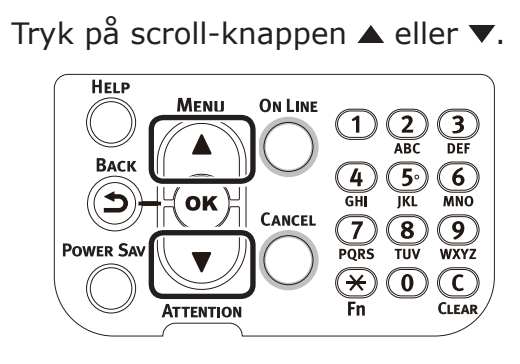

#### Vælg [**Printeroplysninger** (Configuration)] og tryk på knappen [**OK** (OK)].

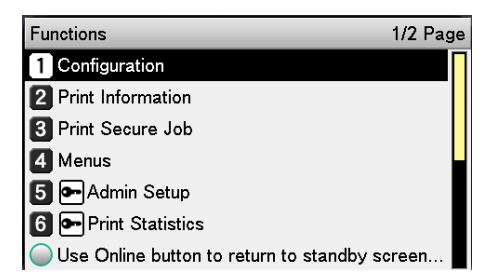

#### Vælg [**Bakke tæller** (Tray Count)] og tryk på knappen [**OK** (OK)].

Configuration 1/1 Page

 1 Tray Count

 2 Supplies Life

 3 Paper Size in Tray

 4 System

 Use Online button to return to standby screen.

 Vælg en bakke, som skal tjekkes.

| Tray Count                       | 1/1 Page        |
|----------------------------------|-----------------|
| 1 MPTray                         |                 |
| 2 Tray1                          |                 |
| 3 Tray2                          |                 |
| 4 Tray3                          |                 |
| 5 Tray4                          |                 |
| 6 Tray5                          |                 |
| Use Online button to return to s | standby screen. |

Tryk på knappen [**OK** (OK)].

| Tray Count | MPTray                              |
|------------|-------------------------------------|
| MPTray     | 0                                   |
| 2 Tray1    |                                     |
| 3 Tray2    |                                     |
| 4 Tray3    |                                     |
| 5 Tray4    |                                     |
| 6 Tray5    |                                     |
| Use Online | bi Use Online button to return to s |

For at fortsætte med at tjekke andre elementer, så tryk på knappen [**BACK** (TILBAGE)] og vend tilbage til 4.

6

Tryk på knappen [**ON LINE** (ONLINE)] for at vende tilbage til pauseskærmen.

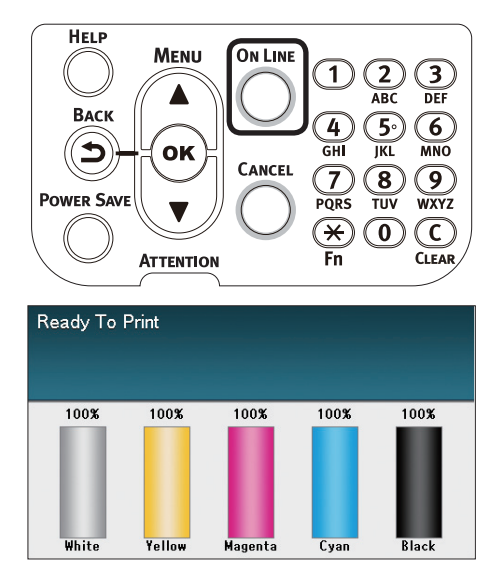

Δ

# Tjek af opbrugelige varer og tilbageværende vedligeholdelsesenheders mængder og levetid

Du kan tjekke de tilbageværende mængder og levetid for toner, tromle, bælteenhed, fuser-enhed og overskudstonerboks.

6

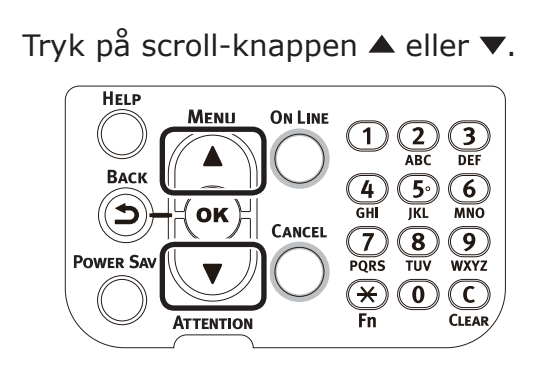

 Vælg [Printeroplysninger (Configuration)] og tryk på knappen [OK (OK)].

| Functions                              | 1/2 Page |
|----------------------------------------|----------|
| 1 Configuration                        |          |
| 2 Print Information                    |          |
| 3 Print Secure Job                     |          |
| 4 Menus                                |          |
| 5 🗲 Admin Setup                        |          |
| 6 - Print Statistics                   |          |
| Use Online button to return to standby | screen   |

**3** Vælg [**Forbrugsstofs levetid** (Supplies Life)] og tryk på knappen [**OK** (OK)].

| Configuration                       | 1/1 Page     |
|-------------------------------------|--------------|
| 1 Tray Count                        |              |
| 2 Supplies Life                     |              |
| <b>3</b> Paper Size in Tray         |              |
| 4 System                            |              |
|                                     |              |
|                                     |              |
| Use Online button to return to star | ndby screen. |

 Vælg det opbrugelige eller den vedligeholdelsesenhed (tromle, bælteenhed, fuser-enhed eller overskudstonerboks) som skal tjekkes.

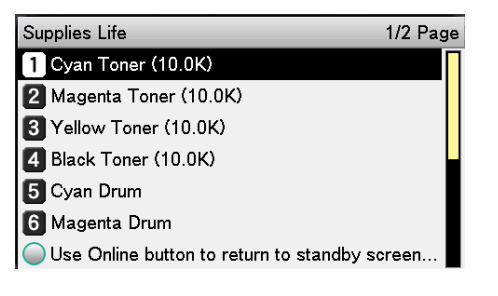

Tryk på knappen [**OK** (OK)].

| Supplies Life   | Cyan Toner (10.0K)               |
|-----------------|----------------------------------|
| 🚺 Cyan Toner (  | Remaining 100 %                  |
| 2 Magenta Ton   |                                  |
| 3 Yellow Toner  |                                  |
| 4 Black Toner ( |                                  |
| 5 Cyan Drum     |                                  |
| 6 Magenta Dru   |                                  |
| 🔵 Use Online bi | Use Online button to return to s |

For at fortsætte med at tjekke andre elementer, så tryk på knappen [**BACK** (TILBAGE)] og vend tilbage til 5.

Tryk på knappen [**ON LINE** (ONLINE)] for at vende tilbage til pauseskærmen.

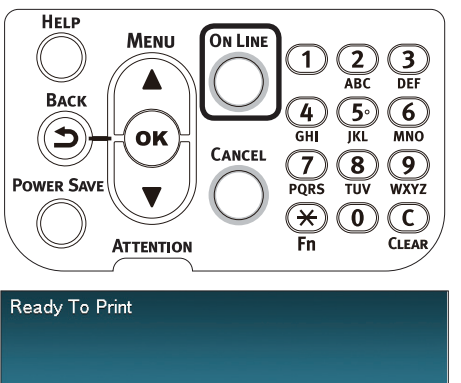

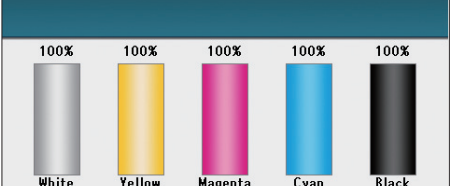

#### 🖉 Memo

 Værdien til højre for toneren på skærmen for tilbageværende opbrugelige mængder skifter afhængig af typen af tonerpatron installeret.
 "10.0K" vises ved tidspunktet for produktkøb og når en standard tonerpatron er installeret.
 "24.0K" vises, når en tonerpatron med stor kapacitet er installeret.

# Annullering af udskrivning

For at annullere data under udskrivning eller udskriftsforberedelse, så tryk på knappen [**CANCEL** (ANNULLER)] på kontrolpanelet.

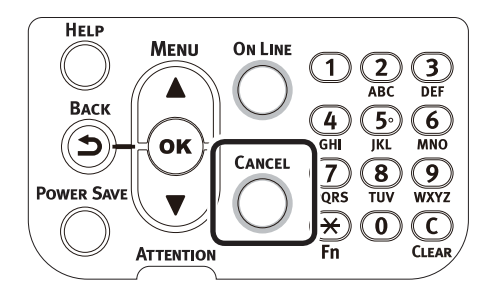

Når knappen [**CANCEL** (ANNULLER)] trykkes, vil følgende skærme blive vist.

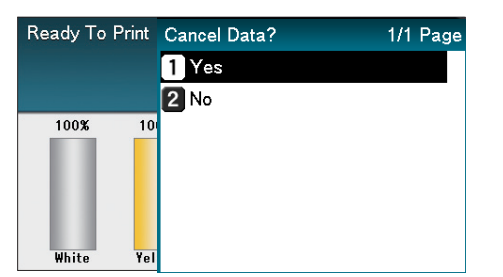

For at annullere udskrivningen skal du vælge [**Ja** (Yes)] og derefter trykke på knappen [**OK** (OK)].

For at fortsætte udskrivningen skal du vælge [**Nej** (ON)] og derefter trykke på knappen [**OK** (OK)].

Hvis ingen handling udføres inden for 3 minutter, mens denne skærm vises, vil skærmvisningen forsvinde og udskrivning fortsætte.

# Tilføjelse af printere med LPD (TCP/IP)protokoller

Med Mac OS X-omgivelser kan du forbinde printere med LPD-protokoller (TCP/IP).

Apple Talk kan ikke bruges med Mac OS X 10.6 eller nyere, så for netværksforbindelser forbind da med Bonjour (Rendezvous)-protokoller eller LPD-protokoller (TCP/IP).

## Forberedelser

- 1 Tjek at IP-adressen, subnetmasken og routeradressen osv. er indstillet korrekt til den ønskede Mac OS, og at du er forbundet til netværket med LPDprotokoller (TCP/IP).
- 2 Download PPD-installationsprogram til Mac OS X til printerens forbindelse fra hjemmeside (https://www.oki.com/ printing/), pak ud og begynd PPFinstallationsprogrammet, og installér PPD på det relevante Mac OS. Dette trin er unødvendigt, hvis PPD allerede er installeret.
- 3 Indstil IP-adresse, subnetmaske og gateway-adresse osv. på printeren, som skal forbindes. Sørg for at printeren er tændt og forbundet til TCP/IPnetværksmiljøet.

## Procedure til tilføjelse af printere

Åbn Mac OS-systemets miljøindstillinger og klik på ikonet "Udskriv og fax" for at åbne skærmen "Udskriv og fax".

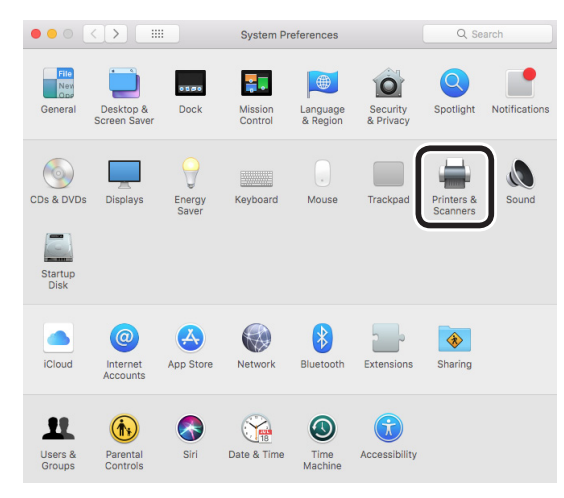

2 Klik på knappen [+] for at åbne skærmen "Tilføj printer".

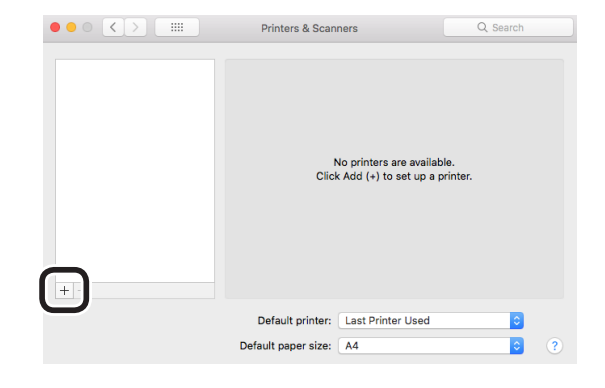

3 Vælg ikonet [IP (IP)]. Følgende skærm vil blive vist. Indtast printerens IPadresse, "Kø"-navn og "Navn", og tjek at printeren, som skal bruges, er valgt i "Drivere", og klik på knappen [Tilføj (Add)].

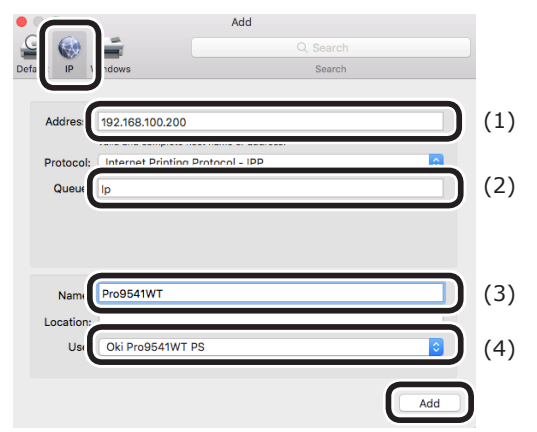

- (1) Indtast IP-adressen tildelt til printeren i klientmiljøet.
- (2) Indtast "Ip" som kønavnet.
- (3) IP-adressen indtastet i trin (1) vil blive vist. Indtast et hvilket som helst ønskeligt navn.

Denne forklaring bruger Pro9541WT (LPD) som eksempel.

(4) Printeren, som skal bruges (PS), vil blive vist automatisk som driveren.

Hvis du ikke kan kommunikere ordentligt med printeren, vil autoselektion ikke blive gennemført.

! Bemærk!

 Når printeren er i sleep mode bliver driverne måske ikke valgt korrekt. Returnér printeren fra sleep mode og indtast printerens IP-adresse i [Adresse].

Indstil printerens indstillinger og klik på [**OK** (OK)].

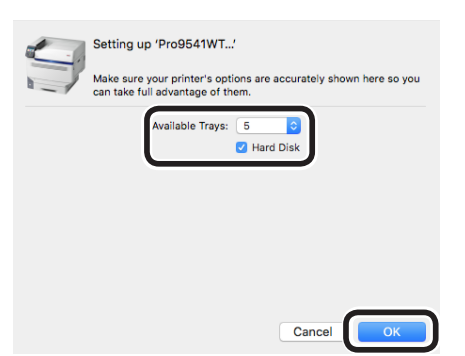

5 Skærmen "Udskriv og fax" vil blive vist, og printeren, som skal bruges (LPD), vil blive tilføjet til printerlisten. Vælg printeren, som skal bruges (LPD), som "Standardprinter".

|                            | Printers & Scanners                                | Q Search            |
|----------------------------|----------------------------------------------------|---------------------|
| Pro9541WT<br>Idle, Default | Pro9541WT<br>Open Print Queue<br>Options & Supplie | 3<br>5              |
|                            | Location:<br>Kind: Pro9541WT PS                    |                     |
|                            | Status: Idle                                       |                     |
| +-                         | Share this printer on the network                  | Sharing Preferences |
|                            | Default printe Pro9541WT<br>Default paper size: A4 | •                   |

På denne måde vil den ønskede printer blive brugt som standard ved udskrivning. Dette afslutter proceduren for at tilføje en printer, så luk skærmen "Udskriv og fax".

Δ

# Bilag

# Tabel over kontrolpanelets menukomponenter

Antal efter bogstavet F i menukomponenterne indikerer funktionsnummeret.

| Bakke tæller           | MP-bakke                              |
|------------------------|---------------------------------------|
|                        | Bakke 1                               |
|                        | Bakke 2 <sup>*1</sup>                 |
|                        | Bakke 3 <sup>*1</sup>                 |
|                        | Bakke 4 *1                            |
|                        | Bakke 5 *1                            |
| Forbrugsstofs levetid  | Cyan toner (n.nK)                     |
| <u> </u>               | Magenta toner (n.nK)                  |
|                        | -Gul toner (n.nK)                     |
|                        | -Sort toner (n.nK)                    |
|                        | Hvid toner (n.nK)                     |
|                        | -Cvan tromle                          |
|                        | – Magenta tromle                      |
|                        | -Gul tromle                           |
|                        | -Sort tromle                          |
|                        | Hvid tromle                           |
|                        | Waste Toner Box                       |
|                        | Transportbælte                        |
|                        | Fuser                                 |
|                        |                                       |
| Netværk                | Printer Navn                          |
|                        | <ul> <li>Kort Printer Navn</li> </ul> |
|                        | - IP Adresse                          |
|                        | -Subnet Maske                         |
|                        | - Gateway Adresse                     |
|                        | MAC Adresse                           |
|                        | - Netværk FW Version                  |
|                        | - Web Remote Version                  |
|                        | IPv6 Address (Local)                  |
|                        | IPv6 Address (Global)                 |
| Papirstørrelse i bakke | MP-bakke                              |
| • • • • •              | Bakke 1                               |
|                        | Bakke 2 *1                            |
|                        | Bakke 3 *1                            |
|                        | Bakke 4 *1                            |
|                        | Bakke 5 *1                            |
|                        |                                       |
| System                 | Serienummer                           |
|                        | Aktivnummer                           |
|                        | Firmware Version                      |
|                        | -CU-Version                           |
|                        | PU-Version                            |
|                        | RAM                                   |
|                        | - Flash-hukommelse                    |
|                        | HDD *2                                |
|                        |                                       |

\*1: Vises, når bakker 2 til 5 er installeret.

\*2: Vist, når den indbyggede HDD er monteret.

#### Tabel over kontrolpanelets menukomponenter

| Printoplysninger                                            |                 |                                  |
|-------------------------------------------------------------|-----------------|----------------------------------|
| -Konfiguration F100-                                        | Udskriver       |                                  |
| Netværk F101                                                |                 |                                  |
| – Demoside –                                                | - DEMO1         | - Udskriver                      |
| - Filliste -                                                | Udskriver       |                                  |
| PS-skrifttypeliste                                          | — Udskriver     |                                  |
| IBM PPR-skriftt.lst                                         | — Udskriver     |                                  |
| EPSON FX-skr.lst                                            |                 |                                  |
| Forbrugsrapport                                             | — Udskriver     |                                  |
| Fejllog                                                     | — Udskriver     |                                  |
| Farveprofilliste                                            |                 |                                  |
| Bruger Medieliste *1                                        | — Udskriver     |                                  |
| Testprint-1                                                 | — Udskriver     |                                  |
| Testprint-2                                                 |                 |                                  |
| Testprint-4                                                 |                 |                                  |
| 1: Vist, når brugermediet er regis<br>Sikker udskrivning *1 | streret.        |                                  |
| -Krypteret Job F1                                           | Indtast kodeord | Ikke fundet<br>Slet<br>Gemte Job |
| Gemte Job F2                                                | Indtast kodeord | Ikke fundet<br>Slet<br>Gemte Job |

\*1: Vises, når den indbyggede HDD er installeret.
| Bakkekonfiguration | MP-bakke konfig                | Papirstørrelse ( $\Delta 4 \Box$ )                                                                                       | F        |
|--------------------|--------------------------------|----------------------------------------------------------------------------------------------------|----------|
| Jakkekonnguration  |                                | - X-dimension * <sup>3</sup> (210mm/8 3")                                                                                | F        |
|                    |                                | $V_{\rm dimension} \approx (210 \text{ mm}/0.5)$                                                                         |          |
|                    |                                | Medietype (Almindelia)                                                                                                   |          |
|                    |                                | Medievægt (Auto)                                                                                                    |          |
|                    |                                | Brug of bakko (Normal bakko)                                                                                             |          |
|                    |                                |                                                                                                    |          |
|                    | Bakke 1 konfig.                | Papirstørrelse (Bakkestørrelse)                                                                                          | F        |
|                    |                                | X-dimension *3 (210mm/8,3")                                                                                              | F        |
|                    |                                | - Y-dimension *3 (297mm/11,7")                                                                                           | F        |
|                    |                                | – Medietype (Almindelig)                                                                                                 | F        |
|                    |                                | Medievægt (Auto)                                                                                                    | F        |
|                    |                                | A3Nobi-papir                                                                                                    | F        |
|                    |                                | Legal14 papir (Legal14)                                                                                                  | F        |
|                    |                                | $-$ A5LEF/A6 papir (A5 $\square$ )                                                                                       | F        |
|                    |                                | $-$ A5SEE papir (A5 $\square$ )                                                                                          | F        |
|                    |                                | Anden størrelse (B6)                                                                                                    | F        |
|                    |                                |                                                                                                    |          |
|                    | -Bakke 2 konfig. <sup>*1</sup> | Papirstørrelse (Bakkestørrelse)                                                                                          | F        |
|                    |                                | - X-dimension *3 (210mm/8,3")                                                                                            | F        |
|                    |                                | Y-dimension *3 (297mm/11,7")                                                                                             | F        |
|                    |                                | <ul> <li>Medietype (Almindelig)</li> </ul>                                                                               | F        |
|                    |                                | <ul> <li>Medievægt (Auto)</li> </ul>                                                                                     | F        |
|                    |                                | — A3Nobi-papir                                                                                                    | F        |
|                    |                                | <ul> <li>Legal14 papir (Legal14)</li> </ul>                                                                              | F        |
|                    |                                | — A5LEF/A6 papir (A5 🕞 )                                                                                                 | F        |
|                    |                                | 🕂 A5SEF papir (A5 🕞 )                                                                                                    | F        |
|                    |                                | Anden størrelse (B6)                                                                                                    | F        |
|                    | Bakka 2 konfig *1              | Papirstørrolso (Bakkostørrolso)                                                                                          |          |
|                    | Bakke 5 Kolling.               | Y dimension *3 (210mm/9.2")                                                                                              |          |
|                    |                                | X-dimension *3 (207mm/11.7")                                                                                             |          |
|                    |                                | Medieture (Almindelia)                                                                                                   |          |
|                    |                                | Medievzet (Auto)                                                                                                    | 1        |
|                    |                                | A 2Nabi namin                                                                                                    | 1        |
|                    |                                |                                                                                                    |          |
|                    |                                | Legal14 papir (Legal14)                                                                                                  | <u> </u> |
|                    |                                | $\neg$ ASLEF/A6 papir (AS $\neg$ )                                                                                       | F        |
|                    |                                | - Asser papir (As )                                                                                                    | <u> </u> |
|                    |                                | Anden størreise (bb)                                                                                                    |          |
|                    | Bakke 4 konfig. *1             | Papirstørrelse (Bakkestørrelse)                                                                                          | F        |
|                    |                                | — X-dimension *3 (210mm/8,3")                                                                                            | F        |
|                    |                                | Y-dimension *3 (297mm/11,7")                                                                                             | F        |
|                    |                                | <ul> <li>Medietype (Almindelig)</li> </ul>                                                                               | F        |
|                    |                                | – Medievægt (Auto)                                                                                                    | F        |
|                    |                                | — A3Nobi-papir                                                                                                    | F        |
|                    |                                | <ul> <li>Legal14 papir (Legal14)</li> </ul>                                                                              | F        |
|                    |                                | A5LEF/A6 papir (A5 🕞 )                                                                                                   | F        |
|                    |                                | A5SEF papir (A5 🖓 )                                                                                                    | F        |
|                    |                                | Anden størrelse (B6)                                                                                                    | F        |
|                    | Pakka E kapfig *1              | Dapirstarrolco (Pakkostarrolco)                                                                                          |          |
|                    | Bakke 5 Kolling.               | V-dimonsion *3 (210mm/8.3")                                                                                              |          |
|                    |                                | $V_{\rm dimension} \approx (210 \text{ mm}/6, 3)$                                                                        |          |
|                    |                                | Modiotype (Almindelia)                                                                                                   |          |
|                    |                                | Medievædt (Auto)                                                                                                    |          |
|                    |                                |                                                                                                    |          |
|                    |                                | - Legal 14 papir (Legal 14)                                                                                              |          |
|                    |                                | $\square$ $\Delta$ 5 $\square$ $\square$ $\square$ $\square$ $\square$ $\square$ $\square$ $\square$ $\square$ $\square$ |          |
|                    |                                | $- A5SEE papir (A5 \square)$                                                                                             |          |
|                    |                                | Anden størrelse (B6)                                                                                                    | <br>[F   |
|                    | - Panirfremføror (Bakko 1      |                                                                                                    | <u> </u> |
|                    | Auto-bakkeskift (Til)          |                                                                                                    |          |
|                    | – Bakkerækkefølge (Ned)        |                                                                                                    |          |
|                    | – Måleenhed (mm)               |                                                                                                    |          |
|                    | Duplex sidste side (Spring to  | m side over)                                                                                                    |          |
|                    |                                |                                                                                                    |          |

Gå til næste side

#### Tabel over kontrolpanelets menukomponenter

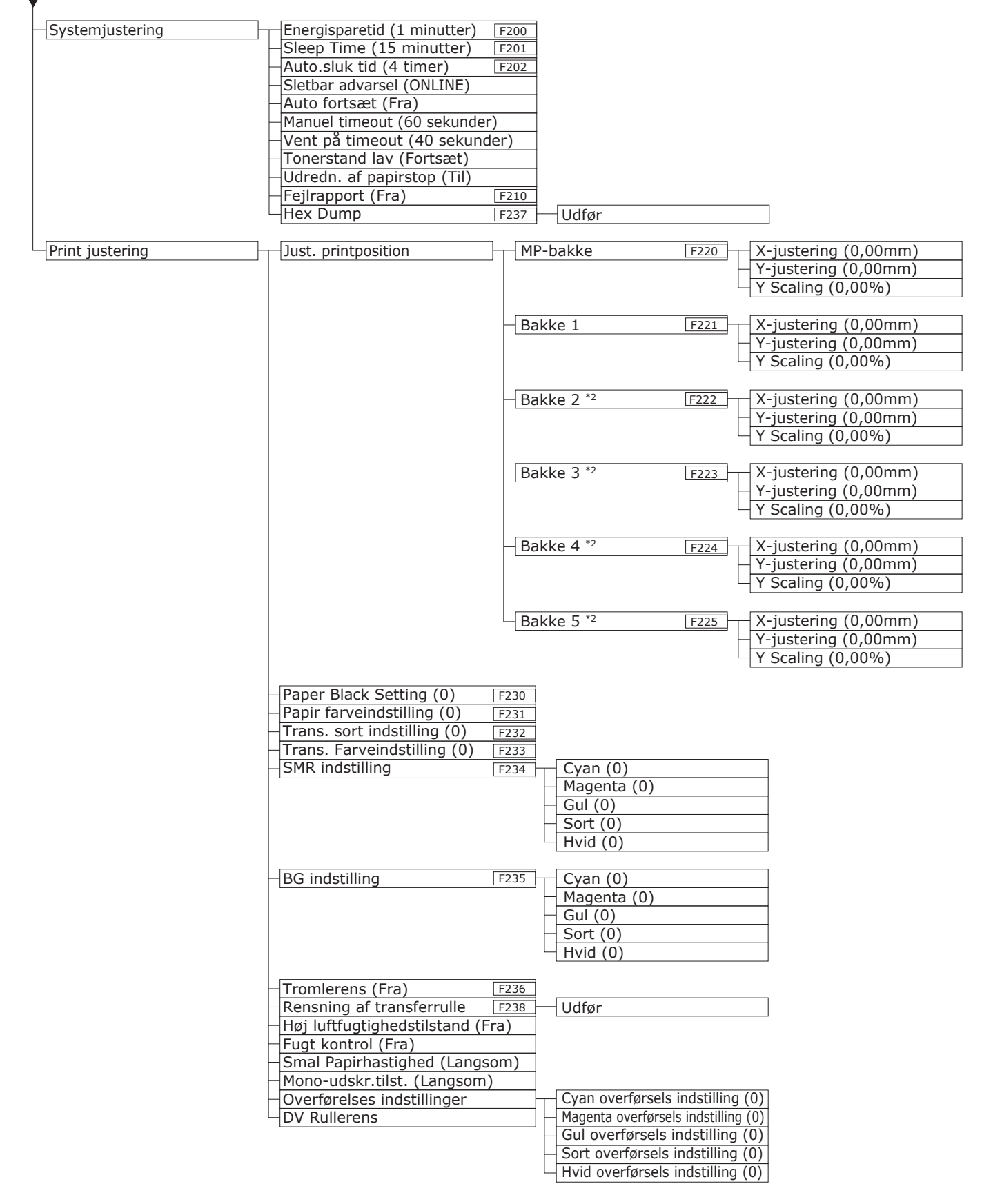

\*1: Vises, når bakker 2 til 5 er installeret.

\*2: Vises, når [Papirstørrelse] er indstillet til [Tilpasset].

| dmin-opsætning     |                                                                                                    |                        |
|--------------------|----------------------------------------------------------------------------------------------------|------------------------|
| -Netværksopsætning | TCP/IP (Aktivér)         NetBIOS over TCP (Aktivér)         EtherTalk (Deaktivér)         IP Adresse opsætning (Auto)         IPv4 Address (xxx.xxx.xxx)         Subnet Maske (xxx.xxx.xxx.xxx)         Subnet Maske (xxx.xxx.xxx.xxx)         Gateway Adresse (xxx.xxx.xxx.xxx)         Web (Aktivér)         Telnet (Deaktivér)         FTP (Deaktivér)         SNMP (Aktivér)         Network Scale (Normal)         Gigabyte-netværk (Deaktivér) |                        |
| USB Setup          | USB (Aktivér)                                                                                                    | Udfør                  |
|                    | - Hastighed (480Mbps)<br>- Soft Reset (Deaktivér)<br>- Serial Number (Aktivér)<br>- Offline Receive (Deaktivér)                                                                                                    |                        |
| - Printopsætning   | Kopier (1)<br>Opgaveforskydning (Fra)<br>Udbakke (Skriftside nedad)<br>Mediecheck (Aktivér)<br>A4/Letter tilsidesæt (Ja)<br>Opløsning (600dpi)<br>Tonersparefunktion                                                                                                    | Tonerspareniveau (Fra) |
|                    | Mono-udskr.tilst. (Auto)<br>Standardretning (Stående)<br>Form længde (64 linier)<br>Redigér størrelse (Bakkestørrelse)<br>Trapping (Fra)<br>X-dimension (210mm/8,3")<br>Y-dimension (297mm/11,7")                                                                                                    | - Farve (Ait)          |
| PS-opsætning       | Netværksprotokol (RAW)<br>USB-protokol (RAW)<br>PDF Paper Size (Current Tray Size)                                                                                                    |                        |
| Farveopsætning     | INK-simulering (Fra)<br>UCR (Lav)<br>CMY 100% densitet (Deaktivér)<br>CMYK-konvertering (Til)<br>Spot Color (Hvid)<br>Staffagefarveudskrivning (Aktivér)                                                                                                    |                        |
| Panel opsætning    | Near Life Status (Aktivér)<br>Levetid næsten slut LED (Aktivér)<br>Idle visning (Tonermåling)<br>Skærmens lysstyrke under drift (31)<br>Lysstyrke for panel ved strømbesparelse. (1)<br>Panel baggrundslys timer (30)<br>Frontlampe (Mode1)                                                                                                    |                        |
| Tid Setup          | Dato Format (yyyy/mm/dd)<br>Tids Zone (+0:00) *1<br>Daylight Saving (Fra)<br>Tid Indstilling (2000/01/01 00 :00) *1                                                                                                    |                        |
| Power indstilling  | Strømbesparelse (Aktivér)<br>Sleep (Aktivér)<br>Automatisk slukning (Autokonfiguration)                                                                                                    |                        |

Gå til næste side

#### Tabel over kontrolpanelets menukomponenter

| Andre opsætninger | RAM opsætning                                    | Modtagebufferstør. (Auto)<br>Ressourcelagring (Fra)                                             |
|-------------------|--------------------------------------------------|-------------------------------------------------------------------------------------------------|
|                   | -Flash-huk ops *2                                | Initialisere Udfør<br>Skift PS-omr nn% [n.n MB]                                                 |
|                   | -HDD-opsætning *2 *3                             | Initialisere Udfør<br>Skift partitionstr. PCL nn% (20%)<br>Fælles mm% (50%)                     |
|                   |                                                  | Formatér partition (PCL)                                                                        |
|                   | -Storage settings                                | Check File System *2<br>Check All Sectors *2<br>Enable Initialization (Nej)                     |
|                   | -Sikkerhedsopsætning *3                          | Job Begrænsning (Fra)<br>Lav Sikker HDD *2<br>Lav Normal HDD *2<br>Reset Cipher Key *2<br>Udfør |
|                   | -Valg af sprog                                   | Initialiserer Sprog Udfør                                                                       |
|                   | -Font opsætning                                  | Font outputtilstand (JIS2004)                                                                   |
|                   |                                                  | Fokus position (Ja)<br>Display Timeout (180)                                                    |
| Indstillinger     | Nulstil indst.<br>Gem indst.<br>Gendan indst. *4 | Udfør<br>Udfør<br>Udfør                                                                         |
| Skift kodeord     | Nyt kodeord<br>Bekræft kodeord                   |                                                                                                 |

\*1: Tidszonen og tiden er indstillet på fabrikken.

\*2: Vises, når [Lagringsindstillinger] > [Enable Initialization] er indstillet til [Ja].

- \*3: Vises, når HDD er installeret.
- \*4: Vises, når "Gem opsætning" er gennemført.

| Print Statistics          |                                 |
|---------------------------|---------------------------------|
| JOB LOG (Enable)          |                                 |
| Supplies Report (Disable) |                                 |
| Reset Main Counter        | Execute                         |
| Reset Supplies Counter *1 | Execute                         |
| Change Password           | New Password<br>Verify Password |

\*1: Vises, når [Forbrugsstofsrapport] er indstillet til [Aktivér].

•

| Kalibrering                                 |                                                          |
|---------------------------------------------|----------------------------------------------------------|
|                                             | 1                                                        |
| Justér dens.funkt. (Til)                    |                                                          |
| Auto BG-justtilstand (0)                    |                                                          |
| Densitetsjusteringsmedie (Standardmedie)    |                                                          |
| – Juster densitet F300                      | Udfør                                                    |
| Juster registrering F301                    | Udfør                                                    |
| Kraftigt Medie Justerer (Fra)               |                                                          |
| Heavy Media Mode (Auto)                     |                                                          |
| Olira-Krailig Mediejustering Funktion (Fra) | Universalbaldes (Era)                                    |
|                                             |                                                          |
|                                             | $\frac{\text{Darke I}}{\text{Barko 2}^{*1}(\text{Fra})}$ |
|                                             | $\square Bakke 3 *1 (Fra)$                               |
|                                             | -Bakke 4 <sup>*1</sup> (Fra)                             |
|                                             | Bakke 5 <sup>*1</sup> (Fra)                              |
|                                             |                                                          |
| -Color Density                              | Cyan-densitet (0) F310                                   |
| ,                                           | Magneta-densitet (0) F311                                |
|                                             | -Gul-densitet (0) F312                                   |
|                                             | – Sort densitet (0) F313                                 |
|                                             | Hvid densitet (0) F314                                   |
|                                             | Mønster til farveudskrivningsjustering F302 Udfør        |
|                                             |                                                          |
| <ul> <li>Basisfarve tuning</li> </ul>       | Highlight (A-1)                                          |
|                                             | –Mid-tone (A-1)                                          |
|                                             | Dark (A-1)                                               |
|                                             |                                                          |
| -Finfarve indstilling                       | Cyan justering Highlight (0)                             |
|                                             |                                                          |
|                                             | - Ddik (0)                                               |
|                                             | Magenta justering Highlight (0)                          |
|                                             |                                                          |
|                                             | $\Box$ Dark (0)                                          |
|                                             |                                                          |
|                                             | -Gul justering                                           |
|                                             | — Mid-tone (0)                                           |
|                                             | Dark (0)                                                 |
|                                             |                                                          |
|                                             | Sort justering Highlight (0)                             |
|                                             | — Mid-tone (0)                                           |
|                                             | Dark (0)                                                 |
|                                             |                                                          |
| Reset farve tuning                          | Udtør                                                    |
|                                             | lichlicht (0)                                            |
| Hvia tuning                                 |                                                          |
|                                             |                                                          |
|                                             |                                                          |
| 1: Vises, når bakke 2 til 5 er sat i.       |                                                          |

| Boot Menu                                                                                    |                                                                       |                    |
|----------------------------------------------------------------------------------------------|-----------------------------------------------------------------------|--------------------|
| Network Factory Defaults     HDD Setup *1     Storage Common Setup *1     Menu Lockout (Off) | Execute<br>Enable HDD (Yes)<br>Check File System<br>Check All Sectors | Execute<br>Execute |

Panel Lockout (Off)

\*

\*: Vises, når strømforsyningen er tændt mens knappen [ $\mathbf{OK}$  (OK)] trykkes ned.

Boot Menu vises kun på engelsk.

\*1: Vist, når HDD er monteret.

# Grundlænggende Windows-funktioner

Denne sektion forklarer procedurerne for at vise driveropsætningsvinduet fra folderen [**Printere**]/ [**Printer og fax**] til OS udover Windows 10, som bruges som eksempel i denne manual.

#### 🖉 Memo

- Windows Server 2016-proceduren er den samme som til Windows 10.
- Ved installation af flere drivere vil ikonet blive vist for enkelt driver i folderen [Printer]/[Printer og fax]. Brug følgende procedure til opsætning og tjek af drivere.

## Visning af egenskabervinduet

- Windows 8.1/Windows 8/ Windows Server 2012 R2/ Windows Server 2012
  - Klik på [**Opsætning**] og vælg [**Kontrolpanel**] > [**Vis enheder og** printere].
  - Højreklik på ikonet Pro9541WT og vælg [**Printeregenskaber**].

#### Windows 7/Windows Server 2008 R2

- Klik på [**Start**] og vælg [**Enheder og** printere].
- Højreklik på ikonet Pro9541WT og vælg
   [Printeregenskaber].

#### ■ Windows Server 2008

- Klik på knappen [**Start**] og vælg [**Kontrolpanel**]> [**Printere**].
- Højreklik på ikonet Pro9541WT og vælg [**Egenskaber**].

## Visning af printopsætningsvinduet

- Windows 8.1/Windows 8/ Windows Server 2012 R2/ Windows Server 2012
- Klik på [Opsætning] og vælg [Kontrolpanel] > [Vis enheder og printere].
- 2 Højreklik på ikonet Pro9541WT og vælg [**Printopsætning**].

## Windows 7/Windows Server 2008 R2

- Klik på [Start] og vælg [Enheder og printere].
- 2 Højreklik på ikonet Pro9541WT og vælg [**Printeregenskaber**].

#### Windows Server 2008

- Klik på knappen [Start] og vælg[Kontrolpanel]> [Printere].
- Pintopsætning].

# Specifikationer

# Hovedspecifikationer

| Modelnummer              | Pro9541WT: N36100A(120V), N36100B(230V), N36100C(100V)                                                                                                    |  |
|--------------------------|----------------------------------------------------------------------------------------------------|--|
| CPU                      | ARM Processor (1,2GHz)                                                                                                    |  |
| RAM (standard/<br>maks.) | 2GB/2GB                                                                                                    |  |
| Vægt                     | Ca. 91kg (uden opbrugelige varer) <sup>*1</sup>                                                                                                    |  |
| Strøm                    | 110 til 127 vekselstrøm (rækkevidde 99 til 140 vekselstrøm), 50/60 Hz $\pm$ 2% 220 til 240 vekselstrøm (rækkevidde 198 til 264 vekselstrøm), 50/60 Hz $\pm$ 2%                                                                                                    |  |
| Strømforbrug             | Under drift: 1.600W maks./gennemsnitligt 1.100W                                                                                                    |  |
|                          | Under standby: Gennemsnitligt 40W                                                                                                    |  |
|                          | I strømbesparelsestilstand<br>I strømbesparelsestilstand: 30W maks.<br>I sleep mode: 4W maks. (fabriksindstillinger)<br>Med automatisk slukning: 0,4W maks.<br>* Produktet forbruger ikke strøm, når hovedstrømkontakten er slukket, selv hvis strømstikket er sat i<br>stikkontakten. |  |
| Brugsmiljøbetingelser    | Temperatur 10°C til 32°C, luftfugtighed 20% til 80%RH<br>Maks. våd pære-temperatur 25°C (Miljøer hvor høj kvalitet og fuld farve er sikret:<br>Temperatur 17°C til 27°C, luftfugtighed 50% to 70%RH)                                                                                   |  |
| Netværksforbindelse      | 1000BASE-T/100BASE-TX/10BASE-T (fabriksindstillinger 100BASE-TX/10BASE-T)                                                                                                    |  |
| Lokale forbindelser      | USB2.0 brugerflade (Hi-Speed USB understøttet)                                                                                                    |  |
| Display                  | 4,3" højopløsnings farve-LCD (480x272dots)                                                                                                    |  |
| Kompatible OS            | Windows 10/Windows 8.1/Windows 8/Windows 7/Windows Server 2016/Windows Server 2012 R2/Windows Server 2012/Windows Server 2008 R2/Windows Server 2008<br>Mac OS X 10.10.5 til 10.13<br>For detaljer ses driftsmiljø driftsomgivelser.                                                   |  |

| Udskrivningsmetode           |                             |                                                                  | Tør elektronisk fotometode med brug af 5 kontinuerlige digitale LED-hoveder                                                 |
|------------------------------|-----------------------------|------------------------------------------------------------------|----------------------------------------------------------------------------------------------------|
| Opløsning                    | Udskriftsopløsning          |                                                                  | 1200 x 1200dpi (2 nuancer)/1200 x 600dpi (16 nuancer)/<br>600 x 600dpi (2 nuancer)                                          |
|                              | LED prik pitch              |                                                                  | 1200dpi                                                                                                    |
| Udskrif                      | ftsfarver                   |                                                                  | Gul, pink, cyan, sort, hvid                                                                                                 |
| Udskrif                      | Udskriftssprog              |                                                                  | PostScript3                                                                                                    |
| Ud-<br>skrifts-              | Farve CMYK<br>ts- (1-sidet) |                                                                  | 50 sider/min. (A4 landskabsfremføring), 28 sider/min. (A3 portrætfremføring) (Hvis automatisk papirvægt er indstillet)      |
| hastig-<br>hed <sup>*2</sup> |                             | CMYK+Spotfarve                                                   | CMYK+Spotfarve hvid:<br>45 sider/min.<br>(A4 landskabsfremføring),<br>25 sider/min.<br>(A3 portrætfremføring)               |
|                              |                             | Spotfarve<br>overprint <sup>*3</sup><br>(CMYK+Spotfarve<br>hvid) | 16 sider/min.<br>(A4 landskabsfremføring)<br>6 sider/min.<br>(A3 portrætfremføring)                                         |
|                              | Monokrom (1-sidet)          |                                                                  | 50 sider/min. (A4 landskabsfremføring)<br>28 sider/min. (A3 portrætfremføring)<br>(Hvis automatisk papirvægt er indstillet) |

| Type af                                           | Papirkvalitet <sup>*5</sup>         | Almindeligt, tykt papir (transparent film <sup>*6</sup> , transparenter <sup>*7</sup> )                                                                                                    |
|---------------------------------------------------|-------------------------------------|----------------------------------------------------------------------------------------------------|
| papir                                             | Papirstørrelse                      | A3NOBI, 13×18", A3WIDE (SRA3), A3, A4WIDE (SRA4), A4, A5, A6, B4, B5, B6, letter, legal13/13,5/14, Executive, Statement <sup>*8</sup> , Tabloid Extra, Tabloid, 8K, 16K, brugerdefineret <sup>*9</sup>                                                                                                    |
|                                                   | GSM<br>papirvægt                    | 1. bakke: GSM 52 til 320g/m <sup>2</sup> (ballevægt 45 til 275kg)<br>Ekstrabakkeenhed: GSM 52 til 320g/m <sup>2</sup> (ballevægt 45 til 275kg)<br>Ekstrabakkeenhed med stor kapacitet: GSM 52 til 320g/m <sup>2</sup> (ballevægt 45 til 275kg)<br>Multifunktionsbakke: GSM 52 til 360g/m <sup>2</sup> (ballevægt 45 til 309kg) |
| Papirfremfø-<br>ringsmetode/                      | Multifunktion<br>bakke              | Kapacitet 310 ark (GSM vægt 64g/m <sup>2</sup> , samlet tykkelse 31mm maks.) <sup>*10</sup>                                                                                                    |
| Fremførings-                                      | 1. bakke                            | Kapacitet 580 ark (GSM vægt 64g/m <sup>2</sup> , samlet tykkelse 53mm maks.) <sup>*11</sup>                                                                                                    |
| mængue                                            | Ekstrabakke<br>enhed                | (Valgfri) Kapacitet 580 ark (GSM vægt 64g/m <sup>2</sup> , samlet tykkelse 53mm maks.)                                                                                                    |
|                                                   | Ekstrabakkeenhed med stor kapacitet | (Valgfri) Kapacitet 580 ark x 3 bakke (GSM vægt 64g/m <sup>2</sup> , samlet tykkelse 53mm maks.)                                                                                                    |
| Papirfremførings-<br>metode/                      | Forsiden<br>nedad                   | 620 ark maks. (GSM vægt 64g/m <sup>2</sup> )                                                                                                    |
| Udføringskapacitet                                | Forsiden opad                       | 300 ark maks. (GSM vægt 64g/m <sup>2</sup> )                                                                                                    |
| Forsikret<br>udskrivningsrækkevidde               |                                     | 6,35mm fra papirkanten (eksklusiv specialpapir)                                                                                                    |
| Udskrivningspræcision                             |                                     | Skrivepositionspræcision ±2mm; papirhældning: ±1mm/100mm<br>Billedudvidelse og -sammentrækning ±1mm/100mm (GSM vægt 80g/m²)                                                                                                    |
| Opvarmningstid                                    |                                     | Ca. 50s (maks.) efter at strømmen tændes (ved stuetemperatur 25°C og meldt spænding) <sup>*12</sup>                                                                                                    |
| Gennemsnitlig<br>udskriftskvalitet                |                                     | 25.000 ark/måned                                                                                                    |
| Brugsmiljøbetingelser                             |                                     | Temperatur 10°C til 32°C, luftfugtighed 20% til 80%RH, maks. våd pæretemperatur 25°C (miljøer, hvor høj kvalitet og fuld farve er garanteret: Temperatur 17°C til 27°C, luftfugtighed 50% to 70%RH)                                                                                                    |
| Opbrugelige varer og<br>vedligeholdelsesprodukter |                                     | Opbrugelige varer, tonerpatroner, billedtromle,<br>vedligeholdelsesenheder, fuser-enhed, transferrulleenhed, bælteenhed,<br>papirfremførerrullesæt,<br>overskudstonerboks                                                                                                    |
| Enhedens levetid <sup>*13</sup>                   |                                     | 5 år eller 1,5 millioner sider                                                                                                    |

\*1: Samlet vægt inklusiv opbrugelige varer er ca. 111kg.

\*2: Almindeligt papir, i kopifunktion. Drift kan køre langsommere under fortsat udskrivning grundet justeringer i maskintemperatur og billedkvalitet.

- \*3: Tilstanden, som udskriver hvid før CMYK. Hvis papirstørrelsen overstige B4, er udskrivningshastigheden langsommere. Levetiden for tromlen eller vedligeholdelsesdele vil blive mindre end halvdelen.
- \*4: Udskriftskvalitet og papirføring kan forringes afhængig af anvendt papir og brugsmiljøet. Det anbefales at udføre en prøveudskrift først. Rådgiv dig med din leder, hvis noget er uklart.
- \*5: Til blankt, belagt og graveret papir skal udskriftskvalitet og papirfremføring testes grundigt på forhånd, og tjek, at der ikke er nogen forhindringer før brug.
- \*6: Kun kompatibelt med multifunktionsbakke.
- \*7: Kompatibelt med 1. bakke og multifunktionsbakke alene.
- \*8: Kun kompatibelt med multifunktionsbakke.
- \*9: 1. bakke, ekstrabakkeenhed, ekstrabakkeenhed med stor kapacitet: Bredde 100 til 330mm x længde 148 til 457mm. Multifunktionsbakke: Bredde 64 til 330mm x længde 90 til 1.321mm. Ved brug af spotfarve overprint er længde 182 til 457 mm.
- \*10: Transparenter x 200.
- \*11: Transparenter x 360.
- \*12: Inkluderer ikke kompensationshandlinger.
- \*13: Enhedens levetid afhænger af kundens brugsbetingelser.

# Netværksgrænsefladespecifikationer

#### • Grundlæggende specifikationer

Netværksprotokoller

- Til TCP/IP
- TII EtherTalk

#### • Forbindere

1000BASE-T / 100 BASE-TX / 10 BASE-T (automatisk udskiftning og samtidig brug er ikke muligt)

#### ! Bemærk!

Fabriksindstillingen er at deaktivere 1000BASE-T.
 Ved brug af 1000BASE-T bruges kontrolpanelet til at udføre følgende indstillinger.
 Indstil til [Administratormenu]> [Indtast kodeord]> [Netværksopsætning]> [Gigabyte-netværk]> [Aktivér].

#### Kabler

Uafskærmet tvistet parkabel med EJ-45 forbindere (kategori 5e eller nyere)

#### • Forbinderpinsamling

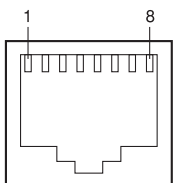

#### • Brugerfladesignaler

| Pinnummer | Signalnavn | Funktion                             |
|-----------|------------|--------------------------------------|
| 1         | TRD+(0)    | Data 0 forsendelse og modtagelse (+) |
| 2         | TRD-(0)    | Data 0 forsendelse og modtagelse (-) |
| 3         | TRD+(1)    | Data 1 forsendelse og modtagelse (+) |
| 4         | TRD+(2)    | Data 2 forsendelse og modtagelse (+) |
| 5         | TRD-(2)    | Data 2 forsendelse og modtagelse (-) |
| 6         | TRD-(1)    | Data 1 forsendelse og modtagelse (-) |
| 7         | TRD+(3)    | Data 3 forsendelse og modtagelse (+) |
| 8         | TRD-(3)    | Data 3 forsendelse og modtagelse (-) |

# **USB-brugerfladespecifikationer**

• Grundlæggende specifikationer USB (understøtter Hi-Speed USB)

- Forbindere
- B-receptor (kvindelig) upstream-port
- Kabler

5m maks. USB 2.0-specifikationers kabel (2m maks. anbefales)

(Brug ikke afskærmede kabelledninger.)

Sendetilstand

Fuld hastighed (12Mbps±0,25% højst) Høj hastighed (480Mbps±0,05% højst)

Strømkontrol

Selvopladt enhed

#### • Forbinderpinsamling

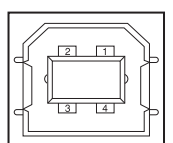

#### Brugerfladesignaler

|       | Signalnavn | Funktion                |
|-------|------------|-------------------------|
| 1     | Vbus       | Strømforsyning<br>(+5V) |
| 2     | D-         | Til dataoverførsel      |
| 3     | D+         | Til dataoverførsel      |
| 4     | GND        | Signaljord              |
| Ramme | Skærm      |                         |

# Størrelser

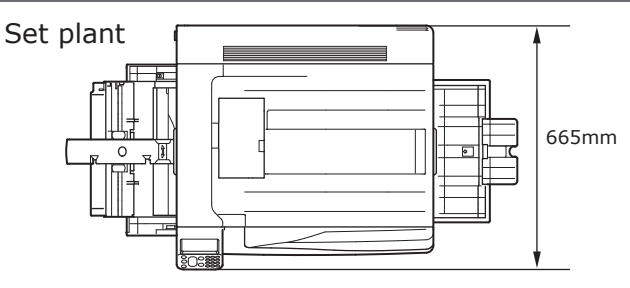

#### Set fra siden

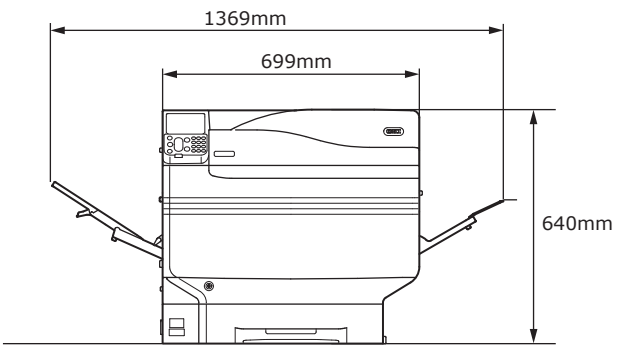

## Når (valgfri) ekstrabakkeenhed er installeret

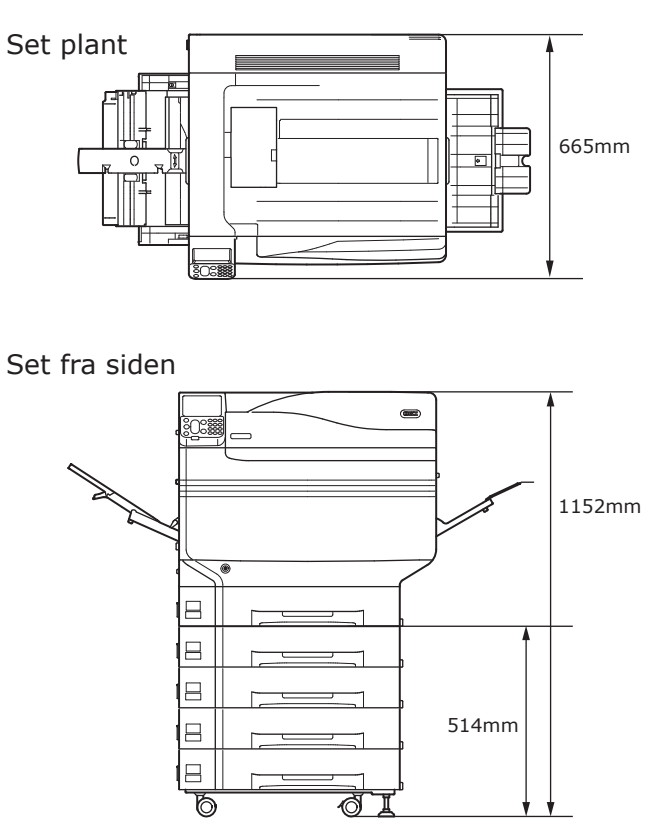

## ■ Memo

# Indeks

| 10-tasters tastatur 24, 29 |
|----------------------------|
| Α                          |
| Åbning 17, 20              |
| Udskrivning20              |
| [Annuller] knap104         |
| Annullerer31               |
| Åbning24                   |
| Annullerer OFF-tilstand31  |
| Annullering 104            |
| Annulleringsknap24         |
| Auto81                     |
| Automatisk opdagelse80     |
| Automatisk slukning fra    |
| Opsætning100               |
| Tidsudskiftning101         |
|                            |

## В

| Bælteenhedslåsestang20         |
|--------------------------------|
| Bælteenhedsstang20             |
| Bærehåndtag 19, 23             |
| Bærestang 18, 19               |
| Bakke 1                        |
| Bakke 118                      |
| Bakkeinformationsvisning18     |
| Bakker24, 25, 26               |
| Bakke 1 43, 80                 |
| Bakker 2/3/4/543, 45, 80       |
| Beskeder18                     |
| Bonjour                        |
| Brug                           |
| Inspektionslampe29             |
| Strømkabel24                   |
| Brugerdefinering 84, 85        |
| Brugerflade                    |
| Netværksbrugerfladeforbinder19 |

## D

| Dokumenter         | 18     |
|--------------------|--------|
| Driftsmetoder18,   | 24, 25 |
| Driftsomgivelser   | 22     |
| Driverinstallation | 55     |
| Mac OS X           | 66     |
| Windows            | 59     |
| Duplexprinterenhed | 19     |
|                    |        |

## Ε

| Ekstrabakkeenhed 44, 72                    |
|--------------------------------------------|
| Opsætning (Windows)72                      |
| Ekstrabakkeenhed med hjul 29, 45           |
| Ekstrabakkeenhed med stor kapacitet 26, 45 |
| EPS data56                                 |
| EtherTalk                                  |
|                                            |

## F

| Fabriksindstillinger 29, 6           | 0 |
|--------------------------------------|---|
| farvestyringsserver 18, 19, 2        | 2 |
| Fastgørelsesstang 17, 2              | 0 |
| Fejl2                                | 7 |
| Fejlfinding                          | 2 |
| Fejlskærm2                           | 7 |
| Fiery <sup>®</sup> XF Server Option3 | 2 |
| Fikseringsenhed2                     | 2 |
| Fikseringsenheds løsriverstang2      | 2 |
| [Fn] tast 24, 24                     | 9 |
| Forberedelser1                       | 9 |
| Forlygte1                            | 8 |
| Funktionsnummer indføringsskærm3     | 0 |
|                                      |   |

## G

| Gateway-adresse | 59 |
|-----------------|----|
|-----------------|----|

## Н

| Håndtag24                   |
|-----------------------------|
| [Hjælp] knap2               |
| Hjælpeknap 24, 2            |
| Hjælpeskærm20               |
| Hovedstrømkontakt18, 51, 52 |
| Strømbetingelser1           |
| Hubs5                       |

## I

| Indbygget HDD24, 25, 26, 48, 72 |
|---------------------------------|
| Installation                    |
| Installationsmiljø33            |
| Installationsprocedure          |
| Installationsrum33              |
| Omplacering36                   |
| Installationsmuligheder         |
| Ekstrabakkeenhed44              |
| Indbygget HDD48                 |
| IP-adresse 59, 62               |
|                                 |

## J

| Japansk dobbelt postkort2 | 7 |
|---------------------------|---|
| Justerer lysstyrke2       | 8 |

## Κ

| Kabelforbindelser | 57     |
|-------------------|--------|
| Knap              | 21, 22 |
| Kontrolpanel      | 21     |
| Kortgodkendelse   | 24, 27 |
| Kundesupport      | 18     |

## L

| LAN (netværksbrugerfladeforbinder) | 23     |
|------------------------------------|--------|
| LAN-kabel                          | 57     |
| Forbinder                          | 57     |
| Låsestangdup                       | 20     |
| LCD-panel                          | 18, 19 |
| LED-lampe                          | 51, 52 |
| LPD-protokoller (TCP/IP)           | 105    |
| Lufthuller                         | 34     |
|                                    |        |

## Μ

## Ν

| Netværk                       | 31 |
|-------------------------------|----|
| Kabler                        | 57 |
| Netværksforbindelse           |    |
| Udfører opsætning (Mac OS X)6 | 56 |
| Udfører opsætning (Windows)   | 59 |

## 0

| OFF-tilstand               |
|----------------------------|
| Brugerdefinering24         |
| Sleep mode18               |
| Strømbesparende tilstand24 |
| [OK] knap                  |
| [Tilbage] knap 24, 25      |
| Scroll-knap24              |
| OK knap 24, 27             |
| Omgivelsesbetingelser56    |
| Omplacering                |
| Opbrugelige varer          |
| Tonerpatron39              |
| Opsætning33                |
| Netværksforbindelse 59, 66 |
| Tonerpatron39              |
| USB-forbindelser 64, 71    |
| Opsætning af ekstradrivere |
| Windows72                  |
| Opstartsskærm 17, 32       |
| Øverste venstre sidelåge20 |

## Ρ

| D                        |          |
|--------------------------|----------|
| PS                       | 56       |
| Printerinformation       | . 53, 54 |
| Windows                  | 59, 114  |
| Typer                    | 56       |
| Mac OS X                 | 66       |
| Ekstrabakke (valgfri)    | 72       |
| Printerdrivere           | , 81, 87 |
| Printerdriver            | 18       |
| PostScript skrifttyper   | 56       |
| Opsætning af IP-adresser | 62       |
| Forbinder til enheden    | . 55, 57 |
| Forbinder med USB-kabler | 58       |
| Forbinder med LAN-kabler | 57       |
| Pc'er                    |          |
| Opsætning                | 84       |
| Papirstørrelse           | 18       |
| Papirkassette21          | , 43, 80 |
| Papirfremføringsretning  | 79       |
| Papirbakker              | 22       |
| Udføring                 | 90       |
| Туре                     | 76       |
| Tykkelse                 | 76       |
| Størrelse                | 76       |
| Indstillinger            | . 80, 85 |
| Brugbart papir           | 75       |
| Papir                    | 75       |

#### R

| Rendezvous | 66, | 70 |
|------------|-----|----|
| [Ryd] tast |     | 18 |

| ( | C | 2 | 2 |
|---|---|---|---|
| ń | 2 | 2 | J |
| 1 |   |   |   |

| Sleep mode                          |
|-------------------------------------|
| Deaktiverer67                       |
| Opsætning95                         |
| Restriktioner98                     |
| Tidsudskiftning96                   |
| Slukker automatisk for strømmen     |
| Slukning52                          |
| Slukning af strømmen automatisk 100 |
| Software-dvd 31, 55                 |
| Specifikationer115                  |
| Netværksbrugerflade117              |
| Størrelse119                        |
| USB-brugerflade118                  |
| Stakker til tekstside nedad 22, 90  |
| Stakker til tekstside opad91        |
| Starter tonerpatron                 |
| Størrelse119                        |
| Strømbesparelse                     |
| Strømbesparende tilstand93          |
| [Strømbesparelse] knap              |
| Strømbesparelsestast                |
| Strømbesparende tilstand 24, 27     |
| Strømbesparende tilstand            |
| Opsætning93                         |
| Strømforbrug50                      |
| Strømforsyning50                    |
| OFF52                               |
| ON51                                |
| Strømforsyningsbetingelser50        |
| Strømkabel51                        |
| Strømkontakt19, 51, 52              |
| Hovedstrømkontakt 51, 52            |
| Subnetmaske 59, 61                  |

1

## Testudskrift

| Tilbageknap24                           |
|-----------------------------------------|
| Tilbageværende tonermængdevisning18     |
| Tonerpatron                             |
| Tonerudskiftningslåge 17, 20            |
| Transferrulleenhed 17, 22, 41, 42       |
| Transferrulleenheds fastgørelsesstang22 |
| Tromle                                  |
| Jobliste 17, 20                         |
| Produktgaranti, forsyning af gratis     |
| vedligeholdelse og kundesupport20       |
| Stopper                                 |
| Tonerpatron 17, 20                      |

## U

| Ildføringsenhedsdun 10 22      | ) |
|--------------------------------|---|
|                                | • |
| Udføringsskinneenhed22         | - |
| Udskrivning 21, 75             | , |
| Annullering104                 | F |
| Øverste højre sidelåge21       | - |
| Papirstøtte 21, 22             | ) |
| Printerinformation53, 54       | F |
| Testudskrift53                 | , |
| USB-brugerfladeforbinder58     | 5 |
| USB-forbindelser               |   |
| Udfører opsætning (Mac OS X)71 | - |
| Udfører opsætning (Windows)64  | F |
| USB-kabel58                    | 5 |
| Forbinder 57, 58               | 5 |
| USB-port58                     | 5 |
| Utilitysoftware2               | - |
|                                |   |

## V

| Vægt            | .36 |
|-----------------|-----|
| Vægt (masse)    | .17 |
| Vedligeholdelse | 2   |

Windows ..... 19, 23

# Kontakt os

| Italia                  | www.oki.com/it           |
|-------------------------|--------------------------|
| Français                | www.oki.com/fr           |
| Deutschland             | www.oki.com/de           |
| United Kingdom          | <u>www.oki.com/uk</u>    |
| Ireland                 | www.oki.com/ie           |
| España                  | www.oki.com/es           |
| Portuguesa              | <u>www.oki.com/pt</u>    |
| Sverige                 | www.oki.com/se           |
| Danmark                 | <u>www.oki.com/dk</u>    |
| Norge                   | www.oki.com/no           |
| Suomi                   | <u>www.oki.com/fi</u>    |
| Nederland               | <u>www.oki.com/nl</u>    |
| België/Belgique         | www.oki.com/be           |
| Österreich              | www.oki.com/at           |
| Schweiz/Suisse/Svizzera | <u>www.oki.com/ch</u>    |
| Polska                  | <u>www.oki.com/pl</u>    |
| Česká                   | <u>www.oki.com/cz</u>    |
| Slovenská               | <u>www.oki.com/sk</u>    |
| Magyarország            | <u>www.oki.com/hu</u>    |
| Россия                  | <u>www.oki.com/ru</u>    |
| Україна                 | <u>www.oki.com/ua</u>    |
| Türkiye'ye              | <u>www.oki.com/tr</u>    |
| Serbia                  | <u>www.oki.com/rs</u>    |
| Croatia                 | <u>www.oki.com/hr</u>    |
| Greece                  | <u>www.oki.com/gr</u>    |
| Romania                 | <u>www.oki.com/ro</u>    |
| OKI Europe              | www.oki.com/eu           |
| Singapore               | <u>www.oki.com/sg/</u>   |
| Malaysia                | <u>www.oki.com/my/</u>   |
| ประเทศไทย               | www.oki.com/th/printing/ |
| Australia               | <u>www.oki.com/au/</u>   |
| New Zealand             | <u>www.oki.com/nz/</u>   |
| United States           | <u>www.oki.com/us/</u>   |
| Canada                  | <u>www.oki.com/ca/</u>   |
| Brasil                  | www.oki.com/br/printing  |
| México                  | <u>www.oki.com/mx/</u>   |
| Argentina               | <u>www.oki.com/la/</u>   |
| Colombia                | <u>www.oki.com/la/</u>   |
| Other countries         | www.oki.com/printing/    |
|                         | - 125 -                  |

# **Oki Electric Industry Co., Ltd.** 1-7-12 Toranomon, Minato-ku, Tokyo

105-8460, Japan

www.oki.com/printing/